**Ministry of Education** 

# EFIS 2.0 - User Guide First Nations User

Version 1.0

June 2015

# **Table of Contents**

| 1. Docume   | nt Histo | ory                                               | 1  |  |  |  |  |  |
|-------------|----------|---------------------------------------------------|----|--|--|--|--|--|
| 2. EFIS 2.0 | : Login  |                                                   | 2  |  |  |  |  |  |
| 2.1.        | Loggin   | g inwith Go Secure                                | 2  |  |  |  |  |  |
| 2.2.        | Bookm    | arking the EFIS 2.0 URL                           | 3  |  |  |  |  |  |
| 3. User Set | t Up     |                                                   | 4  |  |  |  |  |  |
| 3.1.        | At the S | Start of a New Reporting Cycle                    | 4  |  |  |  |  |  |
| 3.2.        | Reporti  | Reporting Settings                                |    |  |  |  |  |  |
| 3.3.        | Display  | Options                                           | 6  |  |  |  |  |  |
| 3.4.        | Setup y  | /our Home Page                                    | 7  |  |  |  |  |  |
| 3.5.        | Change   | e Language ### REMOVE the change language section | 8  |  |  |  |  |  |
|             | 3.5.1.   | Firefox                                           | 8  |  |  |  |  |  |
|             | 3.5.2.   | IE                                                | 9  |  |  |  |  |  |
|             | 3.5.3.   | Set Language in Planning                          | 10 |  |  |  |  |  |
| 4. Planning | g Naviga | ation                                             | 12 |  |  |  |  |  |
| 4.1.        | Selectin | ng an Application (Doc Set)                       | 12 |  |  |  |  |  |
| 4.2.        | EFIS 2   | .0 Task List                                      | 13 |  |  |  |  |  |
|             | 4.2.1.   | Expand and Collapse Task List                     | 14 |  |  |  |  |  |
| 4.3.        | How to   | Navigate in Planning using Task List              | 18 |  |  |  |  |  |
|             | 4.3.1.   | Input and Results Data Navigation                 | 18 |  |  |  |  |  |
|             | 4.3.2.   | Reports Data Navigation                           | 20 |  |  |  |  |  |
|             | 4.3.3.   | Submission Management Navigation                  | 22 |  |  |  |  |  |
| 5. Data Inp | ut       |                                                   | 24 |  |  |  |  |  |
| 5.1.        | Data In  | put and Results – Forms                           | 24 |  |  |  |  |  |
|             | 5.1.1.   | Opening a Form                                    | 24 |  |  |  |  |  |
|             | 5.1.2.   | Enable Input Field                                | 24 |  |  |  |  |  |
|             | 5.1.3.   | Key in Input Field                                | 25 |  |  |  |  |  |
|             | 5.1.4.   | Save input field                                  | 27 |  |  |  |  |  |
|             | 5.1.5.   | Invalid Data                                      | 28 |  |  |  |  |  |
| 5.2.        | Reports  | 5                                                 | 30 |  |  |  |  |  |
|             | 5.2.1.   | Running a Report                                  | 31 |  |  |  |  |  |
|             | 5.2.2.   | Generating Report Books                           | 35 |  |  |  |  |  |

|            | 5.2.3.  | Opening a report in Excel                                  | 37 |
|------------|---------|------------------------------------------------------------|----|
| 6. Submiss | sion Ma | nagement                                                   | 40 |
| 6.1.       | Overvi  | ew of Versions                                             | 40 |
|            | 6.1.1.  | Copy Data from Working Version to FA Viewable Version      | 40 |
|            | 6.2.1.  | Version Description and Summary Dashboard in the task list | 42 |
| 6.2.       | Approv  | als Process –Modifier                                      | 42 |
|            | 6.2.1.  | Flag Submission for Approval                               | 43 |
|            | 6.2.2.  | Validate Submission                                        | 43 |
|            | 6.2.3.  | Promote Submission                                         | 47 |
| 6.3.       | Manag   | e Approvals –Approver                                      | 49 |
|            | 6.3.1.  | Approve and Sign-off                                       | 50 |
|            | 6.3.2.  | Reject and return submission to the Modifier               | 51 |
|            | 6.3.3.  | Submission with Error Override                             | 53 |
|            | 6.3.4.  | Checking the Submission History                            | 57 |

# 1. Document History

| Version | Date         | Changed by  | Description of changes |
|---------|--------------|-------------|------------------------|
| 1.0     | June 5, 2015 | Rob Narejko | Initial draft          |
|         |              |             |                        |
|         |              |             |                        |
|         |              |             |                        |
|         |              |             |                        |
|         |              |             |                        |
|         |              |             |                        |
|         |              |             |                        |
|         |              |             |                        |
|         |              |             |                        |

# 2. EFIS 2.0: Login

#### 2.1. Logging inwith Go Secure

EFIS 2.0 URL:

https://efis.fma.csc.gov.on.ca/workspace/index.jsp

In order to log into EFIS 2.0, you need a Go Secure account.

If you have yet to register, please follow the instructions in the registration Guide: (EFIS\_User\_Registration\_Instructions\_Final\_English).

The EFIS URL above will open the Go Secure login page. Please enter your *User ID* and *Password.* 

By clicking on *Sign In button,* you will be directed into the EFIS 2.0 application.

| <sup>&gt;</sup> Ontario                                                                                                    |                                        | Fr                                                                |
|----------------------------------------------------------------------------------------------------|----------------------------------------|-------------------------------------------------------------------|
|                                                                                                    |                                        | Environment: g                                                    |
| <b>GO</b> SECURE LOGIN                                                                                                    | Sign In<br>GO Secure ID :              |                                                                   |
| oviding secure online resources for individuals within the<br>tario and Broader Public Sectors.<br>D Secure Profile<br>ee your profile, change password or security questions) | Password :                             | Don't have an account?                                            |
| O Secure Login - Delegated Administration<br>or administrators of user access and resources)                                                                                   | Sign In<br>Forgot your ID or password? | Register NOW                                                      |
| CT US   ACCESSIBILITY   PRIVACY   HELP                                                                                                    | © QUEEN'S PRINTER FOR ONTARIO, 20      | D12   IMPORTANT NOTICES   ENV ID: GDC SYSTI<br>LAST MODIFIED: 201 |

# 2.2. Bookmarking the EFIS 2.0 URL

Once you have successfully **logged into EFIS 2.0**, you can create a bookmark for easy access.

Follow these steps to create a bookmark:

• ### Rob to create the steps

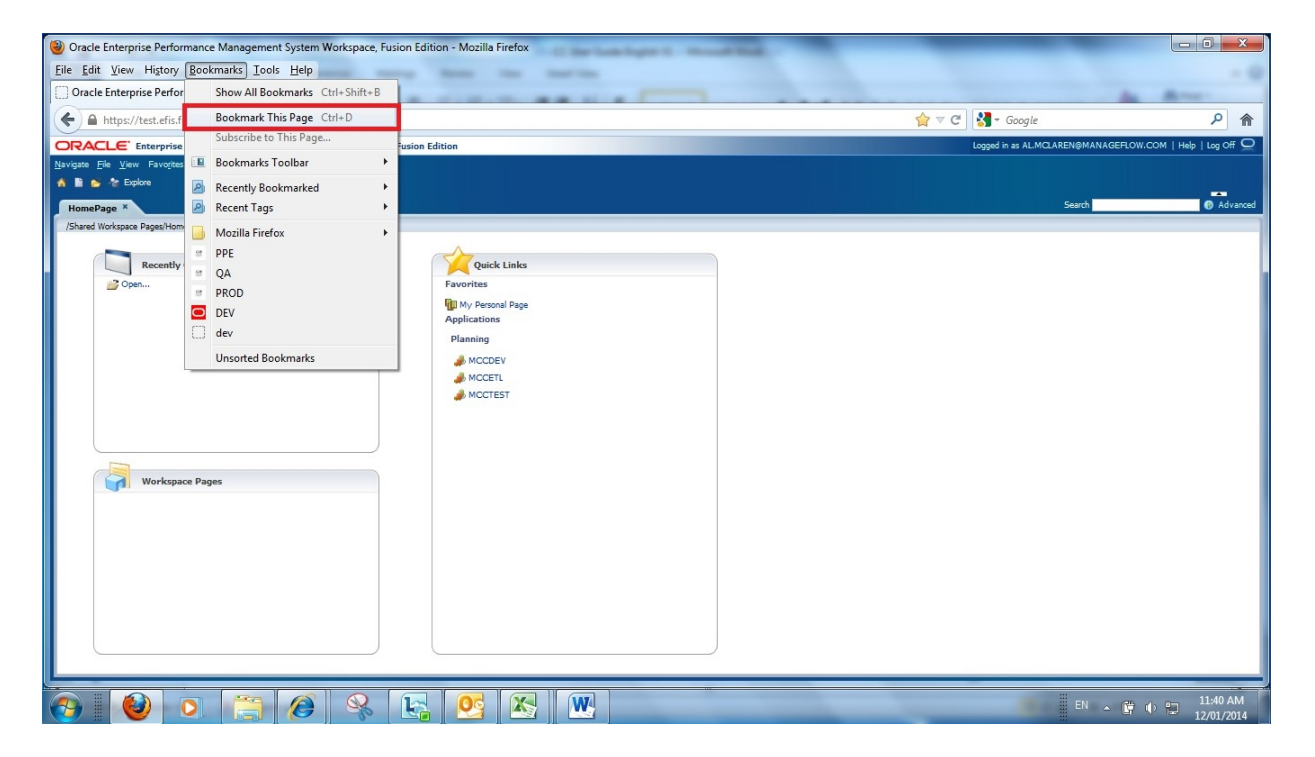

# 3. User Set Up

At the beginning of **each** reporting cycle (the Interim Report and Financial Statements), you are required to set up your user preferences.

# 3.1. At the Start of a New Reporting Cycle

Whenever the Ministry releases a new reporting application, is a good practice to clear your Browser cache. This is done by selecting "clear recent history" from your browser menu and selecting "clear all". Here are the steps for clearing the cache:

• ### Rob N: insert screen shots

# 3.2. Reporting Settings

In order to generate reports, at the beginning of each reporting cycle, you will have to complete a **one- time setup** of the "User Point of View":

| ORA              |                   | nterprise         | e Performa | ance Mar      | nagement System Workspace, Fusion Edition |
|------------------|-------------------|-------------------|------------|---------------|-------------------------------------------|
| <u>N</u> avigate | <u>File E</u> dit | <u>V</u> iew      | Favorites  | <u>T</u> ools | <u>H</u> elp                              |
| 🚮 J 📰 🗌          | <u>O</u> pen      |                   | •          |               |                                           |
|                  | 🗊 Open in         | Smart <u>V</u> ie | W          |               |                                           |
| HomeF            | Close             |                   | •          |               |                                           |
| -                | <u>Save</u>       |                   |            |               |                                           |
| 🕀 Forn           | 😑 Print           |                   |            |               | Task List Status                          |
| Mu Tas           | Pre <u>f</u> ere  | nces              |            |               |                                           |
|                  | Log Off           | f                 |            |               | Task List Status - All                    |
| 🕀 🚩 Su           | E <u>x</u> it     |                   |            |               |                                           |
|                  |                   |                   |            |               | Incomplete, 100.0%                        |

When you are logged into EFIS, select File then click on Preferences.

- 1. In the popup screen select Financial Reporting on the left hand side.
- 2. Under Default Preview Mode select PDF Preview.
- 3. In User Point of View, select "On" and click on Setup Members

| Financial Reporting   General   Authentication   Image: Privace   Preview   Preview   Office 2002 ~ h Image: Privace   Image: Privace   Image: Privace   Preview   Image: Privace   Image: Privace   Image: Priva                                                                                                    | Preferences                                                                                  |                                                                                                    |                                                                                                    | 2  |
|----------------------------------------------------------------------------------------------------|----------------------------------------------------------------------------------------------|----------------------------------------------------------------------------------------------------|----------------------------------------------------------------------------------------------------|----|
| General       Default Preview Mode       Export to Office Application:         Authentication       Image: HTML Preview Mode       Office 2002 ~ h Image: Displayed by the second by the second by the sec | ⋨=                                                                                           | - Financial Reporting                                                                                                    |                                                                                                    |    |
|                                                                                                    | General<br>Authentication<br>Financial Reporting<br>Web Analysis<br>Web Analysis<br>Planning | Default Preview Mode<br>HTML Preview<br>PDF Preview<br>User Point of View<br>Preview<br>Off<br>On<br>Setup Members<br>Merge Equivalent Prompts<br>Annotation Print Details | Export to Office Application:<br>Office 2002 ~ h v<br>Thousands Separator<br>Ocomma<br>Period<br>Underscore<br>Space<br>Decimal Separator<br>Comma<br>Period<br>Underscore<br>Space<br>Date Value Format<br>MMM d, yyyy v<br>Query Ready Mode<br>Smart View |    |
|                                                                                                    | Help                                                                                         |                                                                                                    | OK Cape                                                                                                    | el |

- 4. In the resulting **Setup User POV** pop-up screen, click on the **Database Connection** dropdown.
- 5. For database connections, select the corresponding reporting cycle and then click `Refresh`.
  - a. For example, the name of the application is: **F1415FIS\_Planning\_Main**.
- ### SCREEN better screen shot Rob N

| Setup User POV                                               |                                                                | × |
|--------------------------------------------------------------|----------------------------------------------------------------|---|
| Select a Database Connection and then select the members you | want to be available to you when using the User Point of View. |   |
| Database Connection:                                         | P1415FSP_Planning_Main   Refresh                               |   |

After you have selected the correct database, it is important that you make the following selections and click *Apply:* 

- For all dimensions, select: All Members
- For "Display Member Label as", choose: Default
- For "Dimension Labels are", choose: Included
- For "Member Selection Displays", select: Only Members I Can Access

| Database Connection                                |                | ning Main - Defeat  |     |
|----------------------------------------------------|----------------|---------------------|-----|
| Database Connection.                               | P1415F5P_Plan  | ning_Main 🔹 Refresh |     |
| Dimension                                          | Choices List   |                     |     |
| Account                                            | All Members    |                     | All |
| Period                                             | All Members    |                     | All |
| Year                                               | All Members    |                     | All |
| Scenario                                           | All Members    |                     | All |
| Version                                            | All Members    |                     | All |
| Recipient                                          | All Members    |                     | All |
| Category                                           | All Members    |                     | All |
| SubCategory                                        | All Members    |                     | All |
| Display Member Label as:                           | Default        | <b>-</b>            |     |
| Dimension Labels are:                              | Included       | ▼                   |     |
| Member Selection Displays                          | Only Members I | Can Access 👻        |     |
| * This setting applies to all Planning datasources | 5.             |                     |     |
|                                                    |                |                     |     |

- Click **Apply** to save your changes.
- Click **OK** to close the Setup User POV dialog.
- Click **OK** to close the Preferences dialog.

#### 3.3. Display Options

Once you open a form for the first time to enter data, you should also set your display preferences. To set your display preferences, please select: *File* then click on *Preferences*.

On the Preferences screen:

- 1. Click on *Planning*
- 2. Then select Display Options
- 3. Select the desired *Number Formatting* from the dropdown list:

- Thousands Separator Comma
- **Decimal Separator** Dot
- **Negative sign** Paraenthesis
- Negative Color black
- 4. First click on **Save** and then click **OK** to save your changes.
- ### Rob N new screen shot to show the last 2 steps

| Preferences         |                                                                                                    | ×                                            |
|---------------------|----------------------------------------------------------------------------------------------------|----------------------------------------------|
| ¥=                  | Application Settings Display Options Printing                                                                 | Options User Varia <u>b</u> le Options       |
| General             | Number Formatting                                                                                             | Use Application Default                      |
| Authentication      | Thousands Separator<br>Decimal Separator<br>Negative Sign<br>Negative Color                                   | Comma v<br>Dot v<br>Parentheses v<br>Black v |
| 2 X                 | Page Options                                                                                                  | Use Applica <u>t</u> ion Default             |
| Financial Reporting | Remember selected page members<br>Allow Search When Number of Pages Exceeds<br>Indentation of Members on Page | Yes v 100<br>Indent based on hierarchy v     |
| Web Analysis        | Other Options                                                                                                 | Use Applica <u>t</u> ion Default             |
| - Jan Barra         | Show consolidation operators<br>Warn if form larger than cells specified                                      | Form Setting 🔽 🗌                             |
| Planning            | UI Theme                                                                                                    | Normal                                       |
|                     | Text Size                                                                                                    | Normal VYYY-MM-DD                            |
|                     |                                                                                                    | Save Reset                                   |
| Help                |                                                                                                    | OK Cancel                                    |

#### 3.4. Setup your Home Page

You can setup a home page to quickly access your applications.

- Select File  $\rightarrow$  Preferences  $\rightarrow$  General
- From the content dropdown select Home Page then OK.

| Preferences                                              |             |                                              |            |         |
|----------------------------------------------------------|-------------|----------------------------------------------|------------|---------|
| Default Startup Options   General   Content:   Home Page | Preferences |                                              |            | ×       |
| Help OK Cancel                                           | Preferences | fault Startup Options<br>ntent:<br>Iome Page | Use Curren | nt Page |
| T16 T16 T16 T16 T16 T16 T16 T16 T16 T16                  | Help        |                                              | <u>о</u> к | Cancel  |

# 3.5. Change Language ### REMOVE the change language section

#### 3.5.1. Firefox

Firefox users can change the Firefox page display to French Language by selecting, **Tools**  $\rightarrow$  **Options** 

| <b>ම</b>                                                                             |                                                                                                    | Oracle Enterprise Performance Management Sy |
|--------------------------------------------------------------------------------------|----------------------------------------------------------------------------------------------------|---------------------------------------------|
| <u>F</u> ile <u>E</u> dit <u>V</u> iew Hi <u>s</u> tory <u>B</u> ookmarks <u>T</u> o | ols <u>H</u> elp                                                                                                    |                                             |
| Oracle Enterprise Performance Manag                                                  | Downloads         Ctrl+J           Add-ons         Ctrl+S           Set Up Sync         Ctrl+S                                         | Shift+A                                     |
| CRACLE <sup>®</sup> Enterprise Perforr<br>Elle<br>Log On                             | Web Developer         Page Info         Monitor with Fiddler         Start Private Browsing Ctrl+S         Clear Recent History Ctrl+S | hift+P<br>Shift+Del                         |
|                                                                                      | <u>O</u> ptions                                                                                                    |                                             |
|                                                                                      |                                                                                                    | User Name:                                  |

In the **Options** Screen in the Language section select the **Choose** button,

*French/Canada* from the Language dropdown list, select *Add* then Select *OK.* You will need to restart the browser for these setting to take effect.

| Options                                                                                                    |                                                           |                       |                    |         | -        | -                | ×              |                                                                                | Search              |                               |
|----------------------------------------------------------------------------------------------------|-----------------------------------------------------------|-----------------------|--------------------|---------|----------|------------------|----------------|--------------------------------------------------------------------------------|---------------------|-------------------------------|
| General                                                                                                    | Tabs                                                      | 页<br>Content          | Applications       | Privacy | Security | Sync             | Advanced       |                                                                                |                     |                               |
| <ul> <li>☑ Block</li> <li>☑ Load</li> <li>☑ Enabl</li> <li>Fonts &amp; C</li> <li>☑ Default for</li> </ul> | pop-up w<br>images au<br>e JavaScrip<br>olors<br>nt: Time | t<br>somatically<br>t | an                 | Thivacy | Size: 16 | Exc<br>Exc<br>Ad | vanced         | Languages<br>Web pages are sometime<br>Choose languages for dis<br>preference. | Soffered in mon     | A 🛛 🕅 🕅 🕅 🕅 🕅 🕅 🕅 🖉 🕺 🕺 🕺 🕺 🕺 |
| Language                                                                                                   | s                                                         |                       |                    |         |          |                  |                | Languages in order of pr<br>English/United States [e                           | eference:<br>en-us] | Move <u>U</u> p               |
| Choose y                                                                                                   | our preferr                                               | ed language           | e for displaying p | oages   |          |                  | h <u>o</u> ose | English [en]                                                                   |                     | Move <u>D</u> own             |
|                                                                                                    |                                                           |                       |                    |         |          |                  |                |                                                                                |                     | Remove                        |
|                                                                                                    |                                                           |                       |                    |         |          |                  |                | French/Canada [fr-ca]                                                          |                     | → <u>A</u> dd                 |
|                                                                                                    |                                                           |                       |                    | ОК      | Canc     | el               | Help           | ОК                                                                             | Cance               | el <u>H</u> elp               |

#### 3.5.2. IE

IE users can change the IE page display to French Language by selecting, **Tools**  $\rightarrow$  **Internet Options** 

| File | Edit | View | Favorites                                                                                                    | Tools Help                                                                                                    |                                |                              |                              |
|------|------|------|----------------------------------------------------------------------------------------------------|----------------------------------------------------------------------------------------------------|--------------------------------|------------------------------|------------------------------|
|      |      |      |                                                                                                    | Delete browsing history<br>InPrivate Browsing<br>Tracking Protection<br>ActiveX Filtering<br>Diagnose connection problems<br>Reopen last browsing session<br>Add site to Start menu | Ctrl+Shift+Del<br>Ctrl+Shift+P |                              |                              |
|      |      |      | View downloads<br>Pop-up Blocker<br>SmartScreen Filter<br>Manage add-ons<br>Compatibility View<br>Compatibility View settings<br>Subscribe to this feed<br>Feed discovery<br>Windows Update | Ctrl+J                                                                                                    | ≥ Ontario                      | GO Secure ID :<br>Password : |                              |
|      |      |      |                                                                                                    | Subscribe to this feed<br>Feed discovery<br>Windows Update<br>F12 developer tools                                                                                                   | ÷                              | pns.                         | Sign In<br>Forgot your ID or |
|      |      |      |                                                                                                    | Fiddler<br>OneNote Linked Notes<br>Send to OneNote<br>Internet options                                                                                                    | -                              | _                            | Register Now.                |

In the *General* Screen select *Language* and then add French/(Canada)[fr-CA] from the Language dropdown list then Select *OK.* You will need to restart the browser for these setting to take effect.

| Internet Options                                                                        | e GO Secure Lo                                                                                           | ogin ×                                                                                                    |                                                                                                    | Language Preference                                                                                                    |
|-----------------------------------------------------------------------------------------|----------------------------------------------------------------------------------------------------|----------------------------------------------------------------------------------------------------|----------------------------------------------------------------------------------------------------|----------------------------------------------------------------------------------------------------|
| Home page La                                                                            | nguage Preference                                                                                        | ce                                                                                                    | <u> </u> 2                                                                                                    | Language Preference                                                                                                    |
| To create home page tabs, type each address on its own line.                            | ence<br>s you use to read websites, lis<br>add the ones you need, as so<br>anate websites in other langu | sting in order of<br>ome characters can<br>iages.                                                                                                    | Add the languages you use to read websites, listing in order of<br>preference. Only add the ones you need, as some characters can<br>be used to impersonate websites in other languages.<br>Language:<br>French (Canascia) (e-CA)<br>English (United States) [en-US] |                                                                                                    |
| Browsing history                                                                        | English (United !                                                                                        | States) [en-US]                                                                                                    | Move up                                                                                                    | Move down                                                                                                    |
| Delete temporary files, history, cookies, saved passwords,<br>and web form information. |                                                                                                    |                                                                                                    | Move down                                                                                                    | Remove                                                                                                    |
| Delete browsing history on exit                                                         |                                                                                                    |                                                                                                    | Remove                                                                                                    | Add                                                                                                    |
| Search Settings                                                                         | Prefix and suff                                                                                          | Add Language                                                                                                    | Add                                                                                                    | Prefix and suffix options Do not add 'www' to the beginning of typed web addresses Specify the suffix for example, pet that should be added to |
| Change search deradits. Settings                                                        | Do not add                                                                                               | Language:                                                                                                    |                                                                                                    | typed web addresses when you press Ctrl + Shift + Enter.                                                                                       |
| Tabs Change how webpages are displayed in Settings                                      | Specify the su<br>typed web ad<br>Suffix:                                                                | English [en]<br>Estonian (Estonia) [et-EE]<br>Estonian [et]<br>Faroese (Faroe Islands) [fo                                                                                                    | o-F0]                                                                                                    | Suffix:                                                                                                    |
| Appearance Colors Languages Fonts Accessibility OK Cancel Apply                         | _                                                                                                    | Filipino (Filippines) [fil-PH]<br>Filipino (fil)<br>Finnish (Finland) [fi-FI]<br>Finnish (fil)<br>Franch (Relaium) [fi-RE]<br>French (Relaium) [fi-RE]<br>French (Canada) (fi-CA)<br>French (rrance) [fi-FK] |                                                                                                    | -                                                                                                    |
|                                                                                         |                                                                                                    | French (Luxembourg) [fr-LL<br>French (Monaco) [fr-MC]                                                                                                    | 0]                                                                                                    |                                                                                                    |
| CONTACT US   ACCESSIBILITY   PRIVACY   HELP                                             |                                                                                                    | User defined:                                                                                                    |                                                                                                    | ARIO, 2012   IMPORTANT NOTICES   ENV ID: GDC SYSTEP<br>LAST MODIFIED: 2014                                                                     |
|                                                                                         |                                                                                                    |                                                                                                    | ОК                                                                                                    | Cancel                                                                                                    |

#### 3.5.3. Set Language in Planning

To set the Language in Planning, go to *File*  $\rightarrow$  *Preferences.* Select Planning on the *Preferences* screen select French as the Alias setting, select *Save* then Select *OK*.

| Preferences                                                                                                    |                                             | ×                                         |
|----------------------------------------------------------------------------------------------------|---------------------------------------------|-------------------------------------------|
| *=                                                                                                    | Application Settings Display Options Printi | ng Options User Varia <u>b</u> le Options |
| Conoral                                                                                                    | E-mail Options                              | Use Applica <u>t</u> ion Default 🔲 📥      |
| General                                                                                                    | E-mail Address                              |                                           |
|                                                                                                    | Task List Notification                      | No 💌 🗖                                    |
| Authentication                                                                                                  | Approvals Notification                      | Yes 💌 🗖                                   |
|                                                                                                    | Copy the Application Owner                  | No 🔽                                      |
| 2 H                                                                                                    | Job Console Notification                    | Yes 💌 🗖                                   |
| Financial Reporting                                                                                             | Alias Setting                               | Use Application Default                   |
|                                                                                                    | Alias Table                                 | French 💌 📃 🚆                              |
|                                                                                                    | Approvals Options                           | Use Application Default                   |
| Web Analysis                                                                                                    | Show Planning Units as Aliases              | Yes 💌 🗖                                   |
| i da de la compañía de la compañía de la compañía de la compañía de la compañía de la compañía de la compañía d | Show Planning Units That are Not Started    | No 💌 🗖                                    |
| Planning                                                                                                    | Out of Office Assistant                     | I am currently out of the office.         |
|                                                                                                    | Select                                      | Promote                                   |
|                                                                                                    | Select                                      |                                           |
|                                                                                                    | Next                                        | <automatic></automatic>                   |
|                                                                                                    | Enter                                       |                                           |
|                                                                                                    | Annotation                                  |                                           |
|                                                                                                    | • III.                                      | •                                         |
|                                                                                                    |                                             | <u>S</u> ave <u>R</u> eset                |
|                                                                                                    |                                             |                                           |
|                                                                                                    |                                             |                                           |
| Help                                                                                                    |                                             | <u>O</u> K Cancel                         |

# 4. Planning Navigation

#### 4.1. Selecting an Application (Doc Set)

An application in EFIS 2.0 can be opened using one of the following methods:

1. Using the Menu Bar, select: select:

# Navigate $\rightarrow$ Applications $\rightarrow$ Planning $\rightarrow$ application name <u>OR</u> select, File $\rightarrow$ Open $\rightarrow$ Applications $\rightarrow$ Planning $\rightarrow$ application name

### SCREENS

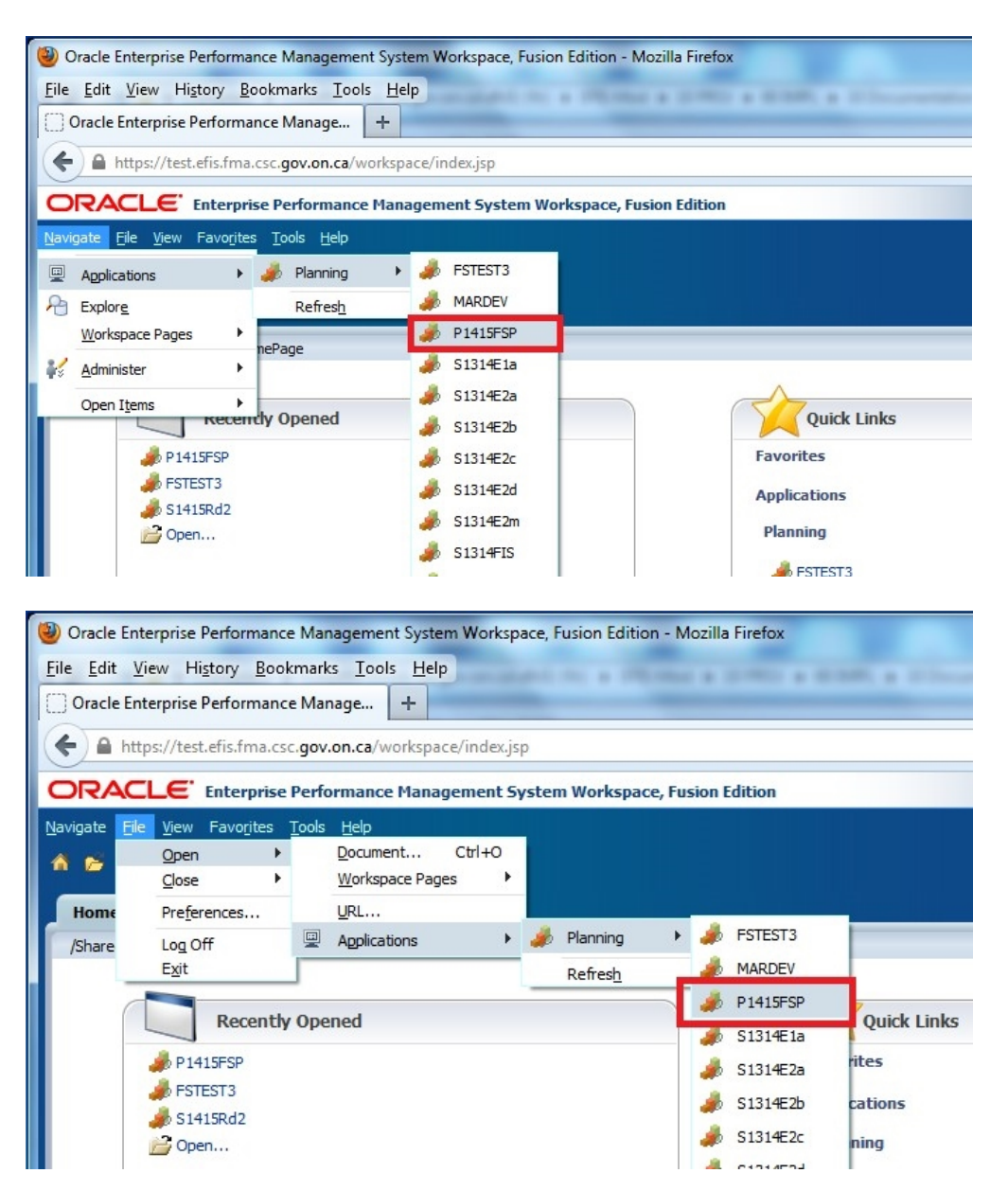

An alternative way to open applications in EFIS 2.0 is:

2. <u>Using the Home Page:</u> The application can be selected from either the **Recently Opened list** or the **Quick Links.** 

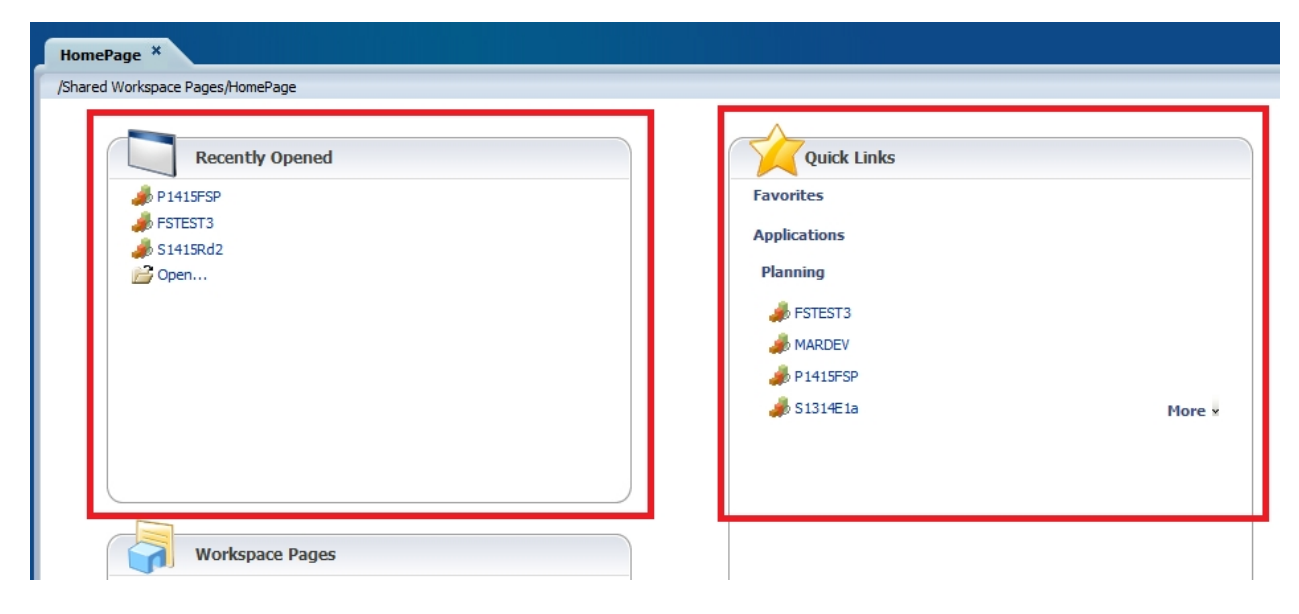

Once you select the correct *Application* using one of the above methods, the *My Task List* will be displayed.

| ORACLE Enterprise Performance Man                                                                 | agement System Workspace, Fusion Edition                                                                                                    |        |        |          |       | Logged in as EFIS.TRAINE | R01@GMAIL.COM | Help   Log | off   |
|---------------------------------------------------------------------------------------------------|----------------------------------------------------------------------------------------------------|--------|--------|----------|-------|--------------------------|---------------|------------|-------|
| <u>N</u> avigate <u>Fi</u> le <u>E</u> dit <u>V</u> iew <mark>Favorites</mark> Tools <u>H</u> elp |                                                                                                    |        |        |          |       |                          |               |            |       |
| 🐔 😸 🍲 Explore j 🛒 📣 🖉 j 🖌 🚚 🕬 🦉                                                                   |                                                                                                    |        |        |          |       |                          |               |            |       |
|                                                                                                   |                                                                                                    |        |        |          |       | Search                   |               |            | Advar |
| HomePage P1415FSP                                                                                 |                                                                                                    |        |        |          |       |                          |               |            |       |
| E Forms                                                                                           | Task List Status                                                                                                    |        |        |          |       |                          |               |            | -     |
| My Task List                                                                                      | Task List Status - All                                                                                                    |        |        |          |       |                          |               | View       | _     |
| Submission Input and Query Soumission Entrée                                                      | Task List Status - All                                                                                                    |        |        |          |       |                          |               | TICA       | •     |
| Submission Input and Query                                                                        |                                                                                                    |        |        |          |       |                          |               |            |       |
| * P Soumission Entrée et requête                                                                  |                                                                                                    |        |        |          |       |                          |               |            |       |
| Submission Management - Modifier, Gestion de la                                                   |                                                                                                    |        |        |          |       |                          |               |            |       |
| Submission Management                                                                             |                                                                                                    | mplete |        |          |       |                          |               |            |       |
|                                                                                                   |                                                                                                    | erdue  |        |          |       |                          |               |            |       |
| des don de la sodifission                                                                         | Incomplete 100 OF                                                                                                    |        |        |          |       |                          |               |            |       |
|                                                                                                   | Track List Otation All                                                                                                    |        |        |          |       |                          |               |            |       |
|                                                                                                   | Task List Status - All                                                                                                    |        |        |          |       |                          |               |            |       |
|                                                                                                   | 1                                                                                                    |        |        |          |       |                          |               |            |       |
|                                                                                                   | Task List Tasks - All                                                                                                    |        |        |          |       |                          |               |            |       |
|                                                                                                   | Task                                                                                                    | Туре   | Status | Due Date | Alert | Completed Date           | Instructions  | Action     |       |
|                                                                                                   | Submission Input and Query_Soumission Entrée et requête                                                                                                    |        | G      |          |       |                          |               |            | ^     |
|                                                                                                   | Submission Input and Query                                                                                                    | 6      | G      |          |       |                          |               |            | =     |
|                                                                                                   | Input and Results                                                                                                    | 0      | G      |          |       |                          |               |            |       |
|                                                                                                   | 🞯 Data Elements                                                                                                    | G      | G      |          |       |                          |               |            |       |
|                                                                                                   | in the second state of the second state of th | Ch.    | G      |          |       |                          |               |            |       |
|                                                                                                   | Geral Administration - Program Staff                                                                                                    | G      | G      |          |       |                          |               |            |       |
|                                                                                                   | 6 Expenditures                                                                                                    | G      | G      |          |       |                          |               |            |       |
| < >                                                                                               | igentitlement                                                                                                    | G      | G      |          |       |                          |               |            |       |
| Preferences                                                                                       | E Errore and Warpings                                                                                                    | í.     | i î î  |          |       |                          |               | <b>B</b>   | -     |

# 4.2. EFIS 2.0 Task List

The **Task List** allows you to access all forms, reports and workflow activities that are available to your user type. The Task List has been organized for you to follow a suggested order of data input.

You can drill down into lower levels of the Task List to reveal additional detais and schedules.

The Task List, when fully expanded, is grouped into 'Input and Results', 'Reports', 'Validation Formats' and 'Submission Management' folders.

#### ### SCREEN

| ate File Edit View Favorites Tools Help                                      | gement system workspace, rusion Edition                 |          |           |          |              | Luggeu in as Li 13. IKALIN | RUT@GMAIL.COM    | Trieb Lro |
|------------------------------------------------------------------------------|---------------------------------------------------------|----------|-----------|----------|--------------|----------------------------|------------------|-----------|
| 🎽 🏕 Explore 🔄 🖉 🖉 🖉 🖉                                                        |                                                         |          |           |          |              |                            |                  |           |
|                                                                              |                                                         |          |           |          |              | Court 1                    |                  |           |
| omePage P1415FSP *                                                           |                                                         |          |           |          |              | Search                     |                  |           |
|                                                                              |                                                         |          |           |          |              |                            |                  |           |
| orms                                                                         | Task List Status                                        |          |           |          |              |                            |                  |           |
| Task List                                                                    | Task List Status - All                                  |          |           |          |              |                            |                  | Vi        |
| Submission Input and Query_Soumission Entrée e                               |                                                         |          |           |          |              |                            |                  |           |
| Submission Input and Query                                                   |                                                         |          |           |          |              |                            |                  |           |
| Soumission Entrée et requête                                                 |                                                         |          |           |          |              |                            |                  |           |
| Submission Management - Modifier_Gestion de la                               | l Ir                                                    | complete |           |          |              |                            |                  |           |
| Submission Management                                                        |                                                         | omplete  |           |          |              |                            |                  |           |
| Gestion de la soumission                                                     |                                                         | verque   |           |          |              |                            |                  |           |
|                                                                              | Incomplete, 100.0%                                      |          |           |          |              |                            |                  |           |
|                                                                              | Task List Status - All                                  |          |           |          |              |                            |                  |           |
|                                                                              |                                                         |          |           |          |              |                            |                  |           |
|                                                                              |                                                         |          |           |          |              |                            |                  |           |
|                                                                              | Task List Tasks - All                                   |          |           |          |              |                            |                  |           |
|                                                                              | Task                                                    | Туре     | Status    | Due Date | Alert        | Completed Date             | Instructions     | Act       |
|                                                                              | Submission Input and Query_Soumission Entrée et requête |          |           |          |              |                            |                  |           |
|                                                                              | Submission Input and Query                              |          | 6         |          |              |                            |                  |           |
|                                                                              | pinput and Results                                      |          |           |          |              |                            |                  |           |
|                                                                              | Operational Support Desgram Staff                       |          | <u>لم</u> |          |              |                            |                  |           |
|                                                                              | Administration - Program Staff                          | <u> </u> |           |          |              |                            |                  |           |
|                                                                              | Si Administration - Program Stam                        | <u> </u> | o<br>ت    |          |              |                            |                  |           |
| 4 III                                                                        | A Entitlement                                           | <u> </u> |           |          |              |                            |                  |           |
| references                                                                   | Reference and Warnings                                  |          | ñ         |          |              |                            |                  |           |
| RACLE Enterprise Performance Mana<br>ste Elle Edit View Favorites Tools Help | agement System Workspace, Fusion Edition                |          |           |          | Log <u>c</u> | ed in as EFIS.TRAINER01@   | gmail.com   Heip | Log Off   |
| mePage P1415F5P ×                                                            |                                                         |          |           |          |              | Search                     |                  | Adv       |
| For <u>m</u> s                                                               | Task List Status                                        |          |           |          |              |                            |                  |           |
| Task List                                                                    | Task List Status - All                                  |          |           |          |              |                            | 1                | View -    |
| Submission Input and Query Soumission Entrée                                 |                                                         |          |           |          |              |                            |                  |           |
| Submission Input and Query                                                   |                                                         |          |           |          |              |                            |                  |           |
| Input and Results                                                            |                                                         |          |           |          |              |                            |                  |           |
| E PReports                                                                   |                                                         | molete   |           |          |              |                            |                  |           |
| Validation Formats                                                           | Com                                                     | plete    |           |          |              |                            |                  |           |
| 🗉 🏴 Soumission Entrée et requête                                             | Ove                                                     | rdue     |           |          |              |                            |                  |           |
| Entrée et Résultats                                                          | Incomplete, 100.0%                                      |          |           |          |              |                            |                  |           |
| E PRapports                                                                  | Task List Status - All                                  |          |           |          |              |                            |                  |           |
| 🗉 🏴 Formats de validation                                                    |                                                         |          |           |          |              |                            |                  |           |
| Submission Management - Modifier_Gestion de la                               |                                                         |          |           |          |              |                            |                  |           |
| 🗉 🏁 Submission Management                                                    | Task List Tasks - All                                   |          |           |          |              |                            |                  |           |
| Cartion de la coumicsion                                                     | Task                                                    | Туре     | Status    | Due Date | Alert        | Completed Date Ins         | tructions Ac     | ction     |

#### 4.2.1. Expand and Collapse Task List

The Task List is organized into folders that contain cubes. To expand the folders, rightclick on afolder and select *Expand*. Alternatively,click the [+] box next to the folder. To expand one level of folders select *Expand*. To expand all the folders below the selected folder select *Expand All Below*. To access the *Task* (Form, Report, etc.), click on the cube icon.

In the screenshot below, the right arrow points to an example of the folder lcon and the left arrow points to an example of the Cube lcon.

#### ### SCREEN

|                                                                                                    | My Task <u>L</u> ist                                                                                                    |                                                                    |                                                   |
|----------------------------------------------------------------------------------------------------|----------------------------------------------------------------------------------------------------|--------------------------------------------------------------------|---------------------------------------------------|
|                                                                                                    | 🖃 芦 Submission Input and Query_Soumission Entrée et requête                                                                                                    |                                                                    |                                                   |
|                                                                                                    | 🖃 🎾 Submission Input and Query                                                                                                    |                                                                    |                                                   |
|                                                                                                    |                                                                                                    |                                                                    |                                                   |
|                                                                                                    | Data Elements                                                                                                    |                                                                    |                                                   |
|                                                                                                    | 🗄 🐨 Operational Support – Program Staff                                                                                                    |                                                                    |                                                   |
|                                                                                                    | 🗄 🞯 Administration - Program Staff                                                                                                    |                                                                    |                                                   |
|                                                                                                    | ⊕ Expenditures                                                                                                    |                                                                    |                                                   |
|                                                                                                    | Entitlement                                                                                                    |                                                                    |                                                   |
|                                                                                                    | Errors and Warnings                                                                                                    | =                                                                  |                                                   |
|                                                                                                    |                                                                                                    |                                                                    |                                                   |
|                                                                                                    |                                                                                                    |                                                                    |                                                   |
| Inscie Enterprise Performance Manage.                                                                                                    | jsp<br>System Workspace, Fusion Edition                                                                                                    | ☆ 후 C   M - Google<br>Logged in as EFIS.TRAINER                    | P 1                                               |
| Dacké Enterprise Performance Manage4                                                                                                    | jyp<br>System Workspace, Fusion Edition                                                                                                    | ☆ 코 C 내용 - Google<br>Logged in as EFIS.TRAINCR(<br>Search          | P 1<br>118/GMAIL.COM   Help   Log OFF ⊆           |
| brace Enterprise Performance Manage_  Attps://rest.efic.fma.cor.gov.on.cv/worktpsice/inde  RACLEC_Enterprise Performance Hanagement pate Enterprise Performance Hanagement pate Enterprise Performance Hanagement pate Enterprise Paragement pate Enterprise Pate Streprise Pate Streprise Pate St | ysp<br>System Workspace, Fusion Edition                                                                                                    | 같 후 안 실험 - Geogle<br>Logged in as CPIS-TRAINCR(<br>Search          | ₽ 4<br>1180441COM   Heb   Log Off ⊆<br>€ Advance  |
| Dack Enterprise Performance Manage_ +                                                                                                    | yep<br>System Workspace, Fusion Edition                                                                                                    | 같 = C 값 - Geogle<br>Logged in as CFLS TRAINCR(<br>Search           | P 1                                               |
| Tack Enterprise Performance Manage                                                                                                    | System Workspace, Fusion Edition Task List Status Task List Status Task List Status - Submission Input and Query_Soumission Entrée et requête                                                                                                    | 같 또 C 내 실 - Google<br>Logged in as ETIS TRANCH<br>Search           | P 1<br>1303MALLCOM   Heb   Log Off G<br>0 Advance |
| Ordel Enterprise Performance Manage                                                                                                    | System Workspace, Fusion Edition  Task List Status  Task List Status  Task List Status  Task List Status  Submission Input and Query_Soumission Entrée et requête  Status of al Task Lists                                                                                                    | 같 또 안 내 실 - Google<br>Logged in as ETIS TRANCIO<br>Search          | P 1                                               |
| Oracle Enterprise Performance Manage. +  Market Anterprise Performance Manage Anterprise Performance Management parts Ele Edit give Paragetes Took (edit                                                                                                    | System Workspace, Fasion Edition System Workspace, Fasion Edition Task List Status Task List Status Task Lis | 같 또 C                                                              | P 1                                               |
| Arack Enterprise Performance Manage     Attps://rest.efic.fma.ccc.gov.on.ca/arackspic.efinde     Receive Severe Severes Severes Severes     Tores     Tores     Tores     Tores     Tores     Tores     Submission     Expand     Submission     Expand     Submission     Expand     Submission     Submission     Submissi     | System Workspace, Fusion Edition System Workspace, Fusion Edition Task List Status Task List Status Task List Task List | 같 또 안 값을 Google<br>Logged in as ETIS TRANER(<br>Search             | P 1                                               |
| Tack Entreprise Performance Manage  Attps://rest.efic.fma.ccc.gov.on.ca/acutopsice/inde  Attps://rest.efic.fma.ccc.gov.on.ca/acutopsice/inde  Attractional-acutopsice/inde  Attractional-acutopsice/inde  Attractional | System Workspace, Fusion Edition System Workspace, Fusion Edition Task List Status Task List Status Task List Status Status of al Task List Function Function Functio | ی ت ت ت ایک د Google n as ETIS TRANERS<br>Logged n as ETIS TRANERS | P 1                                               |
| Tack Interprise Performance Manage  Attps://rest.efic.fma.cor.gov.on.ca/acutopice/inde  Attps://rest.efic.fma.cor.gov.on.ca/acutopice/inde  Attractionalized-inde  Attractionalized-inde  Attr | System Workspace, Fasion Edition System Workspace, Fasion Edition Task List Status Task List Status Task List Status Subue of al Task List Task List Status Uncomplete 100.0% Task List Status Task List Status Decomplete 100.0% Task List Status Decomplete 100.0% Task List Tasks - Submission Input and Query_Soumission Entrée et requéte Task List Tasks - Submission Input and Query_Soumission Entrée et requéte Task List Task - Submission Input and Query_Soumission Entrée et requéte Task List Task - Submission Input and Query_Soumission Input and Query Soumission Input and Query Soumission Input and Query Soumission Input and Query Soumission Input and Query Soumission Input and Query Soumission Input and Query Soumission Input and Query Soumission Input and Query Soumission Input and Query Soumission Input and Query Soumission Input and Query Soumission I | C C Completed Date                                                 | P A                                               |
| Interest Enterprise Performance Manage                                                                                                    | System Workspace, Fasion Edition System Workspace, Fasion Edition Task List Status Task List Status Task List Task Task List Status Task List Task Task List Task Task Task List Task Task Task List Task Task Task Task Task Task Task Task                                                                                                    | C Completed Date                                                   |                                                   |
| Interest Enterprise Performance Manage                                                                                                    | System Workspace, Fasion Edition System Workspace, Fasion Edition Task List Status Task List Status Task List Task Task List Task Task Task Task List Task Task Task Task Task Task Task Task List Task Task Task Task List Task Task T | C Completed Date                                                   |                                                   |
| Concess Entreprise Performance Manage                                                                                                    | System Workspace, Fasion Edition System Workspace, Fasion Edition Task List Status Task List Status Task List Status Subo of al Task List Task List Status Task List Status Task List Task Task List Status Task List Task Task List Task Task Task List Task Task Task List Task Task Task Task Task Task Task Task                                                                                                    |                                                                    |                                                   |
| Direkt Entreprise Performance Manage.                                                                                                    | system Workspace, Fusion tidition  System Workspace, Fusion tidition  Task List Status  Task List Status  Task  Task List Status  Task  Task  Ta |                                                                    | P 1                                               |

\_\_\_\_\_

This is an example of right clicking on a folder and selecting *Expand* to drill down the selected item to the next level.

| ORACLE: Enterprise Performance Management System                                              | Workspace, Fusion Edition                                                                                                    |                        |         |          |       | Logged in as EFIS.TRAINE | R01@GMAIL.COM | Help   Log | off ⊆   |
|-----------------------------------------------------------------------------------------------|----------------------------------------------------------------------------------------------------|------------------------|---------|----------|-------|--------------------------|---------------|------------|---------|
| Navigate <u>E</u> lle <u>E</u> dit <u>V</u> iew Favo <u>r</u> ites <u>T</u> ools <u>H</u> elp |                                                                                                    |                        |         |          |       |                          |               |            |         |
| 🔥 📂 🎥 Explore   🖾 🖉 🖉   🖉 🖉 👘 👘 🛱 🖉 🚿                                                         |                                                                                                    |                        |         |          |       |                          |               |            |         |
| HomePage P1415FSP - Task List Status ×                                                        |                                                                                                    |                        |         |          |       | Search                   |               |            | Advance |
|                                                                                               |                                                                                                    |                        |         |          |       |                          |               |            |         |
| ∃ For <u>m</u> s                                                                              | Task List Status                                                                                                    |                        |         |          |       |                          |               |            |         |
| My Task List                                                                                  | Task List Status - Submission Input and Query                                                                                                    | Soumission Entrée et   | requête |          |       |                          |               | View       | -       |
| 🖻 🏁 Submission Input and Query_Soumission Entrée et requêt                                    | Status of all Task Lists                                                                                                    |                        |         |          |       |                          |               |            |         |
| 🖃 🏁 Submission Input and Query                                                                |                                                                                                    |                        |         |          |       |                          |               |            |         |
| 🗄 💴 Input and Results                                                                         |                                                                                                    |                        |         |          |       |                          |               |            |         |
| 🗄 🎾 Reports                                                                                   |                                                                                                    |                        |         |          |       |                          |               |            |         |
| 🗷 🔎 Validation Formats                                                                        |                                                                                                    | Incomplete             |         |          |       |                          |               |            |         |
| Soumission Entrée et requête                                                                  |                                                                                                    | Overdue                |         |          |       |                          |               |            |         |
| 🗄 🏁 Submission Management - Modifier_Gestion de la soumission - Modifi                        |                                                                                                    |                        |         |          |       |                          |               |            |         |
|                                                                                               | Incomplete, 100.0%                                                                                                    |                        |         |          |       |                          |               |            |         |
|                                                                                               | Task List Status - Submission Input and                                                                                                    |                        |         |          |       |                          |               |            |         |
|                                                                                               | Task List Tasks - Submission Input and Query_                                                                                                    | Soumission Entrée et r | equête  |          |       |                          |               |            |         |
|                                                                                               | Task                                                                                                    | Туре                   | Status  | Due Date | Alert | Completed Date           | Instructions  | Action     |         |
|                                                                                               | Submission Input and Query_Soumission Entrée et la companyation et la companyation et |                        | G       |          |       |                          |               |            | ^       |
|                                                                                               | Submission Input and Query                                                                                                    | 0                      | Q       |          |       |                          |               |            | Ξ       |
|                                                                                               | Input and Results                                                                                                    | D .                    | G       |          |       |                          |               |            |         |
|                                                                                               | Godata Elements                                                                                                    |                        | G       |          |       |                          |               |            |         |
|                                                                                               | Operational Support – Program Staff                                                                                                    |                        |         |          |       |                          |               |            |         |
|                                                                                               | Administration - Program Staff                                                                                                    |                        | لط<br>أ |          |       |                          |               |            |         |
| · · · · · · · · · · · · · · · · · · ·                                                         | Syntexpenditures                                                                                                    |                        | Lo I    |          |       |                          |               |            |         |
| E Desfavonces                                                                                 | Contraction and Warnings                                                                                                    |                        | ug<br>m |          |       |                          |               |            | -       |

This is an example of right clicking on a folder and selecting *Expand All Below* will drill down the selected item to the next level.

| ORACLE Enterprise Performance Management System           | n Workspace, Fusion Edition                    |                                                                          |           |          |       | Logged in as EFIS.TRAINE | R01@GMAIL.COM | Help   Log | Off        |
|-----------------------------------------------------------|------------------------------------------------|--------------------------------------------------------------------------|-----------|----------|-------|--------------------------|---------------|------------|------------|
| Navigate Elle Edit View Favorites Tools Help              |                                                |                                                                          |           |          |       |                          |               |            |            |
| 🐔 🚰 🏷 Explore 🔝 🖉 🖉 🖉 🖉 🖉 🖉 🖉                             |                                                |                                                                          |           |          |       |                          |               |            |            |
| HomePage P1415FSP - Task List Status *                    |                                                |                                                                          |           |          |       | Search                   |               |            | Advan      |
|                                                           |                                                |                                                                          |           |          |       |                          |               |            |            |
| ∃ For <u>m</u> s                                          | Task List Status                               |                                                                          |           |          |       |                          |               |            | _          |
| My Task List                                              | Task List Status - Submission Input and Query  | sk List Status - Submission Input and Ouery Soumission Entrée et requête |           |          |       |                          |               |            | N <b>-</b> |
| 😑 🏁 Submission Input and Query_Soumission Entrée et req 📤 | Status of all Task Lists                       |                                                                          |           |          |       |                          |               |            |            |
| 🖃 🏁 Submission Input and Query                            |                                                |                                                                          |           |          |       |                          |               |            |            |
| E 🏴 Input and Results                                     |                                                |                                                                          |           |          |       |                          |               |            |            |
| 🞯 Data Elements                                           |                                                |                                                                          |           |          |       |                          |               |            |            |
| SP Operational Support – Program Staff                    |                                                | Incomplete                                                               |           |          |       |                          |               |            |            |
| S Administration - Program Staff                          |                                                | Complete                                                                 |           |          |       |                          |               |            |            |
| Stependitures                                             |                                                |                                                                          |           |          |       |                          |               |            |            |
| 69 Entitlement                                            | Incomplete, 100.0%                             |                                                                          |           |          |       |                          |               |            |            |
| Errors and Warnings                                       | Task List Status - Submission Input and        |                                                                          |           |          |       |                          |               |            |            |
| 🮯 Warnings                                                |                                                |                                                                          |           |          |       |                          |               |            | _          |
| SP Errors                                                 | Task List Tasks - Submission Input and Query   | Soumission Entrée e                                                      | t requête |          |       |                          |               |            |            |
| Program Locations                                         | Task                                           | Туре                                                                     | Status    | Due Date | Alert | Completed Date           | Instructions  | Action     |            |
| E Reports                                                 | Submission Input and Query_Soumission Entrée e |                                                                          |           |          |       |                          |               |            | -          |
| S Certificate                                             | Submission Input and Query                     |                                                                          | 6         |          |       |                          |               |            | _ =        |
| General Support Programs - Data Elements                  | E pInput and Results                           |                                                                          |           |          |       |                          |               |            | -          |
| Family Support Programs – Operational Support – Proc      | Oracational Summark Deserver Staff             |                                                                          |           |          |       |                          |               |            | -          |
| Family Support Programs – Administration – Program S      | Administration - Program Staff                 | 0.                                                                       |           |          |       |                          |               |            | -          |
| Family Support Programs – Adjusted Gross Expanditur       | Expenditures                                   | 0                                                                        | ä         |          |       |                          |               |            | -          |
| III     Addusted Gross Excenditor                         | Gentitlement                                   | G                                                                        | a         |          |       |                          |               |            | -          |
| Preferences                                               | E Frors and Warpings                           | <u>n</u>                                                                 | ñ         |          |       |                          |               |            |            |

Right clicking on an expanded folder in the Task List and clicking **Collapse** or the [-] box next to the folder to collapse one level or click **Collapse All Below** will hide all of the levels below the selected folder.

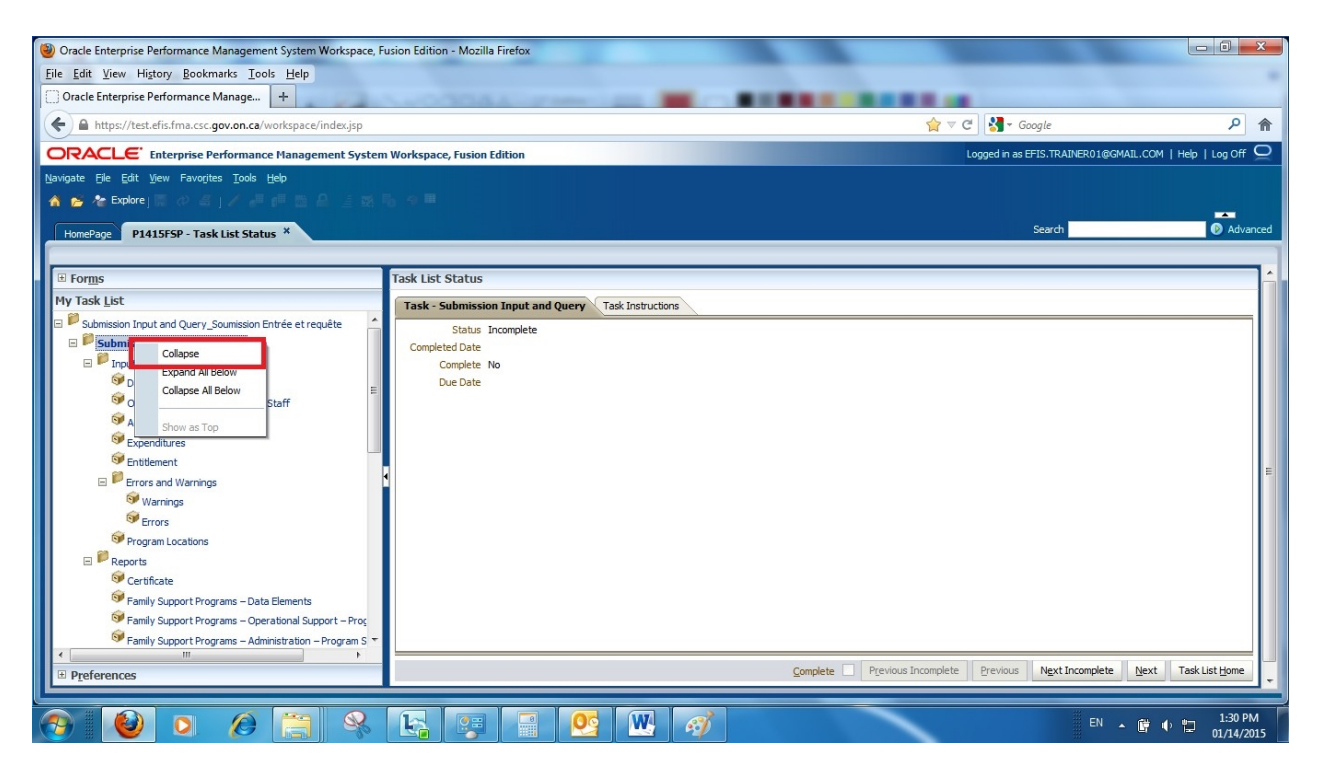

Example of selecting Collapse.

| ORACLE: Enterprise Performance Management System                                                                                                    | Logged in as EFIS.TRAINER01                                    | @GMAIL.COM   Help   Log Off 🗲 |        |         |
|----------------------------------------------------------------------------------------------------|----------------------------------------------------------------|-------------------------------|--------|---------|
| Navigate Eile Edit View Favorites Tools Help                                                                                                    |                                                                |                               |        |         |
| 🔺 📂 🏷 Explore j 📰 🖉 🚝 j 🖌 🚚 👘 🛗 🚑 📑 🐯                                                                                                    |                                                                |                               |        |         |
| HomePage P1415FSP - Task List Status *                                                                                                    |                                                                |                               | Search | Advance |
|                                                                                                    |                                                                |                               |        |         |
| For <u>m</u> s                                                                                                    | Task List Status                                               |                               |        |         |
| My Task List                                                                                                    | Task - Submission Input and Query                              | Task Instructions             |        |         |
| Submission Input and Query_Sourission Entrée et requête     Submission Input and Query_     Submission Input and Query     Pout and Results     Pout and Results     Pout an | Status Incomplete<br>Completed Date<br>Complete No<br>Due Date |                               |        |         |

Example of selecting Collapse All

| ( | ORACLE: Enterprise Performance Management System                       | Logged in as EFIS.TRAINER01@GMAIL.COM   Help | Log Off 📿         |        |          |
|---|------------------------------------------------------------------------|----------------------------------------------|-------------------|--------|----------|
| Þ | lavigate Eile Edit View Favorites Tools Help                           |                                              |                   |        |          |
| 3 | 🟦 📂 🏕 Explore j 🖾 🖉 🦉 🖉 🖉 🖉 🖉 🖉                                        |                                              |                   |        |          |
|   | HomePage P1415FSP - Task List Status ×                                 |                                              |                   | Search | Advanced |
| 1 |                                                                        |                                              |                   |        | 1        |
| I |                                                                        | Task List Status                             |                   |        | <u> </u> |
| I | My Task List                                                           | Task - Submission Input and Query            | Task Instructions |        |          |
| I | 🗄 📔 Submission Input and Query_Soumission Entrée et requêt             | Status Incomplete                            |                   |        |          |
| I | E P Submission Management - Modifier_Gestion de la soumission - Modifi | Completed Date                               |                   |        |          |
| I |                                                                        | Complete No                                  |                   |        |          |
| I |                                                                        | Due Date                                     |                   |        |          |
| I |                                                                        |                                              |                   |        |          |
| I |                                                                        |                                              |                   |        |          |
| I |                                                                        |                                              |                   |        |          |
| I |                                                                        |                                              |                   |        | =        |
| I |                                                                        |                                              |                   |        |          |
|   |                                                                        | 81                                           |                   |        |          |

# 4.3. How to Navigate in Planning using Task List

To expand any form in EFIS 2.0 Task List, click on the Expand icon [+] next to the desired Task List item. A list of folders/cubes for each area will be displayed. The 'Input and Results' folder contains all the data input forms. The 'Reports' folder contains reports for all Schedules and other EFIS2.0 reports. The 'Validation Formats' folder contains valid (allowable) data formats for all input forms. The 'Submission Management' folder contains all the tasks related to validation and promotion of your EFIS 2.0 submission.

### SCREEN

| ORACLE' Enterprise Performance Management System                                                                                                    | ACLE' Enterprise Performance Hanagement System Workspace, Fusion Edition                   |                   |              |                    |                         | Logged in as EFES.TRAINER01@GMAIL.COM   Help   Log Off Q |  |  |  |  |  |
|----------------------------------------------------------------------------------------------------|--------------------------------------------------------------------------------------------|-------------------|--------------|--------------------|-------------------------|----------------------------------------------------------|--|--|--|--|--|
| igerigate Elle Edit Vern Parrogites Tools Help<br>A 🐟 🋧 Explore<br>Homeringe P1415/55P - Task List Status ×                                                                                                    | ate Eje Ejet igen Fanogles jook tyde<br>Se Explore<br>Pl415FSP-TaskListStatus <sup>X</sup> |                   |              |                    |                         | Search 🖉 Advanc                                          |  |  |  |  |  |
| I Forms                                                                                                    | Task List Status                                                                           |                   |              |                    |                         |                                                          |  |  |  |  |  |
| My Task List                                                                                                    | Task - Submission Input and Query                                                          | Task Instructions |              |                    |                         |                                                          |  |  |  |  |  |
| Image: Submission Toput and Query         Submission Entrée et requité           Image: Submission Format         Image: Submission Format           Image: Submission Format         Image: Submission Format           Image: Submission Management - Modifier "Ceston de la soumission - Modifier | Status Incomplete<br>Completed Date<br>Complete No<br>Due Date                             |                   |              |                    |                         |                                                          |  |  |  |  |  |
| e m ,                                                                                                    |                                                                                            |                   | Complete 🗍 🖡 | tevious Incomplete | Previous Next Incomplet | e Next Task List Home                                    |  |  |  |  |  |

#### 4.3.1. Input and Results Data Navigation

All data input forms are contained in the 'Input and Results' folder. To access the individual forms, *expand* the 'Input and Results' folder.

| ORACLE Enterprise Performance Management System Workspace, Fusion Edition                                                                                                    |                                                                |                   |          |                     |                         | Logged in as EFIS.TRAINER01@GMAIL.COM   Help   Log Off |                      |  |  |  |
|----------------------------------------------------------------------------------------------------|----------------------------------------------------------------|-------------------|----------|---------------------|-------------------------|--------------------------------------------------------|----------------------|--|--|--|
| Navigate Elle Edit View Favorites Tools Help                                                                                                    |                                                                |                   |          |                     |                         |                                                        |                      |  |  |  |
| 🔥 📂 🍲 Explore j 🖾 🖉 🦛 👔 🖓 👘 🛤 🖉 🦉 🐯                                                                                                    |                                                                |                   |          |                     |                         |                                                        |                      |  |  |  |
| HomePage P1415F5P - Task List Status ×                                                                                                    |                                                                |                   |          |                     | Search                  |                                                        | Advanced             |  |  |  |
|                                                                                                    |                                                                |                   |          |                     |                         |                                                        |                      |  |  |  |
| ⊞ For <u>m</u> s                                                                                                    | Task List Status                                               |                   |          |                     |                         |                                                        |                      |  |  |  |
| My Task List                                                                                                    | Task - Submission Input and Query                              | Task Instructions |          |                     |                         |                                                        |                      |  |  |  |
| Submission Input and Query_Soumission Entrée et requét         B       Submission Input and Query         Imput and Reads         B       Oprational Support – Program Staff         B       Porta Elements         B       Porta Elements         B       Porta Support – Program Staff         B       Porta Elements         B       Porta Elements         B       Porta Elements         B       Porta Element         B       Porta Elements         B       Porta Element         B       Porta and Varinigs         B       Porta and Varinigs         B       Portadaton Formats         B       Submission Entrée et requête         B       Submission Management - Modifier_Gestion de la soumission - Modifier         4       mm | Status Incomplete<br>Completed Date<br>Complete No<br>Due Date |                   |          |                     |                         |                                                        | 1                    |  |  |  |
| Preferences                                                                                                    |                                                                |                   | Complete | Previous Incomplete | Previous Next Incomplet | e <u>N</u> ext Ta                                      | sk List <u>H</u> ome |  |  |  |

#### 4.3.1.1. Errors and Warnings Navigation - Input

The Errors and Warnings have been separated into 2 input forms, one for errors and one for Warnings. The 'Warnings' form now includes a new field for Warning Explanations where you must enter an explanation for any warning messages that have a "Yes" value. (This replaces the additional excel report that was previously required.) A new Errors form prohibits the submission your file to the Ministry if there are any errors and/or if explanations have not been provided for your warnings.

Example of Warning Explanation Form

| ORACLE <sup>®</sup> Enterprise Performance Manag   | gement System Workspace, Fusion Edit     | ion                      |         |        |            |                            | Logged in                                    | as EFIS.TRAINER01@GMAIL.COM   Help                                                | Log Off Q           |
|----------------------------------------------------|------------------------------------------|--------------------------|---------|--------|------------|----------------------------|----------------------------------------------|-----------------------------------------------------------------------------------|---------------------|
| Navigate Hie Edit View Favorites Tools Help        | 1 🔒 🖆 🔿 🛼 🐐 🖷                            |                          |         |        |            |                            |                                              |                                                                                   |                     |
| HomePage P1415FSP - Task List Status *             |                                          |                          |         |        |            |                            |                                              | Search                                                                            | Advanced            |
| ⊎ For <u>m</u> s                                   | Task List Status                         |                          |         |        |            |                            |                                              |                                                                                   | Ŀ                   |
| My Task List                                       | Task - Warnings-Warnings Task In         | structions               |         |        |            |                            |                                              |                                                                                   |                     |
| Submission Input and Query_Soumission Entrée e     | 🗉 Warnings                               |                          |         |        |            |                            |                                              |                                                                                   |                     |
| P Input and Results                                | Scenari                                  | o: Financial Statements  |         |        |            | Period: YearTotal          | 1                                            | WYear: 2014-15                                                                    |                     |
| Otata Elements                                     | Algoma DSAB                              | ecipient Working Version |         |        |            |                            |                                              |                                                                                   |                     |
| 🗉 🞯 Operational Support – Program Staff            | Warnings                                 |                          |         |        |            |                            |                                              |                                                                                   |                     |
| 🗉 🞯 Administration - Program Staff                 |                                          |                          | Value 1 | Value2 | Is Warning | Warning Explanation        |                                              | EW Description - English                                                          |                     |
| 🗉 🞯 Expenditures                                   | A386 - Delivery Agent - Resource Centres | Warning_SC2.9_1          | 91,419  | 91,419 | No / Non   |                            | For the following de<br>though there is no a | tail code, there are expenses reported ev<br>allocation for the specific program. | en                  |
| Strittement                                        | A462 - Ontario Farly Years Centres       | Warning SC2.9.1          | 40.000  | 40.000 | No / Non   |                            | For the following de                         | tail code, there are expenses reported ev                                         | en                  |
| Errors and warnings     Warnings     Warnings      | Noz onano cany rears centres             | Warning_SCETS_1          | 10,000  | 10,000 | no / non   |                            | For the following de                         | tail code, there are expenses reported ev                                         | en                  |
| Errors                                             | A466 - Data Analysis Coordinators        | Warning_SC2.9_1          | 68,000  | 68,000 | No / Non   |                            | though there is no a<br>For the following de | allocation for the specific program.                                              |                     |
| 🗄 🞯 Program Locations                              | A525 - ECD Planning                      | Warning_SC2.9_1          | 11,900  | 17,800 | No / Non   |                            | though there is no a                         | allocation for the specific program.                                              | 211                 |
| 🗄 芦 Reports                                        | AF25 FCD Abariated                       | Waraina SC2.0.1          | 17 900  | 11,000 | No (Non    |                            | For the following de                         | tail code, there are expenses reported ev                                         | en                  |
| 🗉 芦 Validation Formats                             | A323 - LCD Aboriginal                    | warning_3c2.9_1          | 17,000  | 11,900 | No / Non   |                            | ulougit there is no a                        | alocation for the specific program.                                               |                     |
| 🗉 🎾 Soumission Entrée et requête                   |                                          |                          |         |        |            |                            |                                              |                                                                                   |                     |
| 🖭 🏴 Submission Management - Modifier_Gestion de la |                                          |                          |         |        |            |                            |                                              |                                                                                   |                     |
|                                                    |                                          |                          |         |        |            |                            |                                              |                                                                                   |                     |
| < III >                                            |                                          |                          |         |        |            |                            |                                              |                                                                                   |                     |
| Preferences                                        |                                          |                          |         |        | Comple     | ete 🔲 P <u>r</u> evious In | complete Previou                             | us Next Incomplete Next Task                                                      | : List <u>H</u> ome |

The 'Error' form now has a new 'Recipient Accepted Error Confirmation' dropdown that allows submission with outstanding errors as part of the Submit with Errors process. This functionality can only be used after consulting with the Ministry

If an explanation for a warning has not been provided, an ERROR will be generated in the Error form.

| ORACLE Enterprise Performance Mana                                                           | gement System Workspace, Fusion Editi    | on                      |         |        |             |                     | Logged in as EFIS.TR           | RAINER01@GMAIL.COM | Help   Log Off 드       |
|----------------------------------------------------------------------------------------------|------------------------------------------|-------------------------|---------|--------|-------------|---------------------|--------------------------------|--------------------|------------------------|
| <u>N</u> avigate <u>Fi</u> le <u>E</u> dit <u>V</u> iew Favorites <u>T</u> ools <u>H</u> elp |                                          |                         |         |        |             |                     |                                |                    |                        |
| 🐔 📂 🍖 Explore j 開 (수) 🚝 j 🥖 🚚 📁 🧱                                                            | ) 🛱 🖆 式 🐻 🗯 🗏                            |                         |         |        |             |                     |                                |                    |                        |
| HomePage P1415FSP - Task List Status *                                                       |                                          |                         |         |        |             |                     | Searc                          | th                 | Advance                |
| · · · · · · · · · · · · · · · · · · ·                                                        |                                          |                         |         |        |             |                     |                                |                    |                        |
| ⊞ For <u>m</u> s                                                                             | Task List Status                         |                         |         |        |             |                     |                                |                    |                        |
| My Task <u>L</u> ist                                                                         | Task - Errors-Errors Task Instruction    | IS                      |         |        |             |                     |                                |                    |                        |
| 🖃 🏴 Submission Input and Query_Soumission Entrée e                                           | Errors                                   |                         |         |        |             |                     |                                |                    |                        |
| 🖃 💴 Submission Input and Query                                                               | Scenario                                 | : Financial Statements  |         |        | Perio       | d: YearTotal1       |                                | WYear: 2014-1      | 5                      |
| E Input and Results                                                                          | ▼ Re                                     | cipient Working Version |         |        |             |                     |                                |                    |                        |
| E Operational Support - Program Staff                                                        | Errors                                   |                         |         |        |             |                     |                                |                    |                        |
| ☑ Seperational Support = Program Staff                                                       |                                          |                         | Value 1 | Value2 | Is Error    | Board Accepts Erro  | r EW Description - En          |                    |                        |
| Expenditures                                                                                 | No Category                              | No SubCategory          |         |        | No /Non     | No / Non            | Indicates if<br>there is any   |                    | <u>^</u>               |
| Sentitlement                                                                                 | no category                              | no oubcategory          | _       |        | 110 / 11011 | 107101              | uncre to drift                 |                    |                        |
| Errors and Warnings                                                                          |                                          | •                       | _       |        |             |                     | Tatal                          |                    |                        |
| 🕀 🤍 Warnings                                                                                 | No Category                              | Error_SC2.9_1           | 0       | 22,912 | No / Non    |                     | Administration                 |                    | E                      |
| E Program Locations                                                                          | A386 - Delivery Agent - Resource Centres | Error SC2.9.2           | 0       | 0      | No /Non     |                     | For the following              |                    |                        |
| P Reports                                                                                    |                                          |                         | -       |        | ,           |                     | For the following              |                    |                        |
| 🗉 📁 Validation Formats                                                                       | A387 - Resource Centres - First Nation   | Error_SC2.9_2           | 0       | 0      | No / Non    |                     | detail code,                   |                    |                        |
| 🗉 🏁 Soumission Entrée et requête                                                             | A462 - Ontario Early Years Centres       | Error_SC2.9_2           | 0       | 0      | No / Non    |                     | detail code,                   |                    |                        |
| 🗷 🏴 Submission Management - Modifier_Gestion de la                                           | A466 - Data Analysis Coordinators        | Error SC2.9 2           | 0       | 0      | No / Non    |                     | For the following detail code. |                    |                        |
|                                                                                              |                                          |                         |         |        |             |                     | For the following              |                    | -                      |
| ۲ III                                                                                        |                                          |                         |         |        |             |                     |                                |                    |                        |
| Preferences                                                                                  |                                          |                         |         | Com    | olete 🔲     | Previous Incomplete | e <u>Previous</u> N <u>e</u> x | t Incomplete Next  | Task List <u>H</u> ome |

# Tips

To view the full description of the Error or Warning, click and hold the bottom-right triangle of the cell, and drag the cell down to expand.

### Rob N to enter screen shot

#### 4.3.2. Reports Data Navigation

Reports that display your input and results for each form are found under the *Reports* folder. Reports have been grouped by Schedules and Errors and Warnings. To print a complete set of reports, select the Report Book folder.

Example of the Report Area folders

| ORACLE: Enterprise Performance Mana                                                                                                    | gement System Workspace, Fusion Edition                       | Logged in as EFIS.TRAINER02@GMAIL.COM   Help   Log Off        |
|----------------------------------------------------------------------------------------------------|---------------------------------------------------------------|---------------------------------------------------------------|
| Navigate Eile Edit View Favorites Tools Help                                                                                                    |                                                               |                                                               |
| 🏠 📂 🍲 Explore j 🗒 📣 🚝 j 🧨 🕬 🧱                                                                                                    |                                                               |                                                               |
| HomePage P1415FSP - Task List Status *                                                                                                    |                                                               | Search 🕖 Advan                                                |
| [                                                                                                    |                                                               |                                                               |
| ⊞ For <u>m</u> s                                                                                                    | Task List Status                                              |                                                               |
| My Task List                                                                                                    | Task - Certificate Task Instructions                          |                                                               |
| <ul> <li>Submission Input and Query Soumission Entrée e</li> <li>Submission Input and Query</li> <li>Input and Realts</li> <li>Reports</li> <li>Family Support Programs – Data Eleme</li> <li>Family Support Programs – Adusted of</li> <li>Family Support Programs – Adusted of</li> <li>Family Support Programs – Adusted of</li> <li>Family Support Programs – Adusted of</li> <li>Family Support Programs – Entitlement</li> <li>Family Support Programs – Location Sd</li> <li>Family Support Programs – Location Sd</li> <li>Family Support Programs – Location Sd</li> <li>Separation Formatis</li> <li>Soumission Entrée et requête</li> <li>Submission Management - Approver_Gestion de Li</li> </ul> | Status Incomplete<br>Complete Date<br>Complete No<br>Due Date |                                                               |
| Preferences                                                                                                    | Complete 🖂 Prev                                               | vious Incomplete Previous Next Incomplete Next Task List Home |

Each of the input cells requires valid (allowable) data formats to be entered before the data can be saved to the system; the *Validation Formats* folder contains validation forms for each input form.

| ORACLE' Enterprise Performance Management System Works                                                                                                    | ace, Fusion Edition                                       |                                          | Logged in as EFIS.TI               | RAINER01@GMAIL.COM   Help   Log Off 드 |
|----------------------------------------------------------------------------------------------------|-----------------------------------------------------------|------------------------------------------|------------------------------------|---------------------------------------|
| <u>N</u> avigate <u>Fi</u> le <u>E</u> dit <u>V</u> iew Favorites <u>T</u> ools <u>H</u> elp                                                                                                    |                                                           |                                          |                                    |                                       |
| 🔥 📂 🏕 Explore 🔡 📣 🚝 📝 🚚 🖉 📓 🖀 🚟 🐝 🐲 🛙                                                                                                    |                                                           |                                          |                                    |                                       |
|                                                                                                    |                                                           |                                          | Searc                              | the Advanced                          |
| HomePage P1415FSP - Task List Status *                                                                                                    |                                                           |                                          | blut                               |                                       |
|                                                                                                    |                                                           |                                          |                                    | 1                                     |
| Forms     Task List Status                                                                                                    |                                                           |                                          |                                    |                                       |
| My Task List Task - Data Element                                                                                                    | s-Data Elements - Format Task Instructions                |                                          |                                    |                                       |
| E      Submission Input and Query_Soumission Entrée e     Data Elements - Form                                                                                                    | at                                                        |                                          |                                    |                                       |
| E Vubmission Input and Query                                                                                                    | Period: YearTotal1                                        |                                          | Wear: 201                          | 4-15                                  |
| Expected Input Data F                                                                                                    | rmat 👻 Recipient                                          | Working Version 👻 🍝                      | and the first of the               |                                       |
| Data Elements                                                                                                    |                                                           |                                          |                                    |                                       |
| Valdadon Pormats                                                                                                    | 000                                                       | A386 - Delivery Agent - Resource Centres | A462 - Ontario Early Years Centres | A466 - Data Analysis Coordinators     |
| Operational Support - Program Staff     Number by Data Eleme                                                                                                    | Visits Made by Parents and Caregivers                     | +0                                       | +0                                 | A                                     |
| ■ Image: State State | Children Served                                           | +0                                       | + 0                                |                                       |
| 🗉 🎯 Expenditures                                                                                                    | Visits Made by Children                                   | + 0                                      | + 0                                |                                       |
| 🗷 🏴 Soumission Entrée et requête                                                                                                    | Parents and Caregivers Served                             | + 0                                      | +0                                 |                                       |
| 🗄 芦 Submission Management - Modifier_Gestion de la                                                                                                    | Families Served                                           |                                          |                                    |                                       |
|                                                                                                    | Professionals in Workshops and Seminars                   | + 0                                      | + 0                                | +0                                    |
|                                                                                                    | Referrals                                                 | + 0                                      | + 0                                |                                       |
|                                                                                                    | Protocols and Official Linkages                           | + 0                                      | + 0                                | +0                                    |
|                                                                                                    | Parents and Caregivers in Workshops and Seminars          | + 0                                      | + 0                                |                                       |
|                                                                                                    | Hours of Training, Workshops, Media Events or Conferences |                                          |                                    | +0.00                                 |
|                                                                                                    | Hours of Direct Service                                   |                                          |                                    | · · · · · · · · · · · · · · · · · · · |
| < Þ                                                                                                    |                                                           |                                          |                                    |                                       |
| Preferences                                                                                                    |                                                           | Complete Previo                          | ous Incomplete Previous Nex        | kt Incomplete Next Task List Home     |

The chart below provides a listing of all input formats.

| Description                 | Format Code              |
|-----------------------------|--------------------------|
| Non-Input Cell              | Blank Cell               |
| Non-Input Cell              | Non-Input / Pas d'entrée |
| All Values, No Decimal      | +/- 0                    |
| Positive Values, No Decimal | + 0                      |

| Description             | Format Code  |
|-------------------------|--------------|
| Negative, No Decimal    | - 0          |
| Positive One Decimal    | + 0.0        |
| Negative One Decimal    | - 0.0        |
| One Decimal             | +/- 0.0      |
| Positive Two Decimals   | + 0.00       |
| Negative Two Decimals   | - 0.00       |
| Two Decimals            | +/- 0.00     |
| Positive Three Decimals | + 0.000      |
| Negative Three Decimals | - 0.000      |
| Three Decimals          | +/- 0.000    |
| Positive Four Decimals  | + 0.0000     |
| Negative Four Decimals  | - 0.0000     |
| Four Decimals           | +/- 0.0000   |
| Positive Five Decimals  | + 0.00000    |
| Negative Five Decimals  | - 0.00000    |
| Five Decimals           | +/- 0.00000  |
| Positive Six Decimals   | + 0.000000   |
| Negative Six Decimals   | - 0.000000   |
| Six Decimals            | +/- 0.000000 |

#### 4.3.3. Submission Management Navigation

The **Submission Management** folder includes tasks that are used to perform Version Management and Promotion activities (to promote the Recipient Working Version to the Recipient Active Version). The **Version Description and Summary** form allows you to enter a description for the version you are currently working on, as well as keep track of the activities on different versions in the application.

Example of the Version Description and Summary form

| ORACLE: Enterprise Performance Manag                                           | gement System Workspace      | , Fusion Edition   |                 |                        |            |          | Lo                               | ged in as EFIS.T | RAINER01@GMAI   | .COM   Help   Log Off 🦕 |
|--------------------------------------------------------------------------------|------------------------------|--------------------|-----------------|------------------------|------------|----------|----------------------------------|------------------|-----------------|-------------------------|
| Navigate Elle Edit View Favorites Tools Help                                   |                              |                    |                 |                        |            |          |                                  |                  |                 |                         |
| 🔺 📂 🍖 Explore   🖁 (수) 🖷   🦯 🚚 🕬 🔤                                              | ) 🖻 🖆 🚮 🖥 🌆 🗏                |                    |                 |                        |            |          |                                  |                  |                 |                         |
| HomePage P1415FSP - Task List Status *                                         |                              |                    |                 |                        |            |          |                                  | Sear             | th              | Advance                 |
| T Forms                                                                        | Task List Status             |                    |                 |                        | _          | _        |                                  |                  |                 |                         |
| My Task List                                                                   | Task - Version Descripti     | an and Europany 6  | ubmission Da    | hhoned Task Instruc    | tions      |          |                                  |                  |                 |                         |
| 🖃 🏁 Submission Input and Query_Soumission Entrée e                             | Scenario: Financ             | ial Statements     | Peri            | od: YearTotal1         | Year: 2    | 014-15   | Category: No Category            |                  | SubCategory: I  | lo SubCategory          |
| E 📁 Submission Input and Query                                                 |                              | <b>-</b>           | -0              |                        | HILL .     |          | 4544                             |                  | 1040 E          |                         |
| E P Soumission Entrée et requête                                               | E Submission Status          |                    |                 |                        |            |          |                                  |                  |                 |                         |
| Submission Management                                                          |                              | Submission Status  | Activation Date | Submission created by: | TP Activat | ion Date | TP Process Complete              |                  |                 |                         |
| Gersion Description and Summary                                                | V10:Recipient Active Version | Not Active/Inactif |                 |                        |            |          |                                  |                  |                 |                         |
| Flag Submission for Approval     Section 2 - 2 - 2 - 2 - 2 - 2 - 2 - 2 - 2 - 2 | V20:FA Active Version        | Not Active/Inactif |                 |                        |            |          |                                  |                  |                 |                         |
| Gestion de la soumission                                                       | Version Description and Su   | immary             |                 |                        |            |          |                                  |                  |                 |                         |
|                                                                                |                              | Version D          | escription      |                        |            |          |                                  |                  | Activation Date | Version Description     |
|                                                                                | V10W:Recipient Working Ve    | rsion              |                 |                        | ^          | V10ERO:  | Recipient Error Override Version |                  |                 | -                       |
|                                                                                | V10D01/Destrict Dest 1       |                    |                 |                        | E          | V10-Desi | iniank Askina Vansian            |                  |                 |                         |
|                                                                                | VIDDO I.Recipient Drait 1    |                    |                 |                        |            | VIURCU   | pent Acove version               |                  |                 |                         |
|                                                                                | V10D02:Recipient Draft 2     |                    |                 |                        |            | V10I01:R | Recipient Inactive Version 1     |                  |                 |                         |
|                                                                                | V10D03:Recipient Draft 3     |                    |                 |                        |            | V10I02:R | Recipient Inactive Version 2     |                  | <u>.</u>        |                         |
|                                                                                | V10D04:Recipient Draft 4     |                    |                 |                        | -          | •        | III                              | •                |                 |                         |
| Preferences                                                                    |                              |                    |                 |                        |            | Com      | mplete Previous Incomplete       | Previous Ne      | t Incomplete    | Next Task List Home     |
|                                                                                |                              |                    |                 |                        | _          |          |                                  |                  |                 |                         |

# 5. Data Input

#### 5.1. Data Input and Results – Forms

All data to be entered into EFIS 2.0 is entered using the data input forms. As described above, each section has a form or set of forms with cells for data input.

- White Cells are data input (you are allowed to enter data into these cells)
- Grey Cells are non-input cells (you are not allowed to enter data into these cells)
- Red Cells indicate a data validation error

The section below explains how to input data into EFIS 2.0.

#### 5.1.1. Opening a Form

To open a Form in the Task List, click on the name of the form.

| ORACLE Enterprise Performance Manage               | gement System Workspac      | e, Fusion Edition                                         |                             |               | Logged in as EFIS.TF               | AINER01@GMAIL.COM   Help   L      | og Off 🧲 |
|----------------------------------------------------|-----------------------------|-----------------------------------------------------------|-----------------------------|---------------|------------------------------------|-----------------------------------|----------|
| Navigate File Edit View Favorites Tools Help       |                             |                                                           |                             |               |                                    |                                   |          |
| 🔺 📂 🍖 Explore   🖷 📣 🚝   🥖 🚚 💷 📓                    | 6 🖆 🚮 🐻 🏈 🗐                 |                                                           |                             |               |                                    |                                   |          |
| HomePage P1415FSP - Task List Status ×             |                             |                                                           |                             |               | Searc                              | n 🦉                               | Advance  |
|                                                    |                             |                                                           |                             |               |                                    |                                   |          |
| Forms                                              | Task List Status            |                                                           |                             |               |                                    |                                   |          |
| My Task List                                       | Task - Data Elements-E      | Data Elements - Input Task Instructions                   |                             |               |                                    |                                   |          |
| 🖃 🏁 Submission Input and Query_Soumission Entrée e | E ESP - Data Elements - Inc | nut                                                       |                             |               |                                    |                                   |          |
| 🖃 🏁 Submission Input and Query                     |                             | Period: YearTotal1                                        |                             |               | WYear: 2014                        | -15                               |          |
| Input and Results                                  | Algoma DSAB                 | ✓ Recipient Working Version                               |                             |               |                                    |                                   | -1       |
| Data Elements                                      | Data Elements               |                                                           |                             |               |                                    |                                   |          |
| Operational Support – Program Staff                |                             |                                                           |                             |               | Financial Statements               |                                   |          |
|                                                    |                             |                                                           | A386 - Delivery Agent - Res | ource Centres | A462 - Ontario Early Years Centres | A466 - Data Analysis Coordinators |          |
| 🗉 🞯 Entitlement                                    | Number by Data Elements     | Visits Made by Parents and Caregivers                     |                             | 234           | 3,444                              |                                   | - All    |
| Errors and Warnings                                |                             | Children Served                                           |                             | 200           | 333                                |                                   |          |
| 🕀 🞯 Program Locations                              |                             | Visits Made by Children                                   |                             | 100           | 33                                 |                                   |          |
| 🕀 🏁 Reports                                        |                             | Parents and Caregivers Served                             |                             | 234           | 3,333                              |                                   |          |
| 🗉 芦 Validation Formats                             |                             | Families Served                                           |                             |               |                                    |                                   | E        |
| 🗈 🏁 Soumission Entrée et requête                   |                             | Professionals in Workshops and Seminars                   |                             | 2,345         | 3,434                              | 333                               |          |
| 🗉 芦 Submission Management - Modifier_Gestion de la |                             | Referrals                                                 |                             | 33            | 3,435                              |                                   |          |
|                                                    |                             | Protocols and Official Linkages                           |                             | 456           | 55                                 | 334                               |          |
|                                                    |                             | Parents and Caregivers in Workshops and Seminars          |                             | 2,345         | 4,455                              |                                   |          |
|                                                    |                             | Hours of Training, Workshops, Media Events or Conferences |                             |               |                                    | 334                               |          |
|                                                    |                             |                                                           |                             | _             |                                    |                                   |          |
|                                                    |                             |                                                           |                             | Dura de       | un Transvelata 🗍 Draviana 🗍 Nav    | tanualata Naut Tarkiist           |          |
| Preferences                                        |                             |                                                           | Complet                     | e 🗌 Previo    | ous incomplete Previous Nex        | t incomplete dext Task List       | Douis    |

EFIS 2.0 displays the form for the task on the right side of the screen.

#### 5.1.2. Enable Input Field

Input fields have a white background. To enable (or activate) an input field for input, click in the cell.

| ORACLE Enterprise Performance Mana                                                                                                    | gement System Workspac     | e, Fusion Edition                                                                                                    |                         |                                           | Logged in as EFIS.TRAINER01@GMA                                | IL.COM   Help   Log Off 🦕 |
|----------------------------------------------------------------------------------------------------|----------------------------|----------------------------------------------------------------------------------------------------|-------------------------|-------------------------------------------|----------------------------------------------------------------|---------------------------|
| Navigate Ele Edit View Favorites Iools Help<br>Merica Paper III (2) # / # 10 10 10 10 10 10 10 10 10 10 10 10 10                                                                                                | 0 1 2 6 7 1                |                                                                                                    |                         |                                           | Search                                                         | Advance                   |
| Forms My Tack List                                                                                                    | Task List Status           |                                                                                                    |                         |                                           |                                                                |                           |
| Submission Input and Query_Soumission Entrée e     Submission Input and Query     Difference of the sealts     Submission Input and Results     Soft Data Elements     Soft Constant Document Datasets Elements | Task - Data Elements - Inp | - Input - Input - Input - Input - Recipient Working Version - Recipient Working Version -  -  -  -  -  -  -  -  -  -  -  -  - |                         |                                           |                                                                | ]                         |
|                                                                                                    | Number by Data Elements    | Visits Made by Parents and Caregivers                                                                                         | A386 - Delivery Agent - | Finar<br>Resource Centres A462 - C<br>234 | ncial Statements Ontario Early Years Centres A466 - Data 3,444 | Analysis Coordinator      |
| P     Errors and Warnings     S     S     Program Locations      B     P     Reports                                                                                                    |                            | Children Served<br>Visits Made by Children<br>Parents and Caregivers Served                                                   | 200                     | 100 234                                   | 333<br>33<br>3,333                                             | =                         |
| B P Validation Formats     P Soumission Entrée et requête     P Submission Management - Modifier_Gestion de la                                                                                                  |                            | Families Served<br>Professionals in Workshops and Seminars<br>Referrals                                                       |                         | 2,345<br>33                               | 3,434<br>3,435                                                 | 333                       |
|                                                                                                    |                            | Protocols and Official Linkages<br>Parents and Caregivers in Workshops and Seminars                                           | •                       | 456<br>2,345                              | 55<br>4,455                                                    | 334                       |
| Preferences                                                                                                    |                            |                                                                                                    | Complet                 | e                                         | e Previous Next Incomplete                                     | Next Task List Home       |

To move between cells, you can use your mouse or the following keys on your keyboard:

- Tab to move horizontally from the selected cell over to the next cell
- Shift + Tab to move backwards horizontally from the selected cell to the previous cell
- Enter to move to the cell below the selected cell
- Shift + Enter to move to the cell above the selected cell

#### 5.1.3. Key in Input Field

Once an input field is enabled (by clicking in the cell), you can enter a value into the cell. A dialog box will pop-upto show the description of the row and column.

Example of an input field that is enabled with a pop-up description:

| Oracle Enterprise Performance Management Syste     | m Workspace, Fusion Editio   | n - Mozilla Firefox                              | 100                                      |                                    |                                   |
|----------------------------------------------------|------------------------------|--------------------------------------------------|------------------------------------------|------------------------------------|-----------------------------------|
| Eile Edit View Higtory Bookmarks Tools Help        | p                            |                                                  | -                                        |                                    |                                   |
|                                                    | a construction of the second | The second second                                |                                          |                                    | -                                 |
| https://test.efis.fma.csc.gov.on.ca/workspa        | ce/index.jsp                 |                                                  |                                          | 😭 ∀ C 🚺 ▼ Google                   | . بر                              |
| ORACLE Enterprise Performance Manag                | gement System Workspac       | e, Fusion Edition                                |                                          | Logged in as EFIS.TRAIN            | ER01@GMAIL.COM   Help   Log Off 🤉 |
| Navigate Eile Edit View Favorites Tools Help       |                              |                                                  |                                          |                                    |                                   |
| 🔥 📂 🎥 Explore 🗒 📣 🚝 📝 🚚 🕫 🔤                        | ) 🔒 🖆 🛃 🐻 🗯 💻                |                                                  |                                          |                                    |                                   |
|                                                    |                              |                                                  |                                          | Search                             | Advance                           |
| Homepage P1415FSP - Task List Status ** *          |                              |                                                  |                                          |                                    |                                   |
| 172 Farmer                                         | Tools Link Obstan            |                                                  |                                          |                                    |                                   |
| Terms                                              | Task List Status             |                                                  |                                          |                                    |                                   |
|                                                    | Task - Data Elements-E       | Data Elements - Input Task Instructions          |                                          |                                    |                                   |
| Submission Input and Query_Soumission Entrée e     | 🖃 FSP - Data Elements - Ing  | but                                              |                                          |                                    |                                   |
| Submission Input and Query                         |                              | 🍫 Period: YearTotal 1                            |                                          | ₩Year: 2014-15                     |                                   |
| P Pata Elements                                    |                              | Recipient Working Version     ▼                  |                                          |                                    |                                   |
| Operational Support - Program Staff                | Data Elements                |                                                  |                                          |                                    |                                   |
| 🕀 🞯 Administration - Program Staff                 |                              |                                                  |                                          | Financial Statements               |                                   |
| Expenditures                                       |                              |                                                  | A386 - Delivery Agent - Resource Centres | Row Number by Data Elements Chi    | Idren Served. Column              |
| III 🥯 Entitlement                                  | Number by Data Elements      | Visits Made by Parents and Caregivers            | 234                                      | Financial Statements A386 - Delive | ry Agent - Resource Centres       |
| 🗄 🎾 Errors and Warnings                            |                              | Children Served                                  | 200                                      | 333                                |                                   |
| 🕀 🞯 Program Locations                              |                              | Visits Made by Children                          | 100                                      | 33                                 | E                                 |
| 🗉 🏴 Reports                                        |                              | Parents and Caregivers Served                    | 234                                      | 3,333                              |                                   |
| Validation Formats                                 |                              | Families Served                                  |                                          |                                    |                                   |
| 🗄 🕨 Soumission Entrée et requête                   |                              | Protessionals in Workshops and Seminars          | 2,345                                    | 3,434                              | 333                               |
| E P Submission Management - Modifier_Gestion de la |                              | Reterrais                                        | 33                                       | 3,435                              | 224                               |
|                                                    |                              | Parents and Carenivers in Workshops and Seminars | 2 345                                    | 4 455                              | +66                               |
|                                                    |                              | The end on concerns in workshops and sening is   | <                                        | III                                | •                                 |
| < >                                                |                              |                                                  |                                          |                                    |                                   |
| Preferences                                        |                              |                                                  | Complete Previous                        | Incomplete Previous Next Inc       | complete Next Task List Home      |
| L                                                  |                              |                                                  |                                          |                                    |                                   |

After you enter data into a cell and move to another cell, the system will highlight the cell in yellow. The cells are highlighted in yellow to help you keep track of the data you have entered and/or changed.

Once you save the form, the highlights will be removed. Example of a cell highlighted in yellow:

| ORACLE Enterprise Performance Manag                | ement System Workspac     | e, Fusion Edition                                |                                  | Logged                     | in as EFIS.TRAINER01  | @GMAIL.COM   Help   Log Off 으 |
|----------------------------------------------------|---------------------------|--------------------------------------------------|----------------------------------|----------------------------|-----------------------|-------------------------------|
| Navigate Ele Edit View Favorites Tools Help        |                           |                                                  |                                  |                            |                       |                               |
| 🔺 📂 🍖 Explore 🗒 📣 🚝 📝 🚚 👘 📓                        | 🙆 🖆 🛃 🐻 🗿 💷               |                                                  |                                  |                            |                       |                               |
| HomePage P1415FSP - Task List Status ×             |                           |                                                  |                                  |                            | Search                | Advanced                      |
| For <u>m</u> s                                     | Task List Status          |                                                  |                                  |                            |                       | <b>_</b>                      |
| My Task <u>L</u> ist                               | Task - Data Elements-D    | Data Elements - Input Task Instructions          |                                  |                            |                       |                               |
| 🖃 🏁 Submission Input and Query_Soumission Entrée e | ESP - Data Elements - Inr | aut .                                            |                                  |                            |                       |                               |
| 🖃 🏴 Submission Input and Query                     |                           | Period: YearTotal1                               |                                  |                            | MYear: 2014-15        |                               |
| Input and Results                                  |                           |                                                  |                                  |                            |                       |                               |
| 🗉 🧐 Data Elements                                  | Data Elements             |                                                  |                                  |                            |                       |                               |
| Operational Support – Program Staff                |                           |                                                  |                                  | Financial Stater           | ments                 |                               |
| Expenditures                                       |                           |                                                  | A386 - Delivery Agent - Resource | Centres A462 - Ontario Ear | ly Years Centres A466 | - Data Analysis Coordinators  |
|                                                    | Number by Data Elements   | Visits Made by Parents and Caregivers            |                                  | 234                        | 3,444                 | ^                             |
| 🗄 📁 Errors and Warnings                            |                           | Children Served                                  |                                  | 100                        | 333                   | E                             |
| 🗄 🞯 Program Locations                              |                           | Visits Made by Children                          |                                  | 20                         | 33                    |                               |
| 🗄 芦 Reports                                        |                           | Parents and Caregivers Served                    |                                  | 234                        | 3,333                 |                               |
| 🖽 芦 Validation Formats                             |                           | Families Served                                  |                                  |                            |                       |                               |
|                                                    |                           | Professionals in Workshops and Seminars          |                                  | 2,345                      | 3,434                 | 333                           |
| 🗄 芦 Submission Management - Modifier_Gestion de la |                           | Referrals                                        |                                  | 33                         | 3,435                 |                               |
|                                                    |                           | Protocols and Official Linkages                  |                                  | 456                        | 55                    | 334                           |
|                                                    |                           | Parents and Caregivers in Workshops and Seminars |                                  | 2,345                      | 4,455                 |                               |
|                                                    |                           |                                                  |                                  |                            |                       |                               |
|                                                    |                           |                                                  | Complete                         | Previous Incomplete Prev   | vious Next Incomple   | te Next Task List Home        |
| a Pjererences                                      |                           |                                                  |                                  |                            |                       | •                             |

#### 5.1.4. Save input field

To save the data you have entered into an input field, click on the Save icon or  $File \rightarrow Save$ 

| ORACLE Enterprise Performance Manag            | ement System Workspac       | e, Fusion Edition                                |                            |                | Logged in as EFIS.TRAIN            | ER01@GMAIL.COM   Help   Log Off 🤤 |
|------------------------------------------------|-----------------------------|--------------------------------------------------|----------------------------|----------------|------------------------------------|-----------------------------------|
| Navigate File Edit View Favorites Tools Help   | 🔒 🖆 🐋 🎭 🐲 🗏                 |                                                  |                            |                |                                    |                                   |
| HomePage P1415FSP - Task List Status *         |                             |                                                  |                            |                | Search                             | Advance                           |
| For <u>m</u> s                                 | Task List Status            |                                                  |                            |                |                                    |                                   |
| My Task <u>L</u> ist                           | Task - Data Elements-D      | Data Elements - Input Task Instructions          |                            |                |                                    |                                   |
| Submission Input and Query_Soumission Entrée e | 🖃 FSP - Data Elements - Inj | put                                              |                            |                |                                    |                                   |
| Input and Results                              |                             | Period: YearTotal1                               |                            |                | ¥ear: 2014-15                      |                                   |
| 🗄 🞯 Data Elements                              |                             | ▼ Recipient Working Version ▼ 📥                  |                            |                |                                    |                                   |
| 🗉 🞯 Operational Support – Program Staff        | Data Elements               |                                                  |                            |                |                                    |                                   |
| 🗉 🞯 Administration - Program Staff             |                             |                                                  |                            |                | Financial Statements               |                                   |
| Expenditures                                   | Number by Data Elements     |                                                  | A386 - Delivery Agent - Re | source Centres | A462 - Untario Early Years Centres | A466 - Data Analysis Coordinators |
| Entitlement                                    |                             | visits made by Parents and Caregivers            |                            | 234            | 3,444                              |                                   |
| Errors and Warnings                            |                             | Visite Made hu Children                          |                            | 100            | 333                                |                                   |
| Program Locations                              |                             | Parents and Caregivers Served                    |                            | 20             | 2 2 2 2 2                          | E                                 |
| E PReports                                     |                             | Families Served                                  |                            | 2.54           | 5,555                              |                                   |
| U Validation Formats                           |                             | Professionals in Workshops and Seminars          |                            | 2,345          | 3.434                              | 333                               |
| Submission Entree et requete                   |                             | Referrals                                        |                            | 33             | 3,435                              |                                   |
| a - Submason Hanagement - Hourier_Geston de la |                             | Protocols and Official Linkages                  |                            | 456            | 55                                 | 334                               |
|                                                |                             | Parents and Caregivers in Workshops and Seminars |                            | 2,345          | 4,455                              | -                                 |
|                                                |                             |                                                  | •                          |                | III                                | •                                 |
| ← III      ►     Preferences                   |                             |                                                  | Complete                   | Previous In    | ncomplete Previous Next Inc        | complete Next Task List Home      |

After you save the form, the system will confirm that the data has been saved.

| ORACLE Enterprise Performance Mana                                                                                                    | gement System Workspa                      | ce, Fusion Edition                               |              |                               | Logged in as EFIS.TRAIN            | ER01@GMAIL.COM   Help   Log Off ⊆ |
|----------------------------------------------------------------------------------------------------|--------------------------------------------|--------------------------------------------------|--------------|-------------------------------|------------------------------------|-----------------------------------|
| Navigate Eile Edit View Favorites Tools Help                                                                                                    |                                            |                                                  |              |                               |                                    |                                   |
| 🐔 📂 🎥 Explore 🗒 <⊅ 🚝   🥖 📲 🕬 🧱                                                                                                    | ) 🛱 🖆 🚮 🐻 🎒 💻                              |                                                  |              |                               |                                    |                                   |
| HomePage P1415FSP - Task List Status *                                                                                                    |                                            |                                                  |              |                               | Search                             | Advances                          |
| 🗄 Forms                                                                                                    | Task List Status                           |                                                  |              |                               |                                    |                                   |
| My Task List                                                                                                    | Task - Data Elements-                      | Data Flements - Input Task Instructions          |              |                               |                                    |                                   |
| <ul> <li>Submission Input and Query_Soumission Entrée e</li> <li>Submission Input and Query</li> <li>Tinput and Results</li> <li>Solata Elements</li> <li>Solata Support – Pringram Staff</li> </ul> | FSP - Data Elements - In     Data Elements | put                                              | X ted below. |                               | ∰Year: 2014-15                     |                                   |
|                                                                                                    |                                            |                                                  | ОК           |                               | Financial Statements               |                                   |
| ⊕ <sup>9</sup> Expenditures                                                                                                    |                                            |                                                  | Aboo - Del   | very Agent - Resource Centres | A462 - Ontario Early Years Centres | A466 - Data Analysis Coordinator: |
| 🗉 🮯 Entitlement                                                                                                    | Number by Data Elements                    | Visits Made by Parents and Caregivers            |              | 234                           | 3,444                              | ^î ].                             |
| 🗉 芦 Errors and Warnings                                                                                                    |                                            | Children Served                                  |              | 100                           | 333                                |                                   |
| 🗉 🞯 Program Locations                                                                                                    |                                            | Visits Made by Children                          |              | 20                            | 33                                 |                                   |
| 🗄 芦 Reports                                                                                                    |                                            | Parents and Caregivers Served                    |              | 234                           | 3,333                              | =                                 |
| 🗷 芦 Validation Formats                                                                                                    |                                            | Families Served                                  |              |                               |                                    |                                   |
| 🗉 뛛 Soumission Entrée et requête                                                                                                    |                                            | Professionals in Workshops and Seminars          |              | 2,345                         | 3,434                              | 333                               |
| 🗷 뛛 Submission Management - Modifier_Gestion de la                                                                                                    |                                            | Referrals                                        |              | 33                            | 3,435                              |                                   |
|                                                                                                    |                                            | Protocols and Official Linkages                  |              | 456                           | 55                                 | 334                               |
|                                                                                                    |                                            | Parents and Caregivers in Workshops and Seminars | •            | 2,345                         | 4,455                              |                                   |
| TIT     Preferences     https://test.efis.fma.csc.gov.on.ca/HyperionPlanning/                                                                                                    | faces/PlanningCentral? afr                 | 000=509876771826842608; afrWindowMode=08;Annl    | cation=P141  | Complete Previous             | Incomplete Previous Next Inc       | omplete Next Task List Home       |

Click on **OK** to continue.

#### 5.1.5. Invalid Data

When you enter and save data that is invalid (not accepted by the system), the cell will be highlighted in red and a Data Validation Message will be displayed on the right side of the form.

| ORACLE Enterprise Performance Mana                                            | igement System Workspac     | e, Fusion Edition                                |                       |                      | Logged in as EFIS.TRA                                      | INER01@GMAIL.COM     | Help   Log Off | f⊆    |
|-------------------------------------------------------------------------------|-----------------------------|--------------------------------------------------|-----------------------|----------------------|------------------------------------------------------------|----------------------|----------------|-------|
| Navigate File Edit View Favorites Tools Help<br>:숨 📂 🏕 Explore 開 (차 者 ) 🦯 🚚 🗊 | 1 🔒 🧾 式 🐻 🕫 🗏               |                                                  |                       |                      |                                                            |                      |                |       |
| HomePage P1415FSP - Task List Status ×                                        |                             |                                                  |                       |                      | Search                                                     |                      | 🕑 Adv          | /ance |
| ⊞ For <u>m</u> s                                                              | Task List Status            |                                                  |                       |                      |                                                            |                      |                | ٦     |
| My Task List                                                                  | Task - Data Elements-D      | Data Elements - Input Task Instructions          |                       |                      |                                                            |                      | -              |       |
| 🖂 🏴 Submission Input and Query_Soumission Entrée e                            | E FSP - Data Elements - Inp | but                                              |                       |                      |                                                            |                      |                | f     |
| Submission Input and Query      Poput and Regults                             |                             | 🍋 Period: YearTotal 1                            |                       |                      | Wear: 2014-15                                              |                      | Data           |       |
| Otata Elements                                                                |                             | ✓ Recipient Working Version                      |                       |                      |                                                            |                      | Valid          |       |
| 🗄 🞯 Operational Support – Program Staff                                       | Data Elements               |                                                  |                       |                      |                                                            |                      | ation          |       |
| 🗄 🞯 Administration - Program Staff                                            |                             |                                                  | A386 - Delivery Agent | t - Resource Centres | Financial Statements<br>A462 - Ontario Early Years Centres | A466 - Data Analysis | Coordr 8       |       |
| Expenditures                                                                  | Number by Data Elements     | Visits Made by Parents and Caregivers            | noos benery rigen     | 234                  | 3,444                                                      |                      | * sage         |       |
| Fires and Warnings                                                            |                             | Children Served                                  |                       | 22.222               | 333                                                        |                      | S,             | ᅫ     |
| Georgram Locations                                                            |                             | Visits Made by Children                          | L                     | 20                   | 33                                                         |                      |                |       |
| 🗄 🏁 Reports                                                                   |                             | Parents and Caregivers Served                    |                       | 234                  | 3,333                                                      |                      |                |       |
| 🗄 芦 Validation Formats                                                        |                             | Families Served                                  |                       |                      |                                                            |                      |                |       |
| 🗉 🏴 Soumission Entrée et requête                                              |                             | Professionals in Workshops and Seminars          |                       | 2,345                | 3,434                                                      | <u> </u>             |                |       |
| 🕀 🏴 Submission Management - Modifier_Gestion de la                            |                             | Referrals                                        |                       | 33                   | 3,435                                                      |                      |                |       |
| 4                                                                             |                             | Protocols and Official Linkages                  |                       | 456                  | 55                                                         |                      |                |       |
|                                                                               |                             | Parents and Caregivers in Workshops and Seminars | •                     | 2,345                | 4,455                                                      |                      | 4              |       |
| < III. +                                                                      |                             |                                                  |                       |                      |                                                            |                      |                | _     |
| Preferences                                                                   |                             |                                                  | Comp                  | Nete Previous In     | ncomplete Previous Next I                                  | ncomplete Next       | Task List Home | :     |

To see the Validation Error message, click on Data Validation Message bar to display the error message.

| DRACLE Enterprise Performance Manag                | gement System Workspac     | e, Fusion Edition                                |                                            | Logged in as EFIS.TRAINER01@GMAIL.COM   Help                 | Log Off           | õ     |
|----------------------------------------------------|----------------------------|--------------------------------------------------|--------------------------------------------|--------------------------------------------------------------|-------------------|-------|
| avigate Ele Edit View Favorites Tools Help         |                            |                                                  |                                            |                                                              |                   |       |
| 🕯 📂 🍖 Explore 📙 📣 🚝 🥖 🚚 👘 🔤                        | 🔒 🖆 🛃 🐻 🐲 💻                |                                                  |                                            |                                                              |                   |       |
| HomePage P1415FSP - Task List Status ×             |                            |                                                  |                                            | Search                                                       | Adva              | anced |
|                                                    |                            |                                                  |                                            |                                                              |                   |       |
| For <u>m</u> s                                     | Task List Status           |                                                  |                                            |                                                              |                   |       |
| My Task List                                       | Task - Data Elements-D     | Data Elements - Input Task Instructions          |                                            |                                                              |                   |       |
| E PSubmission Input and Query_Soumission Entrée e  | E FSP - Data Elements - In | out                                              |                                            | Data Validation Messages                                     |                   | 1     |
| Submission Input and Query                         |                            | Period: YearTotal1                               |                                            | Invalid input type. Please check highlighted cell(s), / Type | ata               |       |
| Input and Results                                  | -                          | ✓ Recipient Working Version                      |                                            | d'entrée non valide. Vérifier cellule (s) surlignée (s). [1] | Val               |       |
| 🖻 🎔 Data Elements                                  | Data Elements              |                                                  |                                            | [1]                                                          | dati              |       |
| Section 2 - Program Staff                          |                            |                                                  |                                            |                                                              | M                 |       |
| Expenditures                                       |                            |                                                  | A386 - Delivery Agent - Resource Centres A | 46                                                           | essa              |       |
| Entitlement                                        | Number by Data Elements    | Visits Made by Parents and Caregivers            | 234                                        | _                                                            | iges              |       |
| 🗉 🏴 Errors and Warnings 🥤                          |                            | Children Served                                  | 22.222                                     | _                                                            |                   | =     |
| 🗉 🞯 Program Locations                              |                            | Visits Made by Children                          | 20                                         |                                                              |                   |       |
| 🗄 🏁 Reports                                        |                            | Parents and Caregivers Served                    | 234                                        |                                                              |                   |       |
| Validation Formats                                 |                            | Families Served                                  |                                            |                                                              |                   |       |
| 🗉 芦 Soumission Entrée et requête                   |                            | Professionals in Workshops and Seminars          | 2,345                                      |                                                              |                   |       |
| 🗉 뛛 Submission Management - Modifier_Gestion de la |                            | Referrals                                        | 33                                         |                                                              |                   |       |
|                                                    |                            | Protocols and Official Linkages                  | 456                                        | 55                                                           | _                 |       |
|                                                    |                            | Parents and Caregivers in Workshops and Seminars | 2,345                                      | 4,455                                                        |                   |       |
|                                                    |                            |                                                  |                                            |                                                              |                   |       |
| Preferences                                        |                            |                                                  | Complete Previous Inc                      | omplete Previous Next Incomplete Next Task                   | List <u>H</u> ome | ]     |

The Data Validation Message will describe the type of error and will provide you with a link that will take you directly to the cell that contains the error.

In order to correct the error, enter the correct value and save the data. After you have saved the data, you will get a confirmation message saying that the data has been

saved successfully. Once all the errors on the form have been corrected, the Data Validation Message will disappear from the the right side of the form.

| ORACLE' Enterprise Performance Mana                                                                                                    | agement System Workspac                    | e, Fusion Edition      |                                                                                                    |              |                               | Logged in as EFIS.TRAI             | NER01@GMAIL.COM   Help   Log     | off 🧲    |
|----------------------------------------------------------------------------------------------------|--------------------------------------------|------------------------|----------------------------------------------------------------------------------------------------|--------------|-------------------------------|------------------------------------|----------------------------------|----------|
| Navigate Elle Edit View Favorites Tools Help                                                                                                    | 1 🔓 🖬 💀 🖡 👘 👘                              |                        |                                                                                                    |              |                               | Saarch                             |                                  | Advance  |
| HomePage P1415FSP - Task List Status *                                                                                                    |                                            |                        |                                                                                                    |              |                               | Scardt                             |                                  | HUVBIICC |
| ■ Forms                                                                                                    | Task List Status                           |                        |                                                                                                    |              |                               |                                    |                                  |          |
| My Task List                                                                                                    | Task - Data Elements-I                     | Data Elements - Inpu   | ut Task Instructions                                                                                     |              |                               |                                    |                                  |          |
| Submission Input and Query_Soumission Entrée e Submission Input and Query Input and Results Submission Input and Results Input and Results Input and Result | EFSP - Data Elements - In<br>Data Elements | put                    | Information     Messages for this page are li     The data has been saved.     Rule was run successfully | isted below. |                               | 🛗 Year: 2014-1                     | 5                                |          |
| Administration - Program Staff                                                                                                    |                                            |                        |                                                                                                    | ОК           |                               | Financial Statements               |                                  |          |
| Expenditures                                                                                                    |                                            |                        |                                                                                                    | A386 - Deli  | very Agent - Resource Centres | A462 - Ontario Early Years Centres | A466 - Data Analysis Coordinator |          |
| 🗉 🞯 Entitlement                                                                                                    | Number by Data Elements                    | Visits Made by Parents | s and Caregivers                                                                                         | <b>F</b>     | 224                           | 3,444                              |                                  | <b>^</b> |
| Errors and Warnings                                                                                                    | •                                          | Children Served        |                                                                                                    |              | 200                           | 333                                |                                  |          |
| 🗉 🞯 Program Locations                                                                                                    |                                            | Visits Made by Childre | n                                                                                                    | -            | 20                            | 33                                 |                                  | _        |
| 🗷 芦 Reports                                                                                                    |                                            | Parents and Caregive   | rs Served                                                                                                |              | 234                           | 3,333                              |                                  | -        |
| 🗄 芦 Validation Formats                                                                                                    |                                            | Families Served        |                                                                                                    |              |                               |                                    |                                  |          |
| 🗉 芦 Soumission Entrée et requête                                                                                                    |                                            | Professionals in Works | shops and Seminars                                                                                       |              | 2,345                         | 3,434                              | 333                              |          |
| 🗷 뛛 Submission Management - Modifier_Gestion de la                                                                                                    |                                            | Referrals              |                                                                                                    | _            | 33                            | 3,435                              |                                  |          |
|                                                                                                    |                                            | Protocols and Official | Linkages                                                                                                 |              | 456                           | 55                                 | 334                              |          |
|                                                                                                    |                                            | Parents and Caregive   | rs in Workshops and Seminars                                                                             | •            | 2,345                         | 4,455                              |                                  | *        |
|                                                                                                    |                                            |                        |                                                                                                    |              |                               |                                    |                                  |          |
|                                                                                                    |                                            |                        |                                                                                                    |              | Complete Previous I           | Incomplete Previous Next In        | complete Next Task List Ho       | ome      |

If you are not sure what the cell format should be, expand the *Validation Formats* folder and open the same form to see the description for each cell.

| ORACLE Enterprise Performance Mana                                                            | CRACLE® Enterprise Performance Management System Workspace, Fusion Edition |                                                       |                              |                                          |                                             |  |  |
|-----------------------------------------------------------------------------------------------|----------------------------------------------------------------------------|-------------------------------------------------------|------------------------------|------------------------------------------|---------------------------------------------|--|--|
| <u>N</u> avigate <u>Fi</u> le <u>E</u> dit <u>V</u> iew Favorjites <u>T</u> ools <u>H</u> elp |                                                                            |                                                       |                              |                                          |                                             |  |  |
| 🔺 📂 🐁 Explore 🗒 📣 🗐 🥖 🚚 👘 📱                                                                   | 🗟 🛱 🖆 😹 💀 🎜 👘 👘                                                            |                                                       |                              |                                          |                                             |  |  |
| HomePage P1415FSP - Task List Status *                                                        |                                                                            |                                                       |                              |                                          | Search 🕑 Advan                              |  |  |
|                                                                                               | -                                                                          |                                                       |                              |                                          |                                             |  |  |
| Forms                                                                                         | Task List Status                                                           |                                                       |                              |                                          |                                             |  |  |
| My Task List                                                                                  | Task - Data Elements-I                                                     | Data Elements - Format Task Instructions              |                              |                                          |                                             |  |  |
| Submission Input and Query_Soumission Entre                                                   | Data Elements - Format                                                     |                                                       |                              |                                          |                                             |  |  |
| E P Submission Input and Query                                                                |                                                                            | Period: YearTotal 1                                   |                              | #Yea                                     | r: 2014-15                                  |  |  |
| Input and Results                                                                             | Expected Input Data Form                                                   | at 👻 👻 Reci                                           | pient Working Version        | +                                        |                                             |  |  |
| 🕀 🤎 Data Elements                                                                             | Data Elements                                                              |                                                       |                              |                                          |                                             |  |  |
| Operational Support – Program State                                                           | Dutu cicinciity                                                            |                                                       |                              |                                          |                                             |  |  |
|                                                                                               | Number by Data Elemente                                                    |                                                       | A386 - Delivery Agent - Reso | ource Centres A462 - Ontario Early Years | s Centres A466 - Data Analysis Coordinators |  |  |
|                                                                                               | Number by Data Liements                                                    | Visits Made by Parents and Caregivers                 | -0                           | +0                                       |                                             |  |  |
| 🗉 🤎 Entitlement 🔤                                                                             |                                                                            | Children Served                                       | +0                           | +0                                       |                                             |  |  |
| 🗉 🎾 Errors and Warnings                                                                       | 1                                                                          | Visits Made by Children                               | +0                           | +0                                       |                                             |  |  |
| 🗄 🞯 Program Locations                                                                         |                                                                            | Parents and Caregivers Served                         | + 0                          | + 0                                      | =                                           |  |  |
| 🗄 芦 Reports                                                                                   |                                                                            | Families Served                                       |                              |                                          |                                             |  |  |
| 🖃 🎾 Validation Formats                                                                        |                                                                            | Professionals in Workshops and Seminars               | +0                           | +0                                       | +0                                          |  |  |
| 🗄 🎯 Data Elements                                                                             |                                                                            | Referrals                                             | +0                           | +0                                       |                                             |  |  |
| 🗉 🞯 Operational Support – Program Sta                                                         |                                                                            | Protocols and Official Linkages                       | +0                           | +0                                       | +0                                          |  |  |
| 🗉 🞯 Administration - Program Staff                                                            |                                                                            | Parents and Caregivers in Workshops and Seminars      | +0                           | +0                                       |                                             |  |  |
| Expenditures                                                                                  |                                                                            | Hours of Training Workshops, Media Events or Conferen | cec                          |                                          | +0.00                                       |  |  |
| 🗉 🕮 Soumission Entrée et requête 🔹 🔻                                                          |                                                                            |                                                       |                              | m                                        |                                             |  |  |
| <►                                                                                            |                                                                            |                                                       |                              |                                          |                                             |  |  |
| Preferences                                                                                   |                                                                            |                                                       | Complete                     | Previous Incomplete Previous             | Next Incomplete Next Task List Home         |  |  |

If you enter a non-numeric value into a cell that only accepts numeric values, you will get an error message and will not be able to navigate away from that cell until it is corrected.

| Oracle Enterprise Performance Management System    | em Workspace, Fusion Editio | on - Mozilla Firefox                             | - manifest The               |               | -                         |                    |                          |
|----------------------------------------------------|-----------------------------|--------------------------------------------------|------------------------------|---------------|---------------------------|--------------------|--------------------------|
| Eile Edit View History Bookmarks Tools Hel         | p                           |                                                  |                              |               |                           |                    |                          |
| Oracle Enterprise Performance Manage +             |                             |                                                  | 1                            |               |                           |                    | da more                  |
| A https://test.efis.fma.csc.gov.on.ca/workspa      | ace/index.jsp               |                                                  |                              |               | 🚖 ⊽ C 🚼 - Googl           | e                  | م                        |
| ORACLE Enterprise Performance Mana                 | gement System Workspac      | ce, Fusion Edition                               |                              |               | Logged in as EFIS         | .TRAINER01@GM      | AIL.COM   Help   Log Off |
| Navigate Eile Edit View Favorites Tools Help       |                             |                                                  |                              |               |                           |                    |                          |
| 🗥 📂 🔭 Explore   🗒 《〉 🗐   🥖 🚚 👘 📱                   | 🛯 🛱 📓 🚮 🐻 🚿 🗏               |                                                  |                              |               |                           |                    |                          |
| HomePage P1415FSP - Task List Status ×             |                             |                                                  |                              |               | Sei                       | arch               | 🕑 Adva                   |
| -                                                  |                             |                                                  |                              |               |                           |                    |                          |
| For <u>m</u> s                                     | Task List Status            |                                                  |                              |               |                           |                    |                          |
| My Task List                                       | Task - Data Elements-L      | Data Elements - Input Task Instructions          |                              |               |                           |                    |                          |
| 🖃 🏴 Submission Input and Query_Soumission Entrée e | FSP - Data Elements - In    | put                                              |                              |               |                           |                    |                          |
| E P Submission Input and Query                     |                             | Period: YearTotal 1                              |                              |               | WYear: 2                  | 014-15             |                          |
| Input and Results                                  |                             | Recipient Working Version                        |                              |               |                           |                    |                          |
| Data Elements                                      | Data Elements               |                                                  |                              |               | @ -                       |                    |                          |
| E Operational Support – Program Staff              |                             |                                                  |                              |               | You have entered an inv   | valid value. Pleas | e try again.             |
| E Second three                                     |                             |                                                  | A386 - Delivery Agent - Reso | ource Centres | Row Number by Data Eleme  | nts Children Serv  | ed. Column               |
|                                                    | Number by Data Elements     | Visits Made by Parents and Caregivers            |                              | 234           | Financial Statements A386 | - Delivery Agent - | Resource Centres         |
| Errors and Warnings                                | •                           | Children Served                                  | wwww                         |               |                           | 333                |                          |
| Program Locations                                  |                             | Visits Made by Children                          |                              | 20            |                           | 33                 |                          |
| 🗉 🏁 Reports                                        |                             | Parents and Caregivers Served                    |                              | 234           |                           | 3,333              | E                        |
| 🗉 芦 Validation Formats                             |                             | Families Served                                  |                              |               |                           |                    |                          |
| 🗉 芦 Soumission Entrée et requête                   |                             | Professionals in Workshops and Seminars          |                              | 2,345         | 3                         | 3,434              | 333                      |
| 🗉 뛛 Submission Management - Modifier_Gestion de la |                             | Referrals                                        |                              | 33            |                           | 3,435              |                          |
|                                                    |                             | Protocols and Official Linkages                  |                              | 456           |                           | 55                 | 334                      |
|                                                    |                             | Parents and Caregivers in Workshops and Seminars |                              | 2,345         |                           | 4,455              | *                        |
|                                                    |                             |                                                  | •                            |               |                           |                    |                          |
| ×                                                  |                             |                                                  | Complete                     | Previous In   | complete Previous N       | levt Incomplete    | Next Task List Home      |
|                                                    |                             |                                                  |                              | Flevious Ir   | icomplete Previous IN     | Excancomplete      | Mext Idsk List home      |

# 5.2. Reports

Reports provide you with the results of each form in a report format. Users can access individual reports or a Report Book that includes all reports.

| ORACLE Enterprise Performance Manag                                                                                                    | jement System Workspace, F                                    | Fusion Edition    |  |          |                    | Logged in as El | IS.TRAINER01@GN | IAIL.COM   H | lelp   Log Off 🤉      |
|----------------------------------------------------------------------------------------------------|---------------------------------------------------------------|-------------------|--|----------|--------------------|-----------------|-----------------|--------------|-----------------------|
| Navigate Elle Edit ⊻iew Favorites Tools Help                                                                                                    |                                                               |                   |  |          |                    |                 |                 |              |                       |
| 🏠 🚰 🍲 Explore j 🖉 🛷 🕮 j 🖌 📲 🛍                                                                                                    |                                                               |                   |  |          |                    |                 |                 |              |                       |
| HomePage P1415FSP - Task List Status *                                                                                                    |                                                               |                   |  |          |                    |                 | Search          |              | Advance               |
| ⊎ For <u>m</u> s                                                                                                    | Task List Status                                              |                   |  |          |                    |                 |                 |              |                       |
| My Task List                                                                                                    | Task - Input and Results                                      | Task Instructions |  |          |                    |                 |                 |              |                       |
| Submission Input and Query_Soumission I     Submission Input and Query     Submission Input and Query     Submission Input and Research     Submission Input and Research     Sub | Status Incomplet<br>Completed Date<br>Complete No<br>Due Date | ie -              |  |          |                    |                 |                 |              |                       |
| Preferences                                                                                                    |                                                               |                   |  | Complete | revious Incomplete | Previous        | Next Incomplete | Next T       | ask List <u>H</u> ome |

#### Tips

In order to simplify the reports process, you need to perform a simple one-time Preference set-up at the start of each new reporting cycle. Please refer to Section 3.1 for detailed instructions.

#### 5.2.1. Running a Report

To run a report, select Reports from the Task List.

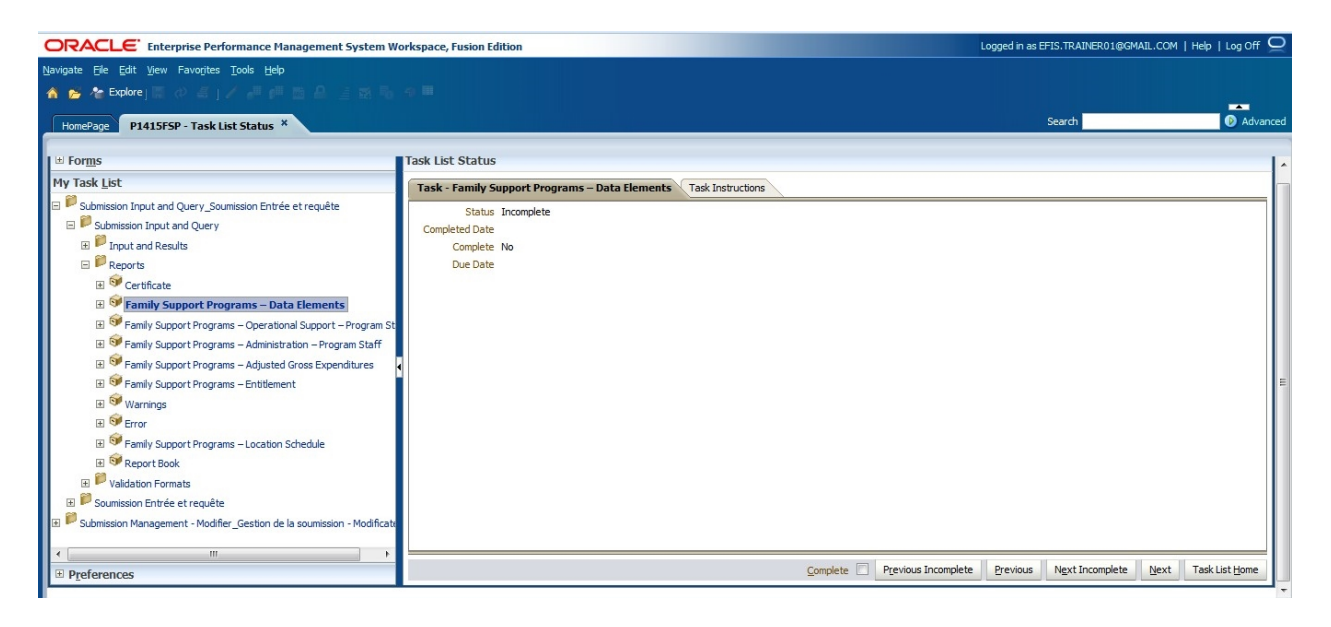

The **Preview User Point of View (POV)** screen will be displayed. The first time that reports are generated at the start of a reporting cycle, you must select a **Version** and the **Recipient** name. (Version: Recipient Working Version, Recipient: *The name of your First Nation*) This will become the default setting until you change the Version.

If an <u>error message</u> is displayed prior to the Point of View (POV) screen, check that the settings in <u>Section 3.1</u> have been applied.

| This report/book will | run for the members on the us | er point of view listed |
|-----------------------|-------------------------------|-------------------------|
| Version               |                               |                         |
| Version               | Select                        |                         |
| Recipient             |                               |                         |
| Recipient             | Select                        |                         |
| Edit Member Na        | mes                           |                         |
|                       |                               |                         |
|                       |                               |                         |
|                       |                               |                         |
|                       |                               |                         |
| Help                  |                               | OK Cancel               |

To select the Version, click the **Select** button beside Version to open the version selection screen, select the version then **OK** 

Though the correct version may already be selected, we suggest unclicking the button and re-selecting the version to ensure that the EFIS registers the correct version.

| eview User Point of View              |                                       |   |
|---------------------------------------|---------------------------------------|---|
| Find: Name 💌 *                        | 🖬 🔍 Use Wildcards                     |   |
| 🞯 🗏 🗐 Rows Per Page: 20               |                                       |   |
| Name                                  | Default                               |   |
| 🖃 📴 Version                           |                                       |   |
| 🕂 🗁 🔘 Submission Versions             |                                       |   |
| <u> </u>                              |                                       | - |
|                                       | Recipient Working Version             |   |
| ₩ V10D01                              | Recipient Draft 1                     |   |
|                                       | Recipient Draft 2                     |   |
| ₩ ₩ ₩ ₩ ₩ ₩ ₩ ₩ ₩ ₩ ₩ ₩ ₩ ₩ ₩ ₩ ₩ ₩ ₩ | Recipient Draft 3                     |   |
|                                       | Recipient Draft 4                     |   |
|                                       | Recipient Draft 5                     |   |
|                                       | Recipient Draft 6                     |   |
|                                       | Blank Template For Reset              |   |
|                                       | Recipient FA Viewable Version         |   |
|                                       | Recipient FA Viewable Draft Version 1 |   |
| ₩ ₩ 10FOVD02                          | Recipient FA Viewable Draft Version 2 |   |
|                                       | Recipient FA Viewable Draft Version 3 |   |
|                                       |                                       |   |

To select the Recipient, click the *Select* button beside Recipient to open the Recipient selection screen, select the Recipient then *OK* 

| Pre | view User Point of View             |             |             |
|-----|-------------------------------------|-------------|-------------|
|     |                                     |             |             |
|     | Members                             |             |             |
|     | Available: Recipient (1-20 of 51) 🔊 |             |             |
|     | Find: Name 💌 *                      | 64          | <b>V</b> U: |
|     | 🚰 💾 🗐 Rows Per Page: 20 💌           |             |             |
|     | Name                                | Default     |             |
|     | 🗆 📄 🦳 Recipient                     |             |             |
|     | 戸 🞾 🔘 Total Recipients              |             |             |
|     |                                     | Algoma DSAB |             |

Once you have made the correct "**Point of View**" selections, click *OK* to run the report.

| Preview User Point of V                   | ïew                                          | × |
|-------------------------------------------|----------------------------------------------|---|
| This report/book will run for t<br>below. | the members on the user point of view listed |   |
| Version                                   |                                              |   |
| Recipient Working Version                 | Select                                       |   |
| Recipient                                 |                                              |   |
| Algoma DSAB                               | Select                                       |   |
| Edit Member Names                         |                                              |   |
| Help                                      | <u>O</u> K <u>C</u> ancel                    |   |

The report will generate in PDF format. You can view, save the file as a PDF or print the report. The headings on the report will tell you:

- what report you have generated
- the version you are in
- the fiscal reporting year and
- the reporting cycle

*###* to change screen shot below to reflect a First Nation report

Submission Version: Recipient Working Version Recipient Name: Year: 2014-15 Cycle: Financial Statements

×

Cancel

#### Family Support Programs - Data Elements - Total

|                                                           | A386 - Delivery Agent - Resource Centres | A462 - Ontario Early Years Centres | A466 - Data Analysis Coordinators |
|-----------------------------------------------------------|------------------------------------------|------------------------------------|-----------------------------------|
|                                                           |                                          |                                    |                                   |
| Visits Made by Parents and Caregivers                     | 234.0                                    | 3,444.0                            |                                   |
| Children Served                                           | 200.0                                    | 333.0                              |                                   |
| Visits Made by Children                                   | 20.0                                     | 33.0                               |                                   |
| Parents and Caregivers Served                             | 234.0                                    | 3,333.0                            |                                   |
| Families Served                                           |                                          |                                    |                                   |
| Professionals in Workshops and Seminars                   | 2,345.0                                  | 3,434.0                            | 333.0                             |
| Referrals                                                 | 33.0                                     | 3,435.0                            |                                   |
| Protocols and Official Linkages                           | 456.0                                    | 55.0                               | 334.0                             |
| Parents and Caregivers in Workshops and Seminars          | 2,345.0                                  | 4,455.0                            |                                   |
| Hours of Training, Workshops, Media Events or Conferences |                                          |                                    | 334.0                             |
| Hours of Direct Service                                   |                                          |                                    |                                   |
| Programs FTEs                                             |                                          |                                    |                                   |
|                                                           |                                          |                                    |                                   |

Error executing query: You are trying to open the form, but cannot because one of the required dimensions is not present in the Page. Possible causes may be that you do not have access to at least one member of a required dimension, or the member selection resulted in no members present. Contact your administrator. Dimension(Version) com.hyperion.planning.NotEnoughAccessException

#### Tips

POntario

If you get the error message above, check that both the Version and Recipient have been selected.

To change the Version selection without generating the report again, the user can select the Version screen by selecting the **Version** tab in the top left side of the report, Select the new version then select **OK**. The report will refresh with the new data.

| HomePage MCCTEST - Task List Status Schedule 1 1 5A *     |                                  | - |
|-----------------------------------------------------------|----------------------------------|---|
|                                                           | Preview User Point of View       | 1 |
| Version: Recipient Working Version Recipient: Algoma DSAB | Available: Version (1-20 of 32)  |   |
|                                                           | Find: Name 💌 * 🚧 🗹 Use Wildcards |   |
|                                                           | 🟱 🚰 🚽 Rows Per Page: 20 💌        |   |
|                                                           | Name Default                     |   |
|                                                           | E-B Version                      |   |
|                                                           | 🛱 🚰 🛇 Submission Versions        |   |
|                                                           | 🕂 🔁 🔍 Recipient Versions         |   |
|                                                           | V10W Recipient Working Version   |   |
|                                                           | V10D01 Recipient Draft 1         |   |
|                                                           | N10D02 Recipient Draft 2         |   |
|                                                           | V10D03 Recipient Draft 3         |   |
|                                                           | V10D04 Recipient Draft 4         |   |
|                                                           | 🗉 🗄 📖 🔊 🕜 Recipient Draft 5      |   |

# 5.2.2. Generating Report Books

To generate a complete set of reports for all forms, select **Reports**  $\rightarrow$  **Report Book** 

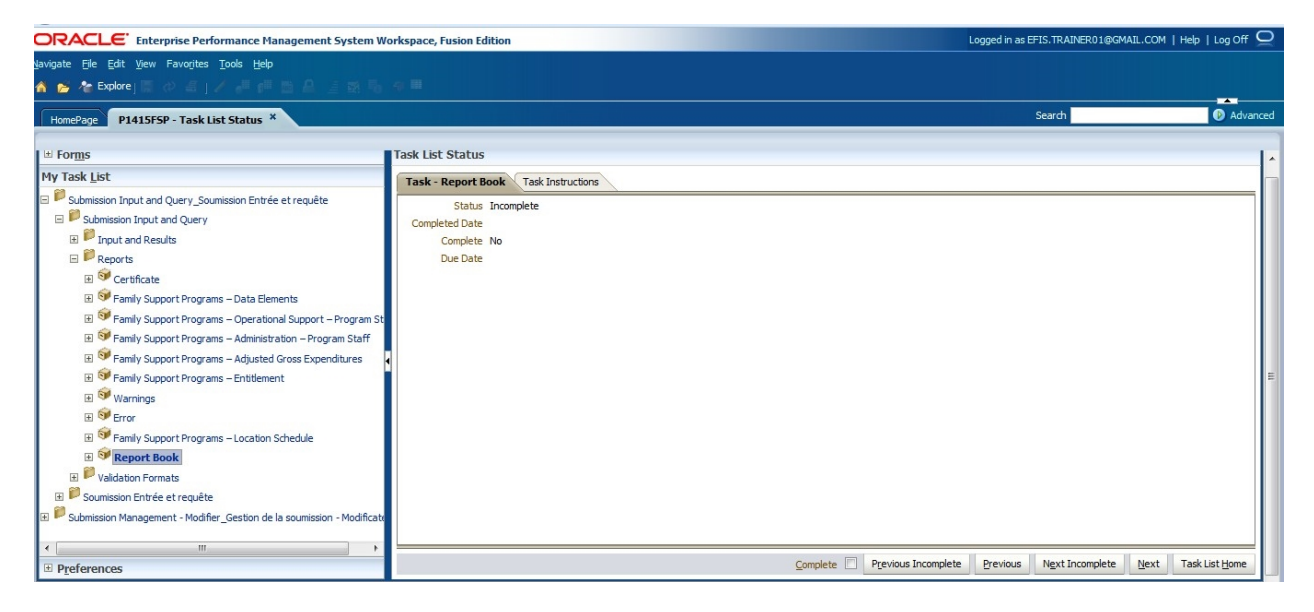

The **Preview User Point of View** dialog will appear. Select the Version that is to be run and then select *OK* to generate the Report Book.

### to change screen shot to reflect First Nation user

| Preview User Point of \                 | liew                                         | × |
|-----------------------------------------|----------------------------------------------|---|
| This report/book will run for<br>below. | the members on the user point of view listed |   |
| Database Connection                     |                                              |   |
| MCCTEST_Planning_Main                   | <b>~</b>                                     |   |
| Version                                 |                                              |   |
| Recipient Working Version               | Select                                       |   |
| Recipient                               |                                              |   |
| Algoma DSAB                             | Select                                       |   |
| Edit Member Names                       |                                              |   |
| Help                                    | OK Cancel                                    | 1 |

#### Tips

When creating the Report Book, your planning screen will go blank for some time until the report is created. During this time, you can perform some other tasks in the Planning until your report is created.

The report book will generate a Table of Contents in a new tab. You can open a single report by double- clicking the report ICON ( $\blacksquare$ ) to the left of the report.

Alternatively, you can open <u>all the reports</u> in your submission by selecting *File*  $\rightarrow$  *Open In*  $\rightarrow$  *Complete Book in PDF*, in the upper tool bar.

| () Oracle Enterprise Performance Management System Wo   | rkspace, Fusion Edition - Mozilla Firefox                 | Picket Internet  | and the second second se |                        |
|---------------------------------------------------------|-----------------------------------------------------------|------------------|----------------------------------------------------------------------------------------------------|------------------------|
| File Edit View History Bookmarks Tools Help             |                                                           |                  |                                                                                                    |                        |
| Oracle Enterprise Performance Manage +                  | a grow grow grow it                                       | 10 m (2 m 1      | - Annual -                                                                                                    |                        |
| + https://test.efis.fma.csc.gov.on.ca/workspace/ind     | lex.jsp                                                   |                  | r 🗟 🚼 = Google                                                                                                    | ۸ م                    |
|                                                         | nt System Workspace, Fusion Edition                       |                  | Logged in as EFIS.TRAINER01@GMAIL.C                                                                                                    | COM   Help   Log Off 으 |
| Navigate File View Favorites Tools Help                 |                                                           |                  |                                                                                                    |                        |
| 🔥 😆 Open 🔸 🚲                                            |                                                           |                  |                                                                                                    |                        |
| Open In 🔸 🚽 HTML Preview                                |                                                           |                  |                                                                                                    | <b></b>                |
| Home Close PDE Preview                                  | pport Programs Submission - Financial Statements - View * |                  | Search                                                                                                    | Advanced               |
| /P1415 Save As Complete Book in PDF                     | nancial Statements                                        |                  |                                                                                                    |                        |
| Vers Preferences 190003                                 |                                                           |                  |                                                                                                    | < >                    |
| Log Off                                                 |                                                           |                  |                                                                                                    |                        |
| Egit                                                    |                                                           |                  |                                                                                                    | Show Report            |
| Book Table of Contents: 2015 Family Support Programs St | ubmission - Financial Statements                          |                  |                                                                                                    |                        |
| Name                                                    |                                                           | Member Selection | Report Location                                                                                                    |                        |
| Family Support Programs – Data Elements                 |                                                           |                  | /P1415FSP/Common/EN                                                                                                    |                        |
| Family Support Programs – Operational Support – Pr      | rogram Staff                                              |                  | /P1415FSP/Common/EN                                                                                                    |                        |
| Family Support Programs – Administration – Program      | n Staff                                                   |                  | /P1415FSP/Common/EN                                                                                                    |                        |
| Family Support Programs – Adjusted Gross Expendit       | tures                                                     |                  | /P1415FSP/Common/EN                                                                                                    |                        |
| Family Support Programs – Entitlement                   |                                                           |                  | /P1415FSP/Common/EN                                                                                                    |                        |
| Errors                                                  |                                                           |                  | /P1415FSP/Common/EN                                                                                                    |                        |
| Warnings                                                |                                                           |                  | /P1415FSP/Common/EN                                                                                                    |                        |
| Location Schedule                                       |                                                           |                  | /P1415FSP/Common/EN                                                                                                    |                        |
|                                                         |                                                           |                  |                                                                                                    |                        |

The full report will be generated as a PDF document with an interactive Table of Contents. Click on any of the reports listed in the table of contents to open that particular report.

### To change screen shot to reflect First Nation User

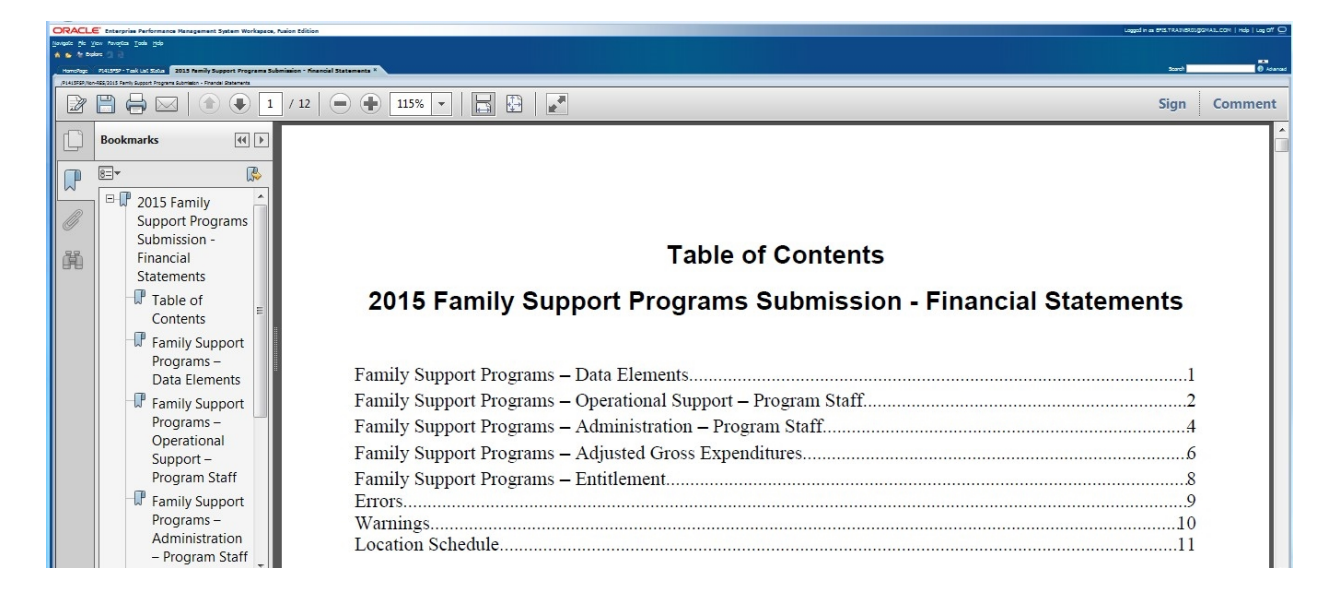

#### 5.2.3. Opening a report in Excel

Reports that have been generated in PDF can also be exported and saved in an Excel format. To export a report to Excel, select *File*  $\rightarrow$  *Export*  $\rightarrow$  *Excel* 

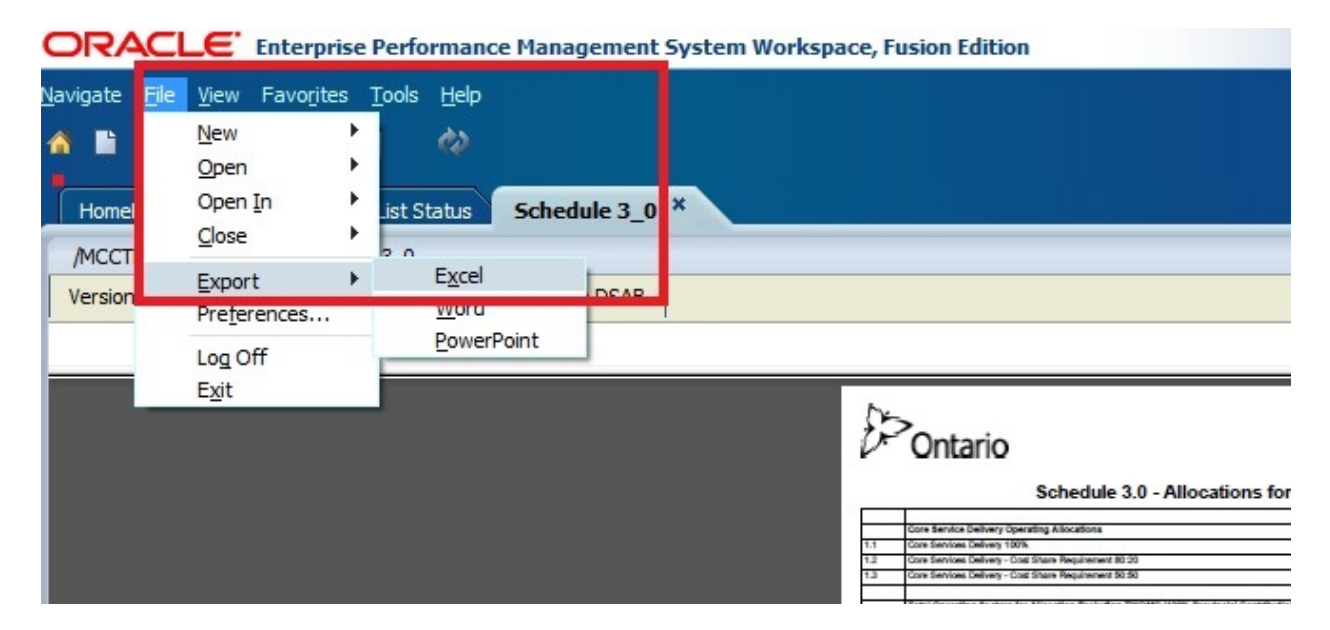

#### Select Open with or Save

| Opening Schedule 3_0.                                          | xls                                       |  |  |  |  |  |
|----------------------------------------------------------------|-------------------------------------------|--|--|--|--|--|
| You have chosen to                                             | open:                                     |  |  |  |  |  |
| Schedule 3_0.xls                                               |                                           |  |  |  |  |  |
| which is a: Mi                                                 | crosoft Excel Comma Separated Values File |  |  |  |  |  |
| from: https://t                                                | est.efis.fma.csc.gov.on.ca                |  |  |  |  |  |
| What should Firefor                                            | do with this file?                        |  |  |  |  |  |
| ◎ <u>O</u> pen with                                            | Microsoft Excel (default)                 |  |  |  |  |  |
| Save File                                                      |                                           |  |  |  |  |  |
| Do this <u>a</u> utomatically for files like this from now on. |                                           |  |  |  |  |  |
|                                                                | OK Cancel                                 |  |  |  |  |  |

The PDF report will be exported to Excel where all the normal excel functionalities can be used.

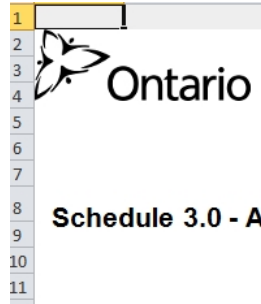

Submission Version: Recipient Working Version Recipient Name: Algoma DSAB Year: 2014 Cycle: Revised Estimates

#### Schedule 3.0 - Allocations for Operating and Other Purposes

| 12                   | Page.Recipient working version, Algoria DSAb                                          |            |
|----------------------|---------------------------------------------------------------------------------------|------------|
| 13                   |                                                                                       | Allocation |
| 14                   | Core Service Delivery Operating Allocations                                           |            |
| 15 1.1               | Core Services Delivery 100%                                                           | 0          |
| 16 1.2               | Core Services Delivery - Cost Share Requirement 80:20                                 | 1,416,942  |
| 17 1.3               | Core Services Delivery - Cost Share Requirement 50:50                                 | 194,388    |
| 18                   |                                                                                       |            |
| 19                   | Total Operating Sectors for Allocation Excluding TWOMO (100% Provincial Contribution) |            |
| 20 2.1               | Language                                                                              | 110,450    |
| 21 2.2               | Aboriginal                                                                            | 6,252      |
| 22 <mark>2</mark> .3 | Cost of Living                                                                        | 55,181     |
| 23 2.4               | Rural and Remote                                                                      | 1,787,509  |
| 24 2.5               | FDK transition                                                                        | 89,644     |
| 25 2.6               | Transformation                                                                        | 11,884     |
| 26 2.7               | Capacity Building                                                                     | 11,785     |
| 27 2.8               | Small Water Works                                                                     | 4,125      |
| 28 2.9               | Repairs and Maintenance                                                               | 4,872      |
| 29 2.10              | Utilization Adjustment                                                                | 312,702    |
| 30 2.11              | Capping Adjustment                                                                    | -55,226    |
| 31                   |                                                                                       |            |
| 32 3                 | Total Operating Sectors for Allocation Excluding TWOMO                                | 3,950,508  |
| 33                   |                                                                                       |            |
| 34                   | Total Capital Sectors for Allocation                                                  |            |
| 35 4.1               | Capital Retrofits                                                                     | 15,178     |
| 36                   |                                                                                       |            |
| 37 5                 | Total Sectors for Allocation Excluding TWOMO                                          | 3,965,686  |
| 38                   |                                                                                       |            |
| 39 6.1               | TWOMO                                                                                 | 120,039    |
| 40                   | Total Sectors for Allocation                                                          | 4 085 725  |
| 42                   |                                                                                       | 1,000,120  |

# 6. Submission Management

# 6.1. Overview of Versions

Submission Management allows you (the "Recipient") to manage the versions or submissions that you are working on. The tools provided in EFIS 2.0 give you the ability to copy data between versions and ultimately to promote the Recipient Working Version for approval (using the Workflow / Approvals Management process).

| Desistent Marsia |                               |                                                                                                    |                                            |
|------------------|-------------------------------|----------------------------------------------------------------------------------------------------|--------------------------------------------|
| Recipient Versio | ns                            |                                                                                                    |                                            |
| V10W             | Recipient Working Version *** | This version allows the Recipient User to work on their submission by<br>entering data and running calculations. Although data can be copied to and<br>from this version, this is the only version which can be verified and promoted<br>in the Approvals module.<br>*** Once the submission has been promoted, the access to this version changes to<br>READ, meaning that the version cannot be written or copied to | Versions<br>Recipient User<br>can write to |
| V10FOV           | Recipient FA Viewable Version | Version for review by FA. The FA does not have access to view Recipient<br>Working Version. If a Recipient User needs the FA to review the data in that<br>version for any reason, they would copy the data into "FA Viewable Version".<br>This allows for the FA to review and give feedback to the Recipient User.                                                                                                   |                                            |
| V10              | Recipient Active Version      | The final version which is submitted to the Ministry. Once the Recipient User<br>promotes the Recipient Working Version, an approver is responsible for<br>approving the data and promoting it to the Recipient Active Version.                                                                                                    |                                            |
| V10I01           | Recipient Inactive Version 1  |                                                                                                    |                                            |
| V10I02           | Recipient Inactive Version 2  |                                                                                                    |                                            |
| V10I03           | Recipient Inactive Version 3  |                                                                                                    | Versions                                   |
| V10I04           | Recipient Inactive Version 4  |                                                                                                    | Versions<br>Decinient Lloor                |
| V10I05           | Recipient Inactive Version 5  | Versions used as a historical / audit record of previously active versions.                                                                                                    | con road from                              |
| V10I06           | Recipient Inactive Version 6  |                                                                                                    | canreaution                                |
| V10I07           | Recipient Inactive Version 7  |                                                                                                    |                                            |
| V10I08           | Recipient Inactive Version 8  |                                                                                                    |                                            |
| V10109           | Recipient Inactive Version 9  |                                                                                                    |                                            |
| FA Versions      |                               |                                                                                                    |                                            |
| V20              | FA Active Version             | The final version which is submitted by the Ministry for payout purposes.                                                                                                    |                                            |

### verify versions - still only FA viewable???

# 6.1.1. Copy Data from Working Version to FA Viewable Version

This functionality allows you to copy your current data into a file where your Financial Analyst will have the ability to go into the file to assist you with any issues you may be encountering. Please note that your Financial Analyst will **not** be able to change any of your data. He/She will simply be able to look at your entered data and guide you along to help you resolve your problem. You will then have to go back into your Working Version to make any necessary changes.

These are the steps to copying your data from Working Version to FA Viewable:

 Under My Task List, open the following task: Submission Management – Modifier → Submission Management → Copy Data to Recipient FA Viewable Version

| HomePage TRAINFSP - Task List Status *                                                                                                    |                                                                                                    |                   |
|----------------------------------------------------------------------------------------------------|----------------------------------------------------------------------------------------------------|-------------------|
|                                                                                                    |                                                                                                    |                   |
| € For <u>m</u> s                                                                                                    | Task List Status                                                                                                    |                   |
| My Task List                                                                                                    | Task - Copy Data to Recipient FA Viewable Version-COPY_V10FOV Task 1                                                                                                    | Instructions      |
| <ul> <li>➡ ■ Submission Input and Query_Soumission Entrée et requête</li> <li>➡ ■ Submission Management - Modifier_Gestion de la soumission - Modificateur</li> </ul>                                                                                                    | WearTotal1         Wear: 2014-15         WearScenario: Final           Trainer Recipient         ▼         ●                                                                                                    | ancial Statements |
| <ul> <li>Submission Management</li> <li>Submission Description and Summary</li> <li>Soft Copy Data to Recipient FA Viewable Version</li> <li>Soft Flag Submission for Approval</li> <li>Soft Validate and Promote for Approval</li> <li>Soft Section de la soumission</li> </ul> | THIS PROCESS WILL REPLACE ALL DATA IN 'Recipient FA Viewable Version' WITH DATA FROM 'Recipient Working Version'. PLEASE CONFIRM . CE PROCESSUS VA REMPLACER TOUTES LES DONNÉES dans la Version visible par AF AVEC LES DONNÉES de Version de travail de la destinataire. VEUILLEZ LE CONFIRMER . Are you sure you want to replace all data in FA Viewable Version? | No Category       |
|                                                                                                    | Latest copy date                                                                                                    | 2015/05/15        |

Click on the red cell beside "Are you sure you want to replace all data in FA Viewable Version?"

- 2. and select "Yes/Oui" from the drop-down
- 3. Click the Save button
- 4. A new window will pop up stating that the calculation is in progress

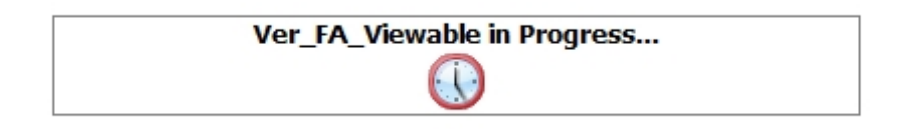

5. When the process completes the following message will appear

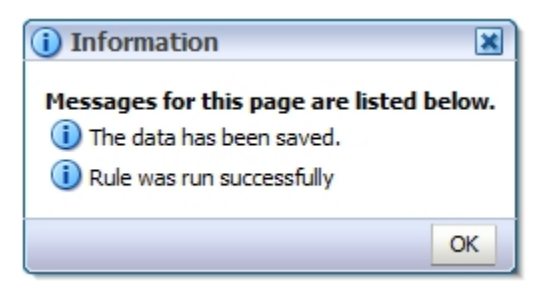

6. The "Latest Copy Date" cell will be updated with today's date

| ···· / ··· · / ···· · · · · · · · |            |
|-----------------------------------|------------|
| Latest copy date                  | 2015/05/15 |
|                                   |            |

#### 6.2.1. Version Description and Summary Dashboard in the task list

The **Version Description and Summary – Submission Dashboard** allows you to keep track of the versions you are working with. It is a place that allows you to see the current status of your submission (whether it is active or not) and allows you to add descriptions to each of the Draft versions available. This way, you can know where your data is currently stored/saved and can easily work on promoting the correct data as part of the Sign-off and Approvals process. The right hand panel shows the history of the versions that were activated over time.

| ORACLE Enterprise Performance Management System Wo                                                                                                    | rkspace, Fusion Edition                                                                     |                             |                                                                                                    |                                                                                                    | Logged in as EFIS.TRAINER | R01@GMAIL.COM   H     | lelp   Log Off        |
|----------------------------------------------------------------------------------------------------|---------------------------------------------------------------------------------------------|-----------------------------|----------------------------------------------------------------------------------------------------|----------------------------------------------------------------------------------------------------|---------------------------|-----------------------|-----------------------|
| Navigate Ele Edt View Favorites Iools Help<br>🔺 💕 🏕 Explore 🗒 🕫 🚄 📝 👫                                                                                                    | 41                                                                                          |                             |                                                                                                    |                                                                                                    |                           |                       |                       |
| HomePage P1415FSP - Task List Status ×                                                                                                    |                                                                                             |                             |                                                                                                    |                                                                                                    | Search                    |                       | 🕖 Advar               |
|                                                                                                    |                                                                                             |                             |                                                                                                    |                                                                                                    |                           |                       |                       |
| Forms                                                                                                    | Task List Status                                                                            |                             |                                                                                                    |                                                                                                    |                           |                       |                       |
| My Task List                                                                                                    | Task - Version Description and Summary-Submission                                           | Dashboard Task Instructions |                                                                                                    |                                                                                                    |                           |                       |                       |
| a) ■ Submission Tuput and Query_Soumission Entrée et requête<br>E ■ Submission Input and Query<br>B ■ Pruput and Results<br>B ■ Reports                                                                                                    | Submission Status                                                                           | Period: YearTotal1          | Year: 2014-15                                                                                                    | Sategory: No Category                                                                                                    | 9. SubCat                 | egory: No SubCatego   | ry                    |
| B Valdaton Formats     B Valdaton Formats     B Submission Enrice at requise     Submission Management - Modifier_Gestion de la soumission - Modif     B <u>Submission Management</u> B <u>Valdaton Beerription and Summary</u> Rig Submission for Approval     R <u>Valdates and Promote for Approval     R <u>Valdates and Promote for Approval     R <del>Valdates and Promote for Approval     B <u>Valdates and Promote for Approval     B <del>Valdates and Promote for Approval     B <u>Valdates and Promote for Approval     B <del>Valdates and Promote for Approval     B <u>Valdates and Promote for Approval     B <del>Valdates and Promote for Approval     B <u>Valdates and Promote for Approval     B <del>Valdates and Promote for Approval     B <del>Valdates and Promote</del></del></del></del></del></del></del></del></del></del></del></del></del></del></del></del></del></del></del></del></del></del></del></del></del></del></del></del></del></del></del></del></del></del></u></del></u></del></u></del></u></del></u></u> | V2D/Racipient Active Version Not Active/Inactif<br>V2D/FA Active Version Not Active/Inactif |                             |                                                                                                    |                                                                                                    |                           |                       |                       |
|                                                                                                    | Version Description and Summary                                                             |                             |                                                                                                    |                                                                                                    |                           |                       |                       |
|                                                                                                    | Version De Add Comments here 200V:Recipient Working Version 20:FA Active Version            |                             | V108Rc0;Rec()<br>V10.Rec()<br>V1003Rec()<br>V1003Rec()<br>V1003Rec()<br>V1003Rec()<br>V1003Rec()<br>V1003Rec()<br>V1007Rec()<br>V1007Rec() | Hert Error Override Version<br>Active Version<br>and Inactive Version 1<br>ent Inactive Version 2<br>ent Inactive Version 3<br>ent Inactive Version 4<br>ent Inactive Version 5<br>ent Inactive Version 6<br>ent Inactive Version 7 | Activation Date           | Version Description   | E                     |
|                                                                                                    |                                                                                             |                             | V10108:Recipi                                                                                                    | ent Inactive Version 8                                                                                                    |                           |                       | -                     |
| Preferences                                                                                                    |                                                                                             |                             |                                                                                                    | Complete Previous Incomplet                                                                                                    | e Previous Next Inco      | mplete <u>N</u> ext T | ask List <u>H</u> ome |

#### 6.2. Approvals Process – Modifier

The Submission Management task list is used to manage sign-off and approvals as you complete the cycle. Once your submission is ready for approval, there are a number of steps to promote the submission.

The first requirement is that all the data that must be submitted must be in "Recipient Working Version". This is the only version that can be promoted to the approvals process which starts off with the Validation of the file.

When all the data in the Recipient Working Version is ready, it is recommended that you first review and address any Errors and Warnings and Input Validation errors prior to beginning the Sign-off and Approvals process.

The file validation is initiated and completed by running the following steps:

# 6.2.1. Flag Submission for Approval

Select **Submission Management** → **Flag Submission for Approval** task. In the row "Are you sure you want to promote the current Submission for approval?" Select "Yes" from the dropdown menu and click the **Save** button.

It is very important to note that each time a change is made to your submission after you have already "flagged" the submission for approval for example you corrected invalid data, the flag must be re- flagged. This ensures that the most recent data is being validated.

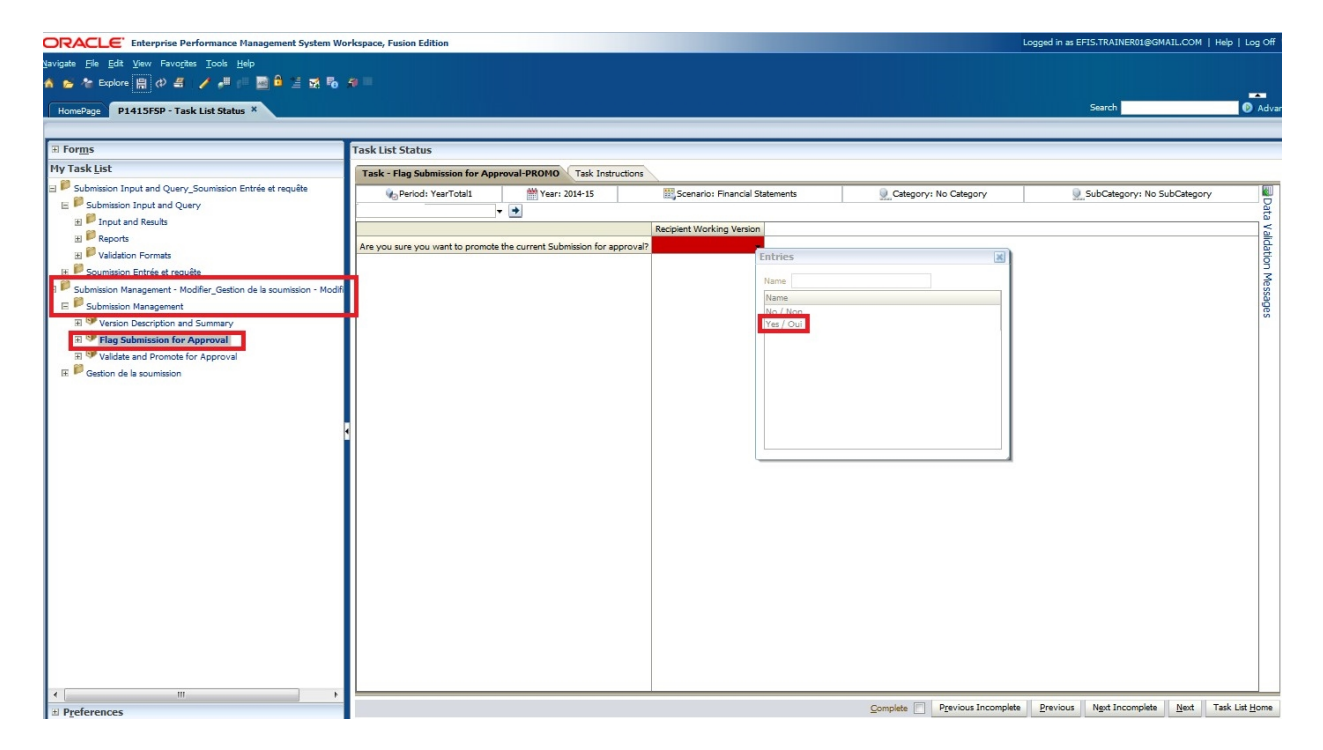

#### 6.2.2. Validate Submission

This process validates your entire file prior to submission. It is here that **all** remaining errors and warnings, which were not addressed earlier, will be captured and highlighted for you to go and correct.

If there are any errors found in your submission, you will not be able to submit your file to the Ministry. To validate your submission:

Select Submission Management and open the Validate and Promote for Approval task

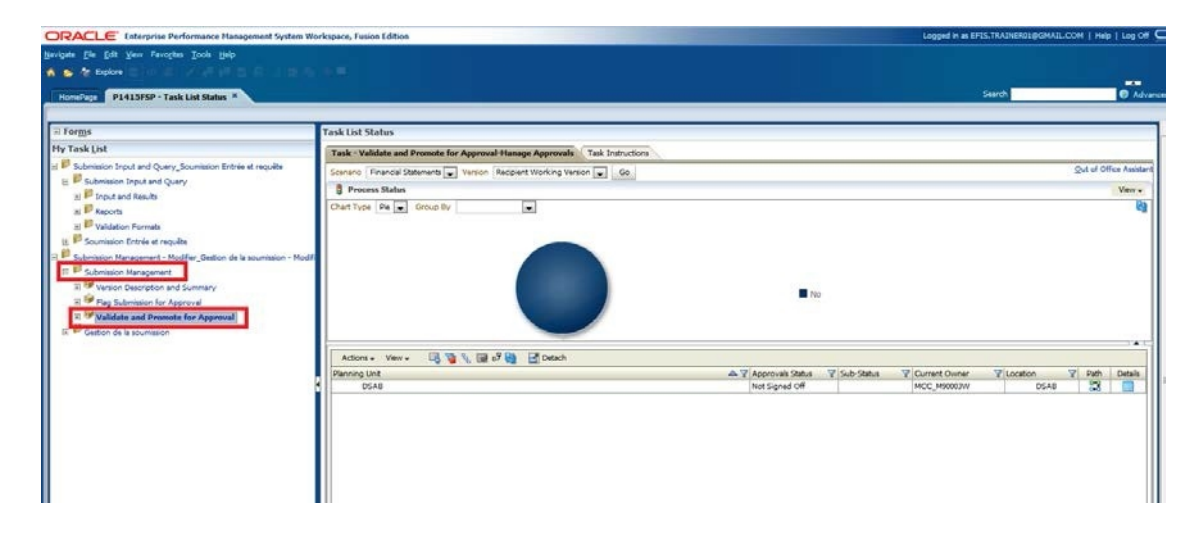

Select your Recipient name shown under **Planning unit** and click on **Actions**  $\rightarrow$  **Validate** 

| Homeson P1415FSP - Task List Status *                                                                                                    |                                                                                                    | Search                                                                                                    |                                                                                                    |
|----------------------------------------------------------------------------------------------------|----------------------------------------------------------------------------------------------------|----------------------------------------------------------------------------------------------------|----------------------------------------------------------------------------------------------------|
|                                                                                                    |                                                                                                    |                                                                                                    |                                                                                                    |
| fi Forms                                                                                                    | Task List Status                                                                                                    |                                                                                                    |                                                                                                    |
| ly Task List                                                                                                    | Task - Validate and Promote for Approval-Manage Approvals Task Instructions                                                                                                    |                                                                                                    |                                                                                                    |
| Submission Input and Query_Sourceson Entries et requite<br>Entries Touristics Touristics Council                                                                                                    | Scenario Financial Statements 💓 Version Recipient Working Version 💓                                                                                                    |                                                                                                    | Qut of Office Aud                                                                                                    |
| at P Input and Results                                                                                                    | 🚦 Process Status                                                                                                    |                                                                                                    | Vev                                                                                                    |
| 🔊 🌌 Reports                                                                                                    | Chart Type Pie 🐷 Group By                                                                                                    |                                                                                                    |                                                                                                    |
| E Validation Formats                                                                                                    |                                                                                                    |                                                                                                    |                                                                                                    |
| E P Sourission Entrée et requite                                                                                                    |                                                                                                    |                                                                                                    |                                                                                                    |
| Submission Management - Modifier_Gestion de la soumission - Modifi                                                                                                    |                                                                                                    |                                                                                                    |                                                                                                    |
| * Venion Description and Summary                                                                                                    |                                                                                                    |                                                                                                    |                                                                                                    |
| R 🎯 Pag Submission for Approval                                                                                                    |                                                                                                    | 140                                                                                                    |                                                                                                    |
| T 😌 Validate and Promote for Approval                                                                                                    |                                                                                                    |                                                                                                    |                                                                                                    |
| R B Gestion de la soumission                                                                                                    |                                                                                                    |                                                                                                    |                                                                                                    |
|                                                                                                    | Actions + Verr + D 12 1 D 2 10 P Detach                                                                                                    |                                                                                                    |                                                                                                    |
|                                                                                                    | Disease link                                                                                                    | A Y Approvals Status Y Sub-Status Y Current Owner Y Location                                                                                                    | V Path Detail                                                                                                    |
|                                                                                                    | DSAB                                                                                                    | Not Signed Off MCC_M90003W 3SA8                                                                                                    | 2                                                                                                    |
|                                                                                                    |                                                                                                    |                                                                                                    |                                                                                                    |
| racle Enterprise Performance Manage 4                                                                                                    |                                                                                                    |                                                                                                    | -                                                                                                    |
| https://test.efis.fma.csc.gov.on.ca/workspace/index;                                                                                                    | sp.                                                                                                    | Google C Google                                                                                                    |                                                                                                    |
|                                                                                                    |                                                                                                    |                                                                                                    |                                                                                                    |
| CACLE Enterprise Performance Hanagement System 1                                                                                                    | Yorkspace, Fusion Edition                                                                                                    | Logged et an EPIS, TRAINEROLD/GMASL                                                                                                    | сом   нир   и                                                                                                    |
| ACLE: Enterprise Performance Hanagement System .<br>He Ele Edit your Favoptes Zools Help                                                                                                    | Yorkspace, Fusion Edition                                                                                                    | Logged in as EPIS.TKAINERG1@GHA3L                                                                                                    | .coм   ныр   ы                                                                                                    |
| Contemprise Performance Hanagement System:<br>Me Ele Elit Yeav Ferogles Zoole Help<br>Perform                                                                                                    | Merkopson, Fusion Edition                                                                                                    | Logged in as EFES. TRAINERED (MARL)                                                                                                    | COM   Help   Li                                                                                                    |
| ACLE Coterprise Performance Hangament System<br>to gin gilt your Foroptes gook goip<br>Ar Explore<br>meRage P1415FSP-Tank List Statur X                                                                                                    | Yorkopico, Fusion Edition                                                                                                    | Logged in an EPSS TRAINERS() goodASL<br>Snarch                                                                                                    | .COM   Help   Li                                                                                                    |
| Conception Performance Hausgement System     Se Spile     Services Zook gap     Prefaire     Prefaire        | Task List Status                                                                                                    | Logged in ex KPIS, TRADUCKI (COAA).<br>Sneyth                                                                                                    | .COM   Help   Li                                                                                                    |
| Coteprise Performance Hangement System     Explore Jone Jupp     Perform     PoldSISEP-Tank List Status     Tank List                                                                                                    | Task List Status<br>Task List Status<br>Task - Validar and Promote for Approval-Hanage Approval. Task Introduce                                                                                                    | Logged in an OFIS. TAALAUSS) gisteALL<br>Search                                                                                                    | .COM   Help   Lo                                                                                                    |
| Conception Performance Hangement System     See 241 Spec Fangles 2004 (39)     PolarsRep 704 List States *      PolarsRep 7144 List States *      PolarsRep 714 List States *      PolarsRep 714     PolarsRep 714     PolarsRe     | Task List Status<br>Task List Status<br>Task "Validate and Premies for Approval Hange Approvals" (Task Industries<br>Scenics (Francis Statuents) (Vision Request Vision) (Task Industries)                                                                                                    | Logged in in (PPS: TALIN(35)) (SoutALL<br>Smarth                                                                                                    | COM   Help   Li                                                                                                    |
| Conception Performance Heargement System     Provide State     Provide State        | Task List Status           Task List Status           Task Validate and Provide for Approval Hanage Approvals           Valid Validate and Provide for Approval Hanage Approvals           Valid Validate and Provide for Approval Hanage Approvals           Valid Validate and Provide for Approval Hanage Approvals           Valid Validate and Provide for Approval Hanage Approvals           Valid Validate and Provide for Approval Hanage Approvals           Valid Validate and Provide for Approval Hanage Approvals           Valid Validate and Provide for Approval Hanage Approvals           Valid Validate and Provide for Approval Hanage Approvals           Valid Validate and Provide for Approval Hanage Approvals           Valid Validate and Provide for Approval Hanage Approvals           Valid Validate and Provide for Approval Hanage Approvals           Valid Validate Approval           Valid Validate Approval           Valid Validate Approval           Valid Validate Approval           Valid Validate Approval           Valid Validate Approval           Valid Validate Approval           Valid Validate Approval           Valid Validate Approval           Valid Validate Approval           Valid Validate Approval           Valid Validate Approval           Valid Validate Approval           Valid Validate Approvalid Validate                                                                                                    | Logged in an BRIS.TRABURDLOGGENALL<br>Snavch                                                                                                    | COM   Hulp   Li                                                                                                    |
| Contemporary franchises (Construction)  Construction  Construction  Con | Task List Status Task Valida and Promote for Approval-Hanage Approval. Task Introduce Task-Validat and Promote Statements. Vector Statements. Task Introduce Development Promote Statements. One Type: Intel:: Strate State Chart Type: Intel:: Strate Strate                                                                                                    | Logged in an OFIS, TAALALISS) gisteALL<br>Search                                                                                                    | COM   Help   Lo<br>0<br>0<br>0 of Office As<br>Ver                                                                                                    |
| Conception Performance Hangement System     Ele (pti year Fangles (pub year     Fangles     Fangles     Postantial Status     Sources Explained Query, Sources Entrie et requise     Sources Explained Query, Sources Entrie et requise     Sources     Fond and Query, Sources Entrie et requise     Sources     Fond and Query, Sources Entrie et requise     Sources     Fond and Query, Sources Entrie et requise     Sources     Sources                                                                                                    | Task List Status Task List Status Task List Status Task Unidate and Premiste for Approval Hanser Approval Tesk Induction Tesk Induction Tesk  | Logged in ex KYSS, TRADUCKS (COMAS).<br>Search                                                                                                    | CON   Help   Li                                                                                                    |
| Common Device and Query     Common Device and Common Device and Common Device and Common Device and Common Device and Common Device and Common Device and Common Device and Common Device and Parately and Common Device and Common Device and Co     | Task List Status           Task List Status           Task Validate and Promote for Approval Hansper Approvals           Security France Batewards           Churt Type           Churt Type           Once By                                                                                                    | Logged in an BRIS.TRAINERS() (COAAL<br>Search                                                                                                    | COM   Help   L                                                                                                    |
| Compare Transmiss Recognised System     Compare Technical Control (Control (Con     | Task List Status Task Validar and Promote for Approval-Hanage Approval Task Unit Status Task - Validar and Promote for Approval-Hanage Approval Task Introduce DentType Int  Group By                                                                                                    | Logged in an OFIS. TAALALISE) gisteALL<br>Search                                                                                                    | COM   Help   L                                                                                                    |
| Comparise Performance Resequences System     Comparise Performance Resequences System     Comparise     Comparise     Compa     | Task List Status Task List Status Task List Status Task List Status Task List Status Task Data and Promote for Approval Statusy Approval. Tool: Individually Security Provide Status Out Type Para Group By                                                                                                    | Logged in an KRIS, TRADUCKI (COMAL<br>Seerch                                                                                                    | 204 of Office A<br>204 of Office A<br>204                                                                                                    |
| Conception Performance Hangement System     The Link (Link Status *     Declarity - Track Link Status *     Declarity - Track Link *     Declarity - Track Link Status *     Declarity - Track Link Status *     Declarity - Track Link Status *     Declarity - Track Link Status *     Declarity - Track Link Status *     Declarity - Track Link Status *     Declarity - Track Link Status *     Declarity - Track Link Status *     Declarity - Track Link Status *      | Norkapson, Pasien Editon           Task List Status           Task - Validate and Promote for Approval Hansayr Approvals           Stematic Promote Research (microsoft Promote Research Validate and Promote Research Validate and Promote Resea                                                                  | Logged in an BPUS TRADUCTOL COAL                                                                                                    | CON ( Help ] 1                                                                                                    |
| Comparise Performance Heargement System     Ele (pt. gen Yeargine (cold gen)     Cold Staffor Tank List Status     Cold Staffor Tank List Status     Cold Staffor Tank List Status     Cold Staffor Tank List Status     Cold Staffor Tank     Cold Staffor Tank        | Task List Status Task List Status Task List Status Task List Status Task Unide and Promote for Approval Hansys Approval Task Induction Task Unide and Promote for Approval Hansys Approval Task Unide and Promote for Approval Hansys Approval Task Unide and Promote for Approval Hansys Approval Task Unide and Promote for Approval Hansys Approval Task Unide and Promote for Approval Hansys Approval Task Unide and Promote for Approval Task Unide and Promote for Approval Task Unide Approval Task Unide Approval Task Unide Approval Task Unide Approval Task Unide Approval Task Unide Approval Task Unide Approval | Logged in an KYSS, TRADUCKS (CONAL)<br>Search<br>Search<br>Search                                                                                                    | CON ( Help ) L                                                                                                    |
| Comparise Performance Heargement System     Comparise Teaching and System     Comparise Teaching and System     Comparise     Comparise       | Task List Status           Task List Status           Task Validate and Provide for Approval Hanage Approvals           Version Formation For Approval Hanage Approvals           Process State           Owner State                                                                                                    | Logged in an BREST TRADUCTING CORALL<br>Search<br>Search<br>Tree                                                                                                    | المالي ( 1994 ) من ( 1994 ) من ( 1995 )<br>من ( 1995 ) من ( 1995 )<br>من ( 1995 )<br>من ( 1995 ) من ( 1995 )<br>من ( 1995 )<br>من ( 1995 ) من ( 1995 )<br>من ( 1995 ) من ( 1995 ) من ( 1995 )<br>من ( 1995 ) من ( 1995 ) من ( 1995 ) من ( 1995 ) من ( 1995 )<br>من ( 1995 ) من ( 1995 ) من ( 1995 ) من ( 1995 ) من ( 1995 ) من ( 1995 ) من ( 1995 ) من ( 1995 ) من ( 1995 ) من |
| Compare Terreprise Performance Hangement System     Compare Terreprise Terreprise Terreprise     Compare Terreprise Terreprise     Compare Terreprise     Compare Terreprise     C     | Task List Status Task List Status Task List Status Task Validat and Promoting for Approval Statusge Approval. Task Introduce Security Process Status Chart Type Par & Oncor By                                                                                                    | Grapped in an EPTEL TRADUCTION CONTAIL<br>Search<br>Net                                                                                                    | COM   Hep   Li                                                                                                    |
| Comprise Performance Recognised System     Comprise Performance Recognised System     Comprise     Comprise Performance Recognised System     Comprise     Comprise     C     | Task List Status  Task List Status  Task List Status  Task List Status  Task Dist Status  Description  Description  Descri | Logged in an EVES. TRAINERS ( ) CONTAIL<br>Search<br>S<br>I EX<br>2 Approvals Status V Sub-Status V Contrast Countyr V Location                                                                                                    |                                                                                                    |
| Compare the reference of the segment of system     Compare the segment of the segment of th     | Task List Status  Task List Status  Task Validate and Promote for Approval Hanger Approval: Security France Balance ()  Chart Type (Page) Group By  Chart Type (Page) Group By  Chart Type (Page) Grou | Curged in an EFEST TRAINERST (CORALL Search                                                                                                    | 0004   Help   Li<br>0<br>001 d' Office Au<br>9<br>9<br>9<br>9<br>9<br>9<br>9<br>9<br>9<br>9<br>9<br>9<br>9<br>9<br>9<br>9<br>9<br>9<br>9                                                                                                    |
| Compare the information of the acqueened System     Compare Teaching and Compare Teaching and Compare     Compare Teaching and Compare Teaching and Compare     Compare Teaching and Compare Teaching and Compare     Submation Registrant Quary, Sourceson Entries of requirement     Submation Registrant Quary, Sourceson Entries of requirement     Submation Registrant Quary, Sourceson Entries of requirement     Submation Registrant Quary, Sourceson Entries of requirement     Submation Registrant Quary, Sourceson Entries of requirement     Submation Registrant Quary, Sourceson Entries of requirement     Submation Registrant Quary, Sourceson Entries of requirement     Submation Registrant Registrant     Submation Registrant Registrant     Submation Registrant     Submation Registrant     Submation Registrant     Submation Registrant     Submation Re     | Task List Status Task List Status Task List Status Task List Status Task List Status Task List Status Task Status Task Status  | Logged in a KITEL TRADUCT (CONTROL<br>Search<br>Not<br>Not<br>Approvuk Salata<br>Not<br>Sala-Statas<br>Not<br>Salas<br>Not<br>Salas<br>Mice Janaso<br>Mice Japona DiAB                                                                                                    | COM   Help   Li<br>Qui of Office A<br>Ver<br>Ver<br>22 0                                                                                                    |
| Comparise Performance Heargement System     Comparise Control of System     Comparise Control of System     Comparise     Comparise     C     | Task Lat Status  Task Lat Status  Task Lat Status  Task Status  Task Status  Task Status  Task Status  Task Status  Control Process Status  Control Process Status  Control Pr | Sawch<br>Sawch<br>Sa                                                                                                 | COM   Help   Li                                                                                                    |
| Comparison Performance Heargement System     Comparison (Comparison (Comparison (Comparison))     Comparison (Comparison)     Comparison (Comparison)     Comparison      | Task List Status  Task List Status  Task List St | Sanch<br>Nex<br>Sanch<br>Sanch<br>Nex<br>Sanch<br>Mex<br>Sanch<br>Mex<br>Sanch<br>Sanch<br>Mex<br>Sanch<br>Mex<br>Sanc | COM   Help   1<br>Quit of Office Au<br>Yes<br>Yes<br>Yes<br>Yes<br>Cost                                                                                                    |
| Conception Performance Heargement System     Conception     Conception     C     | Task List Status  Task List Status  Task List St | Logged in an EVES. TRADUCED (CONAL<br>Service)<br>Service<br>Incl<br>Net Service Status<br>Net Service Status<br>Net Service Cell<br>Net Service Cell<br>Net Service C                                                                                                    | COM   Hulp   Li                                                                                                    |

As the validation process takes a few moments, you can click on the Refresh button to refresh the process and see the results. If there are any errors found during the Validation process, the Sub-Status will be displayed as **Invalid Data**. When there are no more validation errors the Sub-Status will display **No Additional Approval Required**.

|                                                                                                    | orkspace, Fusion Edition                                                    | Logged in as EFIS.TRAINER01@GMAIL.COM   Help   Log Off                                        |
|----------------------------------------------------------------------------------------------------|-----------------------------------------------------------------------------|-----------------------------------------------------------------------------------------------|
| <u>Navigate File Edit View Favorites Tools H</u> elp                                                  |                                                                             |                                                                                               |
| 🔺 😂 🍲 Explore 👷 🖉 🛎 📝 🖉 🖉 🖄 🖓 🦓                                                                       |                                                                             |                                                                                               |
| HomePage P1415FSP - Task List Status ×                                                                |                                                                             | Search 💿 Advan                                                                                |
|                                                                                                    |                                                                             |                                                                                               |
| ∃ For <u>m</u> s                                                                                      | Task List Status                                                            |                                                                                               |
| My Task List                                                                                          | Task - Validate and Promote for Approval-Manage Approvals Task Instructions |                                                                                               |
| E PSubmission Input and Query_Soumission Entrée et requête                                            | Scenario Financial Statements Version Recipient Working Version V Go        | Out of Office Assistant                                                                       |
| E Submission Input and Query                                                                          | Process Status                                                              | View 🗸                                                                                        |
| E P Reports                                                                                           | Chart Type Pie 🗶 Group By Validation submitted                              | ଜଣ                                                                                            |
| Ulidation Formats                                                                                     | OK                                                                          |                                                                                               |
| E P Soumission Entrée et requête                                                                      |                                                                             |                                                                                               |
| Submission Management - Modifier_Gestion de la soumission - Modifier     E      Submission Management |                                                                             |                                                                                               |
| E 🞯 Version Description and Summary                                                                   |                                                                             | S                                                                                             |
| Flag Submission for Approval                                                                          |                                                                             | Not.                                                                                          |
| Validate and Promote for Approval     Gentian de la souveision                                        |                                                                             |                                                                                               |
| m Gestion de la soumission                                                                            |                                                                             |                                                                                               |
|                                                                                                    | Actions - View - 🖳 🦉 🗞 🖬 e 🖓 🚮 Detach                                       |                                                                                               |
|                                                                                                    | Planning Unit Approvals State<br>Not Signed Of                              | us V Sub-Status V Current Owner V Location V Path Details<br>Invalid Data 4CC_M90003W DSAB 22 |
|                                                                                                    |                                                                             |                                                                                               |
|                                                                                                    |                                                                             |                                                                                               |
|                                                                                                    |                                                                             |                                                                                               |
|                                                                                                    |                                                                             |                                                                                               |
| Preferences                                                                                           | Com                                                                         | olete Previous Incomplete Previous Next Incomplete Next Task List Home                        |
| a riferences                                                                                          |                                                                             |                                                                                               |

Select the *Invalid Data Hyperlink* and a new Task List will appear under My Task List and will outline all the forms that contain validation errors..

| ORACLE Enterprise Performance Man             | agement System Workspace, Fusion Edition                   |      |        |          | L     | ogged in as EFIS.TRAINEF | R01@GMAIL.COM | Help   Log Off |
|-----------------------------------------------|------------------------------------------------------------|------|--------|----------|-------|--------------------------|---------------|----------------|
| Navigate File Edit View Favorites Tools Help  | ومحمد والمراوي والمراب المراجع والمراجع                    |      |        |          |       |                          |               |                |
| 🔥 📂 🎦 Explore 🔝 🖉 🖉   🖉 📲 📲                   |                                                            |      |        |          |       |                          |               |                |
| HomePage P1                                   | 415FSP - Task List Status ×                                |      |        |          |       | Search                   |               | Advan          |
| 2                                             |                                                            |      |        |          |       |                          |               |                |
| For <u>m</u> s                                | Task List Status                                           |      |        |          |       |                          |               |                |
| My Task List                                  | Task List Status - All                                     |      |        |          |       |                          |               | <u>V</u> iew → |
| E Submission Input and Query_Soumission Entre | 4                                                          |      |        |          |       |                          |               |                |
| E Submission Management - Modifier_Gestion de |                                                            |      |        |          |       |                          |               |                |
| Financial Statements - V10W - M90003          |                                                            |      |        |          |       |                          |               |                |
| E FSP_4                                       |                                                            |      |        |          |       |                          |               |                |
| E FSP_1                                       | Com                                                        |      |        |          |       |                          |               |                |
| 🗄 🔛 PROMO                                     | Overc                                                      |      |        |          |       |                          |               |                |
| 🗉 🞯 Close Task List Window                    |                                                            |      |        |          |       |                          |               |                |
|                                               | Incomplete, 100.0%                                         |      |        |          |       |                          |               |                |
|                                               | Tack I int Statue - All                                    |      |        |          |       |                          |               |                |
|                                               |                                                            |      |        |          |       |                          |               |                |
|                                               | Task List Tasks - All                                      |      |        |          |       |                          |               |                |
|                                               | Task                                                       | Type | Status | Due Date | Alert | Completed Date           | Instructions  | Action         |
|                                               | El Submission Input and Query_Soumission Entrée et requête | 0    | G      |          |       |                          |               | A 4            |
|                                               | 🗄 💕 Submission Input and Query                             | ۵    | 6      |          |       |                          |               |                |
|                                               | 😑 🌮 Input and Results                                      | ۵    | 6      |          |       |                          |               | · · ·          |
|                                               | 🮯 Data Elements                                            | G    | G      |          |       |                          |               |                |
|                                               | igerational Support − Program Staff                        | G    | G      |          |       |                          |               |                |
|                                               | 🞯 Administration - Program Staff                           | G    | G      |          |       |                          |               |                |
|                                               | G Expenditures                                             | G    | G      |          |       |                          |               |                |
|                                               | G Entitlement                                              | G    | G      |          |       |                          |               |                |
|                                               | Errors and Warnings                                        | 3    | G      |          |       |                          |               |                |
|                                               | i Warnings                                                 | G.   | G      |          |       |                          |               |                |
| · · · ·                                       | Gerrors                                                    | G    | G      |          |       |                          |               |                |
| Preferences                                   |                                                            | 6    | - A    |          |       |                          |               |                |

Selecting the error task in the Task list will take you to the error that needs to be corrected. In the example below, the user is directed to an Error Form indicating there is an error on Schedule 2.3. The user must navigate to Schedule 2.3 to remove the error.

| ORACLE Enterprise Performance Mana                                                                                                    | agement System Workspace, Fusion Edition                   |                       |                                  |                      | Logged in as EFIS.TRA              | INER01@GMAIL.COM   Help   Log Off |
|----------------------------------------------------------------------------------------------------|------------------------------------------------------------|-----------------------|----------------------------------|----------------------|------------------------------------|-----------------------------------|
| <u>N</u> avigate <u>File</u> <u>E</u> dit <u>V</u> iew Favo <u>r</u> ites <u>T</u> ools <u>H</u> elp                                                                                                    |                                                            |                       |                                  |                      |                                    |                                   |
| 🔺 📂 🍲 Explore 🗒 📣 🚝   🥖 🛲 💷                                                                                                    | 🗟 🛱 📓 💀 🖡 🔎 💻                                              |                       |                                  |                      |                                    |                                   |
| HomePage P14                                                                                                    | 115FSP - Task List Status ×                                |                       |                                  |                      | Search                             | n 🕑 Adva                          |
|                                                                                                    |                                                            |                       |                                  |                      |                                    |                                   |
| ⊞ For <u>m</u> s                                                                                                    | Task List Status                                           |                       |                                  |                      |                                    |                                   |
| My Task List                                                                                                    | Task - LABEL_PM_VALIDATION_REPORT_DEFAULT_PAGE             | -FSP_4 Task Instructi | ons                              |                      |                                    |                                   |
| E Submission Input and Query_Soumission Entré                                                                                                    | e et requête 🏀 Period: Yea                                 | rTotal1               |                                  |                      | WYear: 2014-15                     |                                   |
| Submission Management - Modifier_Gestion de     Benancial Statements - V10W - M90003                                                                                                    | Recipient Working Version                                  |                       |                                  |                      |                                    | Data                              |
| E FSP 4                                                                                                    |                                                            | Financial Statements  |                                  | Financial Statements |                                    |                                   |
| B Stabel_PM_VALIDATION_REPORT                                                                                                    |                                                            | No Category           | A386 - Delivery Agent - Resource | Centres A386 - TWOMO | A462 - Ontario Early Years Centres | A466 - Data Analysis Coordinat    |
| E FSP_1                                                                                                    | Salaries and Benefits - Line Personnel                     |                       |                                  |                      |                                    | ^ Me                              |
| E VROMO                                                                                                    | Salaries and Benefits - Management and Operational Support |                       |                                  |                      |                                    | III III                           |
|                                                                                                    | Operational Rent or Lease or Accommodation                 |                       |                                  |                      |                                    |                                   |
|                                                                                                    | Purchased Client Services                                  |                       |                                  | (22,222)             | 40,000                             | 68,(                              |
|                                                                                                    | Purchased Client Services - OPR                            |                       |                                  |                      |                                    |                                   |
|                                                                                                    | Communication                                              |                       |                                  |                      |                                    |                                   |
|                                                                                                    | Advertising and Promotion                                  |                       |                                  |                      |                                    |                                   |
|                                                                                                    | Operational Professional or Contracted-out Services        |                       |                                  |                      |                                    |                                   |
|                                                                                                    | Operational Professional or Contracted-out IT Services     |                       |                                  |                      |                                    |                                   |
|                                                                                                    |                                                            | •                     |                                  |                      |                                    | •                                 |
| The second second |                                                            |                       |                                  | Complete Previou     | s Incomplete Previous Next :       | Incomplete Next Task List Home    |
| Preferences                                                                                                    |                                                            |                       |                                  | Complete Previou     | s Incomplete Previous Next :       | Incomplete Next Task List Home    |

You must locate and correct all validation errors before the Submission can be successfully promoted.

Once the validation errors have been corrected, you can either rerun the **Validation** process to ensure you have not missed any errors or you can move directly to the Promote process.

NOTE: To continue on with the submission process, after any errors or warnings have been corrected, you **must re-set** the *Flag Submission for Approval* to **Yes**.

| ORACLE Enterprise Performance Management System V                                                                                                    | Vorkspace, Fusion Edition |                              |                                                                                                    |                              | Logged in as EFIS.TRAINER01@GMAIL | COM   Help   Log Off   |
|----------------------------------------------------------------------------------------------------|---------------------------|------------------------------|----------------------------------------------------------------------------------------------------|------------------------------|-----------------------------------|------------------------|
| jevigate Ele Edt Yew Favogtes Iools Help<br>A Sont Explore III (1) El / III III El El III Fone<br>HomePage P1415FSP - Task List Status X                                                                                                    | 9 -                       |                              |                                                                                                    |                              | Search                            | D Adv                  |
| ∃ For <u>m</u> s                                                                                                    | Task List Status          |                              |                                                                                                    |                              |                                   |                        |
| Submission Input and Query_Soumission Entriès et requite     Submission Input and Query     Forbut and Results     Proport and Results     Submission Entriès et requite     Submission Entriés et requite     Submission Entriés et requite     Submission Entriés et requite     Submission Management - Modifier_Gestion de la soumission - Mod     Submission Management - Modifier_Gestion de la soumission - Mod     Submission Management - Modifier_Gestion de la soumission - Mod     Submission Management - Modifier_Gestion de la soumission - Mod     Submission Management - Modifier_Gestion de la soumission - Mod     Submission Management - Modifier_Gestion de la soumission - Mod     Submission Management - Modifier_Gestion de la soumission     Submission Management - Modifier_Gestion de la soumission | (4) Period: YearTotall    | the current Submission for a | Scenario: Financial Statements      Recipient Working Varian      Finthies      Financial      Name      Name      Name      Vee / Out | Category: No Category        | U SubCategory: No SubC            | Regory Webgery         |
| < <u> </u>                                                                                                    |                           |                              |                                                                                                    | Counter Provins Incomplete   | Previous Next Incorrolete 1       | seet 11 Task List Home |
| Preferences                                                                                                    |                           |                              |                                                                                                    | Complete Previous Incomplete | Previous Next Incomplete          | Jext Task List Home    |

When the Submission passes the validation, the Sub-Status will be updated to **No Additional Approval Required** and the **Error Task List** will be removed.

The submission is now ready to be *Promoted*.

| ORACLE Enterprise Performance Mana           | agement System Workspace, Fusion Edition                                    | Logged in as EFIS.TRAINER01@GMAIL.COM   Help   Log Off                    |
|----------------------------------------------|-----------------------------------------------------------------------------|---------------------------------------------------------------------------|
| Navigate File Edit View Favorites Tools Help |                                                                             |                                                                           |
| 🐴 📂 🎥 Explore 📰 ⊘ 🚔   🖊 📲 👘                  |                                                                             |                                                                           |
| Hans Dave D1415EED - Task List Status        |                                                                             | Search Ø Advanc                                                           |
| Homepage PI415F5P - Task List Status         |                                                                             |                                                                           |
| - Forms                                      | Tack Lick Status                                                            |                                                                           |
| Mr. Tack List                                |                                                                             |                                                                           |
|                                              | Task - Validate and Promote for Approval-Manage Approvals Task Instructions |                                                                           |
| Submission Input and Query_Soumission Entre  | Scenario Financial Statements 🗙 Version Recipient Working Version 🗶 Go      | Out of Office Assistant                                                   |
| Submission Management * Modiner_Gestion de   | Process Status                                                              | View -                                                                    |
| Version Description and Summary              | Chart Type Pie 💌 Group By                                                   | 68                                                                        |
|                                              |                                                                             |                                                                           |
| 🗄 🎯 Validate and Promote for Approval        |                                                                             |                                                                           |
| 🗄 📁 Gestion de la soumission                 |                                                                             |                                                                           |
|                                              |                                                                             |                                                                           |
|                                              |                                                                             | No                                                                        |
|                                              |                                                                             |                                                                           |
|                                              |                                                                             |                                                                           |
|                                              |                                                                             |                                                                           |
|                                              | Actions + View + 📑 🍓 🍇 📝 🖓 🚮 Detach                                         |                                                                           |
|                                              | Planning Unit Approvals Status                                              | s 🎖 Sub-Status 🧣 Durrent Owner 🍸 Location 🌱 Path Details                  |
|                                              | Not Signed Off                                                              | No Additional Approval Required MCC_M90003W DSAB                          |
|                                              |                                                                             |                                                                           |
|                                              |                                                                             |                                                                           |
|                                              |                                                                             |                                                                           |
|                                              |                                                                             |                                                                           |
|                                              |                                                                             |                                                                           |
| + Preferences                                |                                                                             | Complete Previous Incomplete Previous Next Incomplete Next Task List Home |
| m Ficiciciices                               |                                                                             |                                                                           |

#### 6.2.3. Promote Submission

To promote the submission to the Recipient Approver, select **Submission Management**  $\rightarrow$  **Validate and Promote for Approval**, and select your Recipient name under the Planning Unit.

| ORACLE Enterprise Performance Mana                                                          | gement System Workspace, Fusion Edition                                     | Logged in as EFIS.TRAINER01@GMAIL.COM   Help   Log Off                    |
|---------------------------------------------------------------------------------------------|-----------------------------------------------------------------------------|---------------------------------------------------------------------------|
| Navigate <u>File</u> <u>E</u> dit <u>V</u> iew Favorites <u>T</u> ools <u>H</u> elp         |                                                                             |                                                                           |
| 🔥 😂 🎥 Explore 📰 🕖 🚔   🖌 🚚 📁                                                                 |                                                                             |                                                                           |
|                                                                                             |                                                                             | Search O Adva                                                             |
| Homepage PI413F3P - Task List Status                                                        |                                                                             |                                                                           |
| T Forme                                                                                     | Task Liek Chakas                                                            |                                                                           |
| Mu Tash Lish                                                                                |                                                                             |                                                                           |
|                                                                                             | Task - Validate and Promote for Approval-Manage Approvals Task Instructions |                                                                           |
| Submission Input and Query_Soumission Entre     Submission Management - Modifier Cestion de | Scenario Financial Statements Version Recipient Working Version Version     | Qut of Office Assistant                                                   |
| E Submission Management                                                                     | Process Status                                                              | View -                                                                    |
|                                                                                             | Chart Type Pie 💌 Group By                                                   | (M)                                                                       |
| H 🞯 Flag Submission for Approval                                                            |                                                                             |                                                                           |
| Wildate and Promote for Approval                                                            |                                                                             | ■ Na                                                                      |
|                                                                                             | Actions - View - R 😼 🗞 🕼 🗗 Detach                                           |                                                                           |
|                                                                                             | Disaster Hall                                                               | pprovals Status 😨 Sub-Status 😨 Current Owner 😨 Location 😨 Path Details    |
|                                                                                             | )SAB                                                                        | lot Signed Off No Additional Appro MCC_M90003W / DSAB 🞇 📃                 |
|                                                                                             |                                                                             |                                                                           |
| Preferences                                                                                 |                                                                             | Complete Previous Incomplete Previous Next Incomplete Next Task List Home |

Once the Recipient name under the Planning Unit is selected, select Actions  $\rightarrow$  Change Status.

| 10 A                                                                 |                                                                                                    |                                                                            |
|----------------------------------------------------------------------|----------------------------------------------------------------------------------------------------|----------------------------------------------------------------------------|
| Oracle Enterprise Performance Management                             | System Workspace, Fusion Edition - Mozilla Firefox                                                                                                    |                                                                            |
| <u>File Edit</u> <u>View</u> History <u>B</u> ookmarks <u>T</u> ools | Help                                                                                                    |                                                                            |
| Oracle Enterprise Performance Manage                                 | + Contraction of the second second se | R. Ch. R. W Terrard                                                        |
| + https://test.efis.fma.csc.gov.on.ca/wo                             | rkspace/index.jsp                                                                                                    | 🏫 🔻 C 🛛 🚼 🗝 Google 🖉                                                       |
| ORACLE Enterprise Performance Mana                                   | gement System Workspace, Fusion Edition                                                                                                    | Logged in as EFIS.TRAINER01@GMAIL.COM   Help   Log                         |
| Navigate File Edit View Favorites Tools Help                         |                                                                                                    |                                                                            |
| 🔥 💕 🍖 Explore 📧 🖉 🖉   🖊 🖑 🗊                                          |                                                                                                    |                                                                            |
| HomeDoos D1415ESD - Tack List Statur X                               |                                                                                                    | Search                                                                     |
|                                                                      |                                                                                                    |                                                                            |
| ∃ For <u>m</u> s                                                     | Task List Status                                                                                                    |                                                                            |
| My Task List                                                         | Task - Validate and Promote for Approval-Manage Approvals Task Instructions                                                                                                    |                                                                            |
| 🗄 📔 Submission Input and Query_Soumission Entre                      | Scenario Financial Statements Version Recipient Working Version V Go                                                                                                    | Qut of Office Ass                                                          |
| E Submission Management - Modifier_Gestion de                        | Process Status                                                                                                    | View                                                                       |
| E Version Management                                                 | Chart Type Pie 👻 Group By                                                                                                    |                                                                            |
|                                                                      |                                                                                                    |                                                                            |
| 🮯 Validate and Promote for Approval                                  |                                                                                                    |                                                                            |
| 표 芦 Gestion de la soumission                                         |                                                                                                    |                                                                            |
|                                                                      |                                                                                                    |                                                                            |
|                                                                      |                                                                                                    | Nol                                                                        |
|                                                                      |                                                                                                    |                                                                            |
|                                                                      |                                                                                                    |                                                                            |
|                                                                      |                                                                                                    |                                                                            |
|                                                                      | Actions View View View View View View View View                                                                                                    | Annonuale Statue Statue Current Owner Clocation Dath Data                  |
|                                                                      | Clear All Filters                                                                                                    | Not Signed Off No Additional Appro MCC_M90003W SAB                         |
|                                                                      | Re Default Sort                                                                                                    |                                                                            |
|                                                                      | W Validate                                                                                                    |                                                                            |
|                                                                      | ed Change Status                                                                                                    |                                                                            |
|                                                                      |                                                                                                    |                                                                            |
| к. <u>ш</u> +                                                        |                                                                                                    | Complete D Previous Incomplete Previous Next Incomplete Next Task List Lie |
| Preferences                                                          |                                                                                                    | Complete Previous Incomplete Previous Next Incomplete Next Task List Ho    |

The Change Status screen will appear. Select **Promote** from the **Select Action** list.

"Select **Next Owner**" will be pre-populated with <u>Automatic</u> and should remain as is. Enter comments, if required, then click **OK** 

| Task - Validate and Promote for Approval-M  | lanage Approvals Task Instructions                                                                                                    |                            |                         |                                      |                           |
|---------------------------------------------|----------------------------------------------------------------------------------------------------|----------------------------|-------------------------|--------------------------------------|---------------------------|
| Scenario Financial Statements 🛒 Version Rec | cipient Working Version 💂 Go                                                                                                    |                            |                         |                                      | Out of Office Assistant   |
| Process Status                              |                                                                                                    |                            |                         |                                      | View -                    |
| Chart Type Pie 💌 Group By                   | ▼<br>tatus                                                                                                    | ×                          | ]                       |                                      | 6                         |
| Actions + View + C T                        | ion Promote view of the towner <automatic> view of the towner view of the towner view of towner view of the towner view of the towner view of towner view of towner view o</automatic> |                            | rent Owner<br>Z_M90003W | V Location SAB                       | Path Details              |
| Help                                        |                                                                                                    | OK Cancel                  |                         |                                      |                           |
|                                             |                                                                                                    | mplete Previous Incomplete | Previous                | N <u>e</u> xt Incomplete <u>N</u> ex | xt Task List <u>H</u> ome |

The submission will be promoted to your Approver and the Recipient Working Version will now be changed to a "Read Only" file, that is, you will not longer be able to make any changes to the file.

| ORACLE Enterprise Performance Mana            | gement System Workspace, Fusion Edition                                     | Logged in as EFIS.TRAINER01@GMAIL.COM   Help   Log Off                    |
|-----------------------------------------------|-----------------------------------------------------------------------------|---------------------------------------------------------------------------|
| Navigate File Edit View Favorites Tools Help  |                                                                             |                                                                           |
| 🔥 📂 🍖 Explore 🖾 📣 🖨   🗡 📲 🕬 🗄                 |                                                                             |                                                                           |
| HomePage P1415FSP - Task List Status ×        |                                                                             | Search 🛛 🖗 Advar                                                          |
|                                               |                                                                             |                                                                           |
| ∃ For <u>m</u> s                              | Task List Status                                                            |                                                                           |
| My Task List                                  | Task - Validate and Promote for Approval-Manage Approvals Task Instructions |                                                                           |
| E Submission Input and Query_Soumission Entre | Scenario Financial Statements 🖵 Version Recipient Working Version 🖵 Go      | Out of Office Assistant                                                   |
| E Submission Management - Modifier_Gestion de | Process Status                                                              | View -                                                                    |
|                                               | Chart Type Pie 💌 Group By                                                   | 69)<br>199                                                                |
| E 🞯 Flag Submission for Approval              |                                                                             |                                                                           |
| Validate and Promote for Approval             |                                                                             |                                                                           |
| E Gestion de la soumission                    |                                                                             |                                                                           |
|                                               |                                                                             | Not                                                                       |
|                                               |                                                                             |                                                                           |
|                                               |                                                                             |                                                                           |
|                                               | Artiger - View - B The State B and Batach                                   |                                                                           |
|                                               | Planning Unit                                                               | Approvals Status V Sub-Status Current Owner V pcation V Path Details      |
|                                               | )SAB                                                                        | Under Review FSP_Recipient_Approver CC Recipients 🞇 📃                     |
|                                               |                                                                             |                                                                           |
|                                               |                                                                             |                                                                           |
|                                               |                                                                             |                                                                           |
|                                               |                                                                             |                                                                           |
| Preferences                                   |                                                                             | Complete Previous Incomplete Previous Next Incomplete Next Task List Home |

Please note that if you attempt to promote a submission when there are validation errors, the Sub- Status will be displayed as *Failed: Invalid Data.* You will be required to correct the validation errors and then re-do the Promote process.

| ORACLE Enterprise Performance Management System Wo                                               | rkspace, Fusion Edition                                                     | Logged in as EFIS.TRAINER01@GMAIL.COM   Help   Log Off |
|--------------------------------------------------------------------------------------------------|-----------------------------------------------------------------------------|--------------------------------------------------------|
| Navigate <u>F</u> ile <u>E</u> dit <u>V</u> iew Favorites <u>T</u> ools <u>H</u> elp             |                                                                             |                                                        |
| 🔥 💕 🛬 Explore 🛒 (2) 곱 1 / 관 대 1월 요 🔮 1 전 16                                                      |                                                                             |                                                        |
| HomePage P1415ESP - Task List Status X                                                           |                                                                             | Search 🛛 🖉 Advan                                       |
|                                                                                                  |                                                                             |                                                        |
| I Forms                                                                                          | Task List Status                                                            |                                                        |
| My Task List                                                                                     | Task - Validate and Promote for Approval-Manage Approvals Task Instructions |                                                        |
| El PSubmission Input and Query_Soumission Entrée et requête                                      | Scenario Financial Statements Version Recipient Working Version V Go        | Out of Office Assistant                                |
| E Submission Input and Query                                                                     | Process Status                                                              | View +                                                 |
| E PReports                                                                                       | Chart Type Pie 🐷 Group By Validation submitted                              | 62                                                     |
| 🗉 🎾 Validation Formats                                                                           | OK                                                                          |                                                        |
| E P Soumission Entrée et requête                                                                 |                                                                             |                                                        |
| Submission Management - Modimer_Gestion de la soumission - Modim     E     Submission Management |                                                                             |                                                        |
| ⊕      ♥ Version Description and Summary                                                         | S<br>Not                                                                    |                                                        |
| Flag Submission for Approval                                                                     | - 101.                                                                      |                                                        |
| Validate and Promote for Approval     Gestion de la soumission                                   |                                                                             |                                                        |
|                                                                                                  |                                                                             |                                                        |
|                                                                                                  | Actions - View - 🖳 🏹 🗞 🖼 🗗 🦣 🚮 Detach                                       |                                                        |
|                                                                                                  | Planning Unit A Phyprovals Status Status Not Signed Off Invalid Data        | Current Owner Cocation Path Details                    |
|                                                                                                  |                                                                             |                                                        |
|                                                                                                  |                                                                             |                                                        |
|                                                                                                  |                                                                             |                                                        |
|                                                                                                  |                                                                             |                                                        |
|                                                                                                  | Complete Previous Incomp                                                    | plete Previous Next Incomplete Next Task List Home     |
| # Preterences                                                                                    |                                                                             |                                                        |

# 6.3. Manage Approvals – Approver

Once a submission has been promoted by the Modifier, the Modifier no longer has "write access" to the Working Version and the next user in line is the Approver. The Approver is responsible for reviewing the submission and deciding how to proceed with it.

The Approver has two choices:

1. Continue on with the sign-off process of the submission or

2. Reject the submission

If the Approver decides to reject the submission, the submission returns back to the Modifier to make any necessary adjustments.

If the Approver continues with the sign-off process and approves of the file, the data is automatically copied from the Recipient Working Version to the Recipient Active Version.

At this point, you have officially submitted your EFIS file to the Ministry and the status of the submission is changed to "Active". Your Financial Analyt will then start the review process.

#### 6.3.1. Approve and Sign-off

Select Submission Management  $\rightarrow$  Recipient Approver Sign-Off. Within the form click the dropdown beside "Are you sure you want to sign-off the current submission?" and select Yes then select Save.

| ORACLE' Enterprise Performance Mana                                   | ement System Workspace, Fusion Edition                                          | Logged in as EFIS.TRAINER02@GMAIL.COM   Help   Log Off                    |
|-----------------------------------------------------------------------|---------------------------------------------------------------------------------|---------------------------------------------------------------------------|
| Navigate File Edit View Favorites Tools Help                          |                                                                                 |                                                                           |
| 🔺 📂 🐮 Explore 🗒 📣 🚝 🥖 📲 💷 📓                                           | 🔒 🔄 🕺 🍢 🛷 💻                                                                     |                                                                           |
| HomePage P1415FSP - Task List Status ×                                |                                                                                 | Search 🕖 Advar                                                            |
|                                                                       |                                                                                 |                                                                           |
| ∃ For <u>m</u> s                                                      | Task List Status                                                                |                                                                           |
| My Task List                                                          | Task - Recipient Approver Sign-Off-Sign Off Task Instructions                   |                                                                           |
| Submission Input and Query_Soumission Entre                           | 🔣 Scenario: Financial Statements 🌾 Period: YearTotal1 👹 Year: 2014-15           | SubCategory: No Category                                                  |
| Submission Management - Approver_Gestion d      Submission Management | Entries                                                                         | ×                                                                         |
| Version Description and Summary                                       | Submission Status     Name                                                      |                                                                           |
| 🗄 🎔 Recipient Approver Sign-Off                                       | Submission Status Activation Date Submission created by: TP Acti                |                                                                           |
| Reject Submission                                                     | V10:Recipient Active Version Not Active/Inactif                                 |                                                                           |
| 🗄 📂 Gestion de la soumission                                          | V20:FA Active Version Not Active/Inactif                                        |                                                                           |
|                                                                       |                                                                                 |                                                                           |
|                                                                       |                                                                                 |                                                                           |
|                                                                       | Sign Off Confirmation                                                           |                                                                           |
|                                                                       | Are you sure you want to promote the current Submission for approval? Yes / Oui |                                                                           |
|                                                                       |                                                                                 |                                                                           |
|                                                                       | Are you sure you want to sign-off the current submission?                       |                                                                           |
|                                                                       |                                                                                 |                                                                           |
|                                                                       |                                                                                 |                                                                           |
|                                                                       |                                                                                 |                                                                           |
|                                                                       |                                                                                 |                                                                           |
|                                                                       |                                                                                 |                                                                           |
| < III >                                                               |                                                                                 |                                                                           |
| Preferences                                                           |                                                                                 | Complete Previous Incomplete Previous Next Incomplete Next Task List Home |

The status of the Submission will be changed to Active and the Activation date will be updated.

|                                                                                             | gement System Workspace, Fu  | usion Edition        |                  |                                   |                    |                     | La                          | gged in as EFIS.TRAINER02@GMAIL.COM                    | Help   Log Off         |
|---------------------------------------------------------------------------------------------|------------------------------|----------------------|------------------|-----------------------------------|--------------------|---------------------|-----------------------------|--------------------------------------------------------|------------------------|
| Navigate <u>File</u> <u>Edit View</u> Favo <u>r</u> ites <u>T</u> ools <u>H</u> elp         |                              |                      |                  |                                   |                    |                     |                             |                                                        |                        |
| 🔺 📂 🍖 Explore 🔡 📣 🕌 🥖 📲 💷                                                                   | ) 🖻 🖆 🛃 🍢 👘 🖷                |                      |                  |                                   |                    |                     |                             |                                                        |                        |
| HomePage P1415FSP - Task List Status ×                                                      |                              |                      |                  |                                   |                    |                     |                             | Search                                                 | 🕑 Adva                 |
| E Forme                                                                                     | Tack List Status             |                      |                  |                                   |                    |                     |                             |                                                        |                        |
| My Task List                                                                                | Task - Recipient Approver    | Sign-Off-Sign Off    | Task Instruct    | ions                              |                    |                     |                             |                                                        |                        |
| Submission Input and Query_Soumission Entre     Submission Management - Approver, Section d | Scenario: Finan              | cial Statements      |                  | Period: YearTotal1                | Year:              | 2014-15             | Que Category: No Category   | SubCategory: No SubCateg                               | ory                    |
| E Submission Management                                                                     | Algoma DSAB                  | <b>▼ →</b>           |                  |                                   |                    |                     | _                           |                                                        |                        |
| Vesion Description and Summary                                                              |                              | Submission Status    | Activation Date  | Submission created by:            | TP Activation Date | TP Process Complete | (i) Inform                  | nation 🔳                                               |                        |
| Gestion de la soumission                                                                    | V10:Recipient Active Version | Active/Actif         | 2015/01/15       |                                   | 2015/01/15         | Yes / Oui           | Messages<br>(i) The d       | for this page are listed below.<br>ata has been saved. |                        |
|                                                                                             |                              |                      |                  |                                   |                    |                     | (i) Rule v                  | vas run successfully                                   |                        |
|                                                                                             | Sign Off Confirmation        |                      |                  |                                   |                    |                     |                             | OK                                                     |                        |
|                                                                                             | Are you sure you want to pre | omote the current S  | ubmission for ap | Recipient Worki proval? Yes / Oui | ng Version         |                     |                             |                                                        |                        |
|                                                                                             | Are you sure you want to sig | n-off the current su | bmission?        |                                   | •                  |                     |                             |                                                        |                        |
|                                                                                             |                              |                      |                  |                                   |                    |                     |                             |                                                        |                        |
|                                                                                             |                              |                      |                  |                                   |                    |                     |                             |                                                        |                        |
|                                                                                             |                              |                      |                  |                                   |                    |                     |                             |                                                        |                        |
|                                                                                             |                              |                      |                  |                                   |                    |                     |                             |                                                        |                        |
| Preferences                                                                                 |                              |                      |                  |                                   |                    | Q                   | omplete Previous Incomplete | Previous Next Incomplete Next                          | Task List <u>H</u> ome |

#### 6.3.2. Reject and return submission to the Modifier

If the Approver decides that the submission is not acceptable and not ready for sign-off, the approver can return the submission to the Modifier.

To reject a submission, select **Submission Management** → **Reject Submission** 

| Qut of Offi  | ce Assistant      |
|--------------|-------------------|
| Qut of Offic | ce Assistant      |
| Out of Offic | ce Assistant      |
| Out of Offic | ce Assistant      |
|              |                   |
|              | View -            |
|              | 62                |
|              |                   |
|              |                   |
|              |                   |
|              |                   |
|              |                   |
|              |                   |
|              |                   |
|              |                   |
| Path         | Details           |
| nts 👯        |                   |
|              |                   |
|              |                   |
|              |                   |
|              |                   |
|              |                   |
| ie           | V Path<br>ants 22 |

Once the Recipient name under Planning Unit is selected, select Actions 
Change Status.

| ORACLE Enterprise Performance Mana                   | agement System Workspace, Fusion Edit | ion                                 |       | the second second second second | Logged in as EFIS.TRAINER02@GMAI      | L.COM   Help   Log Off 🖌 |
|------------------------------------------------------|---------------------------------------|-------------------------------------|-------|---------------------------------|---------------------------------------|--------------------------|
| <u>Navigate File Edit View Favorites Tools H</u> elp |                                       |                                     |       |                                 |                                       |                          |
| 🐔 💋 🍖 Explore 🔝 🛷 🕮   🖌 🖑 🕬                          |                                       |                                     |       |                                 |                                       |                          |
| HomePage P1415FSP - Task List Status ×               |                                       |                                     |       |                                 | Search                                | Advance                  |
| ∃ For <u>m</u> s                                     | Task List Status                      |                                     |       |                                 |                                       |                          |
| My Task <u>L</u> ist                                 | Task - Reject Submission-Manage A     | pprovals Task Instructions          |       |                                 |                                       |                          |
| ■ Submission Input and Query_Soumission Entre        | Scenario Financial Statements Ver     | sion Recipient Working Version 🛒 Go |       |                                 |                                       | Out of Office Assistant  |
| E Submission Management - Approver_Gestion d         | Process Status                        |                                     |       |                                 |                                       | View -                   |
| E Submission Management                              | Chart Type Pie 🖌 Group By             |                                     |       |                                 |                                       | 69                       |
| H Secipient Approver Sign-Off     H                  |                                       |                                     |       |                                 |                                       |                          |
| Gerect Submission                                    |                                       |                                     |       |                                 |                                       |                          |
| E P Gestion de la soumission                         | 5                                     |                                     |       | Ur Ur                           |                                       |                          |
|                                                      | Artiger View 3 2 %                    | 3 .7 Da Catach                      |       |                                 |                                       |                          |
|                                                      | Display My Planning Units             |                                     |       | ovals Status 🛛 🖓 Sub-Status     | Current Owner Location                | Path Details             |
|                                                      | Clear All Filters                     |                                     | Under | er Review                       | FSP_Recipient_Approver MCC Recipients | 228 📃                    |
|                                                      | Se Default Sort                       |                                     |       |                                 |                                       |                          |
|                                                      | Validate                              |                                     |       |                                 |                                       |                          |
|                                                      | Refresh                               |                                     |       |                                 |                                       |                          |
|                                                      |                                       |                                     |       |                                 |                                       |                          |
|                                                      |                                       |                                     |       |                                 |                                       |                          |
|                                                      |                                       |                                     |       | Complete Previous               | Incomplete Previous Next Incomplete   | Next Task List Home      |
| m rielerences                                        |                                       |                                     |       |                                 |                                       |                          |

The Change Status screen will appear, select Reject from the Select Action list.

**Select Next Owner** should be populated with **Automatic**. If necessary, enter comments, then select **OK**.

| ary | Chart Type Pie Group By                                         |          |         |
|-----|-----------------------------------------------------------------|----------|---------|
|     | Change Status                                                   | ×        |         |
|     | Select Action Reject  ielect Next Owner <automatic></automatic> |          |         |
|     |                                                                 |          |         |
|     |                                                                 |          |         |
| •   | Enter Comment here                                              |          |         |
|     |                                                                 |          |         |
|     |                                                                 |          |         |
|     |                                                                 |          | Approva |
|     |                                                                 |          | Under R |
|     |                                                                 |          |         |
|     | Help                                                            | K Cancel |         |
|     |                                                                 |          |         |
|     |                                                                 |          |         |
| - F |                                                                 |          |         |

The Approvals status will change to Not Signed Off.

The Owner will revert back to the Modifier and the Recipient Working Version will no longer be read- only, so changes can be made.

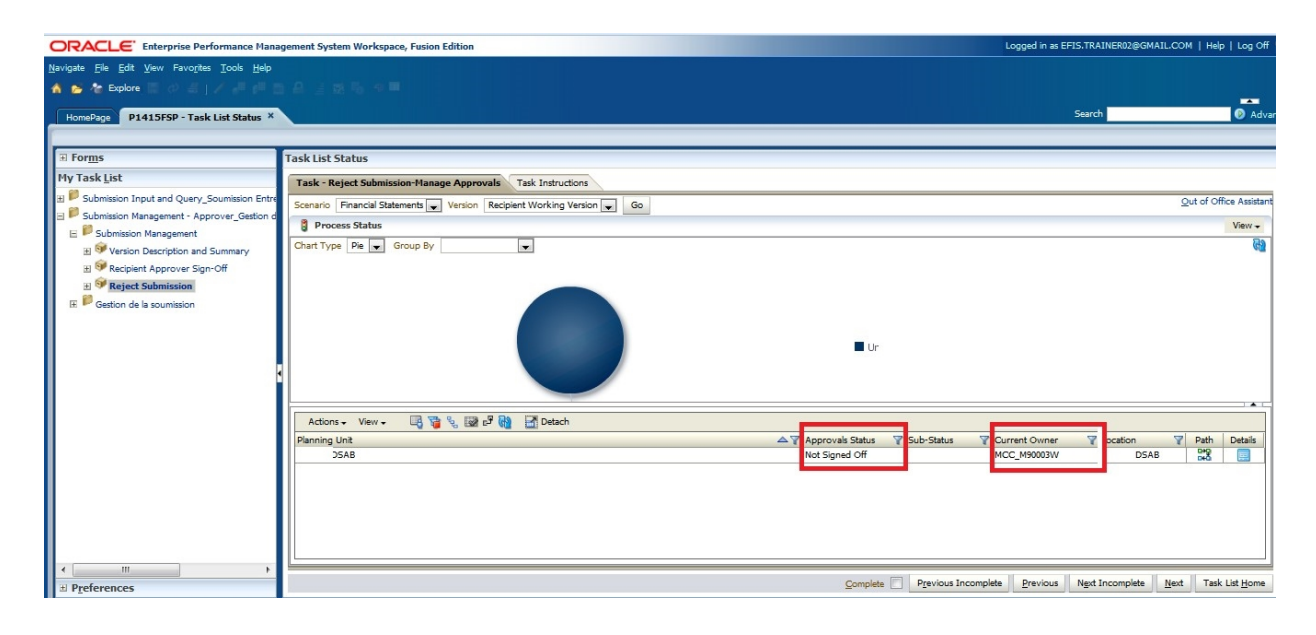

#### 6.3.3. Submission with Error Override

Under special circumstances a Recipient may need to promote a Submission that contains errors. In these rare instances, the Modifier in the Errors Tab, will set the **Recipients Accepts Error Flag** to **Yes** then follow the normal submission process. In this case, the data is automatically copied from the Recipients Working Version into the Recipients Error Override Version. From the perspective of the Approver, the process follows the exact same steps as outlined in the previous section for a submission containing no errors.

After the sign-off by Approver, the data still sits in the Recipients Error Override Version. At this point, additional steps will be required by Ministry personnel. The Ministry needs to confirm activation of submission with errors. Upon successful completion of this step, the data is copied from Recipients Error Override into Recipients Active Version and FA Working Version. Please note that once you have promoted the version with errors you need to contact the Ministry in order for them to perform the additional steps required.

Select Submission Input and Query → Errors and Warnings Error → Errors and Warnings select Yes from the Recipient Accepts Error drop down list and click Save

| ORACLE' Enterprise Performance Manag                                                                                                    | gement System Workspace, Fusion Edit    | ion                  |         |        |                      | Logge                                                                                                    | ed in as EFIS.TRAINER01@GM/                        | AIL.COM   Help   Log Off 드 |
|----------------------------------------------------------------------------------------------------|-----------------------------------------|----------------------|---------|--------|----------------------|----------------------------------------------------------------------------------------------------|----------------------------------------------------|----------------------------|
| Navigate File Edit View Favorites Iools H<br>슈 🎓 🏕 Explore 🗒 📣 🗲   🗸 📲 💷 📓                                                                                                    | jep<br>6 🚊 式 🤣 🛍 酯 🐻 🗯 🗏                |                      |         |        |                      |                                                                                                    |                                                    | *                          |
| HomePage P1415FSP - Task List Status ×                                                                                                    |                                         |                      |         |        |                      |                                                                                                    | Search                                             | Advanced                   |
| My Task List                                                                                                    | Task - Errors-Errors Task Instruction   | 5                    |         |        |                      |                                                                                                    |                                                    | ·                          |
| Submission Input and Query  Data Elements  Software Submission Input and Query  Software Submission Input and Results  Software Submission Input and Submission Input and Submis | Errors Errors Algoma DSAB Frrors Errors | Financial Statements |         |        | Period: Y            | earTotal1                                                                                                    | ¥ear: 20                                           | 14-15 Validat              |
|                                                                                                    | No Category                             | No SubCategory       | Value 1 | Value2 | Is Error<br>Yes / Ou | Board Accepts Error B // D<br>No / Non // Accepts Error B // D<br>No / Non // Accepts Error B // D<br>Accepts Error B // D | escription - En<br>ates if there<br>verror in<br>S | ion Mess                   |
| <ul> <li>Errors and warnings</li> <li>Warnings</li> <li>Frors</li> </ul>                                                                                                    | No Category                             | Error_SC2.9_1        | 100,000 | 22,912 | Yes / Oui            | Name<br>Name<br>No / N                                                                                                    |                                                    |                            |
|                                                                                                    | A462 - Ontario Early Years Centres      | Error_5C2.9_2        | 0       | 0      | No / Non             | Yes / 0                                                                                                    | Oui                                                |                            |
| Soumission Entrée et requête     Submission Management, Modélier, Gertion de      III                                                                                                    | A466 - Data Analysis Coordinators       | Error_502.9_2        | 0       | -      | NO / NON             |                                                                                                    |                                                    |                            |
|                                                                                                    |                                         |                      |         |        | Comple               | te Previous Ir                                                                                                    |                                                    |                            |

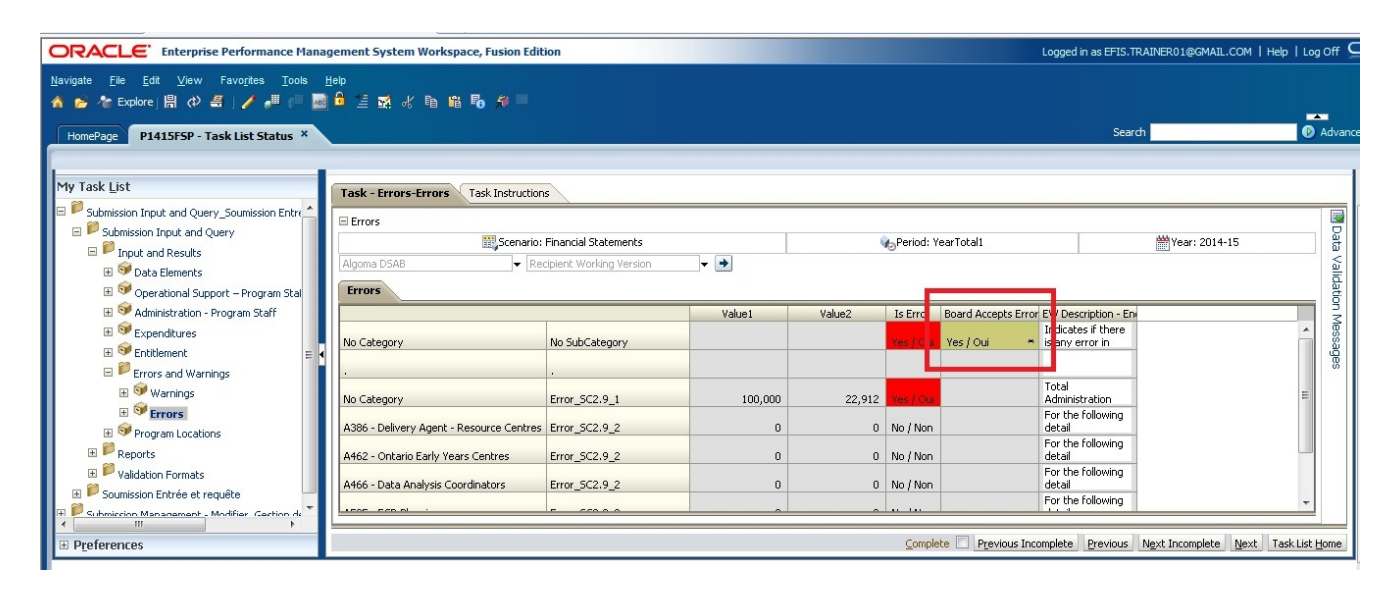

Modifier follows the normal Promotion process.

| ORACLE' Enterprise Performance Man                                                                                                    | agement System Workspace, Fusion Edition                                                                                                    | Logged in as EFIS.TRAINER01@GMAIL.COM   Help   Log Off 으                  |
|----------------------------------------------------------------------------------------------------|----------------------------------------------------------------------------------------------------|---------------------------------------------------------------------------|
| Navigate <u>F</u> ile <u>F</u> dit <u>V</u> iew Favo <u>r</u> ites <u>T</u> ools                                                                                                    | ≝ee<br>A ∠ a ∠ a a b ∧ ■                                                                                                    |                                                                           |
| HomePage P1415FSP - Task List Status ×                                                                                                    |                                                                                                    | Search 🛛 🕐 Advanced                                                       |
| My Task List                                                                                                    | Task - Validate and Promote for Approval-Manage Approvals Task Instructions                                                                                                    | ^                                                                         |
| Submission Input and Query_Soumission Entrée e     Submission Input and Query      Submission Input and Query      Submission Entrée et requiète                                                                                                    | Scenario Financial Statements - Version Recipient Working Version - Ga<br>Process Status Change Status                                                                         | Qut of Office Assistant                                                   |
| Submission Management - Modiler_Gestion de la     Submission Management - Modiler_Gestion de la     Submission Management     B     Yerion Management     S     Yerion Management     Yerion Management     Yerion Mana | Chart Type Pie       Select Action       Promote       Select Next Ovner       CAutomatic>         Enter Annotation       Tahoma       2 0 0 0 0 0 0 0 0 0 0 0 0 0 0 0 0 0 0 0 |                                                                           |
| ć )                                                                                                    | Actions + View +<br>Planning Unit<br>Algoma DSAB<br>Help<br>OK. Cancel                                                                                                    | s V Current Owner V Location V Path Details<br>MCC_M90003W Algoma DSAB 22 |
| Preferences                                                                                                    | <u>C</u> omplete                                                                                                    | Previous Incomplete Previous Next Incomplete Next Task List Home          |

The submission owner is now the Approver and the Recipient Working version is changed to read only

| ORACLE' Enterprise Performance Mana                                                                                                    | agement System Workspace, Fusion Edition Logge                              | d in as EFIS.TRAINER01@GMAIL.COM   Help   Log Off 🗲 |
|----------------------------------------------------------------------------------------------------|-----------------------------------------------------------------------------|-----------------------------------------------------|
| Navigate File Edit View Favorites Tools                                                                                                    | ie<br>La za za na na se                                                     |                                                     |
| HomePage P1415FSP - Task List Status ×                                                                                                    |                                                                             | Search 🛛 🖗 Advance                                  |
| My Task List                                                                                                    | Task - Validate and Promote for Approval-Manage Approvals Task Instructions |                                                     |
| Submission Input and Query_Soumission Entrée e<br>El Submission Input and Query                                                                                                    | Scenario Financial Statements 💌 Version Recipient Working Version 💌 Go      | Out of Office Assistant                             |
| E Soumission Entrée et requête                                                                                                    | Process Status                                                              | View 🗸                                              |
| 🖃 🎾 Submission Management - Modifier_Gestion de la                                                                                                    | Chart Type Pie 💌 Group By                                                   | 62                                                  |
| ■       Submission Management         ●       ●         ●       ●         ●       ●         ●       ●         ●       ●         ●       ●         ●       ●         ●       ●         ●       ●         ●       ●         ●       ●         ●       ●         ●       ●         ●       ●         ●       ●         ●       ●         ●       ●         ●       ●         ●       ●         ●       ●         ●       ●         ●       ●         ●       ●         ●       ●         ●       ●         ●       ●         ●       ●         ●       ●         ●       ●         ●       ●         ●       ●         ●       ●         ●       ●         ●       ●         ●       ●         ●       ●         ●       ● | Status<br>Under Review<br>Under Review                                      |                                                     |
|                                                                                                    | Actions 🗸 View 🗸 📑 🍖 🔛 🗗 🛃 🚮 🛃 Detach                                       |                                                     |
|                                                                                                    | Planning Unit Approvals Status V Sub-Status Current Ow                      | ner 🍸 ocation 🍸 Path Details                        |
|                                                                                                    | DSAB Under Review FSP_Recipie                                               | nt_Approver                                         |
| ₽references                                                                                                    | Complete                                                                    | 9 Previous Next Incomplete Next Task List Home      |

The Approver follows the normal sign-off process

| ORACLE Enterprise Performance Manag                 | ement System Workspace, Fusion Edition                      |                                    |                  |                           | Logged in as EFIS.TRAINER02@GMAIL.COM   Help   Log Off |
|-----------------------------------------------------|-------------------------------------------------------------|------------------------------------|------------------|---------------------------|--------------------------------------------------------|
| <u>Navigate File Edit View Favorites Tools Help</u> |                                                             |                                    |                  |                           |                                                        |
| 🔺 📂 🐮 Explore 🗒 🕫 🚝 🥖 📲 💷 🧱                         | 🔓 🔄 💀 🍋 🚚 🖷                                                 |                                    |                  |                           |                                                        |
| HomePage P1415FSP - Task List Status ×              |                                                             |                                    |                  |                           | Search 🛛 💿 Advand                                      |
|                                                     |                                                             |                                    |                  |                           |                                                        |
| ∃ For <u>m</u> s                                    | Task List Status                                            |                                    |                  |                           |                                                        |
| My Task List                                        | Task - Recipient Approver Sign-Off-Sign Off Task Instr      | uctions                            |                  |                           |                                                        |
| E Submission Input and Query_Soumission Entre       | Scenario: Financial Statements                              | Period: YearTotal1                 | WYear: 2014-15   | Category: No Category     | SubCategory: No SubCategory                            |
| E Submission Management * Approver_Gestion d        |                                                             |                                    | Entries          | ×                         |                                                        |
| Version Description and Summary                     | Submission Status                                           |                                    | Name             |                           |                                                        |
| E Secipient Approver Sign-Off                       | Submission Status Activation D                              | ate Submission created by: TP Acti | Name<br>No / Non |                           |                                                        |
| Reject Submission                                   | V10:Recipient Active Version Not Active/Inactif             |                                    | Yes / Oui        |                           |                                                        |
| E Gestion de la soumission                          | V20:FA Active Version Not Active/Inactif                    |                                    |                  |                           |                                                        |
|                                                     |                                                             |                                    |                  |                           |                                                        |
|                                                     | Sign Off Confirmation                                       |                                    |                  |                           | <u>,</u>                                               |
|                                                     |                                                             | Recipient Working Version          |                  |                           |                                                        |
|                                                     | Are you sure you want to promote the current Submission for | approval? Yes / Oui                | -                |                           |                                                        |
|                                                     | Are you sure you want to sign-off the current submission?   |                                    | 5                |                           |                                                        |
|                                                     | The you save you want to sight on the carrent submaster.    | _                                  |                  |                           |                                                        |
|                                                     |                                                             |                                    |                  |                           |                                                        |
|                                                     |                                                             |                                    |                  |                           |                                                        |
|                                                     |                                                             |                                    |                  |                           |                                                        |
|                                                     |                                                             |                                    |                  |                           |                                                        |
|                                                     |                                                             |                                    |                  |                           |                                                        |
|                                                     |                                                             |                                    |                  | Complete Previous Incompl | ete Previous Next Incomplete Next Task List Home       |

The Approver will receive a message that the Submission has been sent to the Administrator (Ministry) for error override and the submission status will become **Pending Error Override**.

| ORACLE Enterprise Performance Mana                                                   | gement System Workspace, Fusion   | edition                                 |                              |                              |                              | Logged in as EFIS.TRAINER02@GMAIL.COM   Help   Log Off |
|--------------------------------------------------------------------------------------|-----------------------------------|-----------------------------------------|------------------------------|------------------------------|------------------------------|--------------------------------------------------------|
| Navigate <u>File</u> Edit <u>V</u> iew Favo <u>r</u> ites <u>T</u> ools <u>H</u> elp |                                   |                                         |                              |                              |                              |                                                        |
| 🔺 📂 🎥 Explore 🗒 🗱 🥖 🚝 🥖                                                              | 3 🛱 🖆 🛃 🍢 🐗 🗏                     |                                         |                              |                              |                              |                                                        |
| HomePage P1415FSP - Task List Status ×                                               |                                   |                                         |                              |                              |                              | Search 📀 Advar                                         |
| 1                                                                                    |                                   |                                         |                              |                              |                              |                                                        |
| For <u>m</u> s                                                                       | Task List Status                  |                                         |                              |                              |                              |                                                        |
| My Task List                                                                         | Task - Recipient Approver Sign    | -Off-Sign Off Task Instructions         |                              |                              |                              |                                                        |
| Submission Input and Query_Soumission Entre                                          | Scenario: Financial S             | Statements 🏀 Peri                       | od: YearTotal1               | Year: 2014-15                | Q Category: No Category      | SubCategory: No SubCategory                            |
| Submission Management - Approver_Gestion d<br>Submission Management                  | DSAB                              | 🔞 Error                                 |                              |                              | ×                            |                                                        |
| ■ Submasch Hangemann ■ Version Description and Summary                               | Submission Status                 | Submission sent to admin for error o    | verride. / Soumission envoyé | e à l'administrateur pour an | nuler                        |                                                        |
| 🗄 🞯 Recipient Approver Sign-Off                                                      | Sut                               | l'erreur.                               |                              |                              |                              |                                                        |
| Reject Submission                                                                    | V10:Recipient Active Version No   |                                         |                              |                              | ОК                           |                                                        |
| E F Gestion de la soumission                                                         | V20:FA Active Version Not         | Active/Inactif                          |                              |                              |                              |                                                        |
|                                                                                      |                                   |                                         |                              |                              |                              |                                                        |
|                                                                                      | Sign Off Confirmation             |                                         |                              |                              |                              |                                                        |
|                                                                                      |                                   |                                         | Recipient Working Version    |                              |                              |                                                        |
|                                                                                      | Are you sure you want to promote  | te the current Submission for approval? | Yes / Oui                    |                              |                              |                                                        |
|                                                                                      |                                   |                                         |                              |                              |                              |                                                        |
|                                                                                      | Are you sure you want to sign-off | the current submission?                 | Yes / Oui 🔻                  |                              |                              |                                                        |
|                                                                                      |                                   |                                         |                              |                              |                              |                                                        |
|                                                                                      |                                   |                                         |                              |                              |                              |                                                        |
|                                                                                      |                                   |                                         |                              |                              |                              |                                                        |
|                                                                                      |                                   |                                         |                              |                              |                              |                                                        |
|                                                                                      |                                   |                                         |                              |                              |                              |                                                        |
|                                                                                      |                                   |                                         |                              |                              | Complete Previous Incomplete | Previous Next Incomplete Next Task List Home           |
| T Preferences                                                                        |                                   |                                         |                              |                              |                              |                                                        |

| ORACLE Enterprise Performance Mana                                                                  | igement System Workspace, Fi                                                   | usion Edition                       |                            |                 |                       |                    | Lo                 | gged in as EFIS.TRAINER | 02@GMAIL.COM   Help   Log Off                |
|----------------------------------------------------------------------------------------------------|--------------------------------------------------------------------------------|-------------------------------------|----------------------------|-----------------|-----------------------|--------------------|--------------------|-------------------------|----------------------------------------------|
| <u>Navigate File Edit View Favorites Tools H</u> elp                                                |                                                                                |                                     |                            |                 |                       |                    |                    |                         |                                              |
| 🔺 😂 🐮 Explore 🗒 🕢 🚝 🥖 🖉                                                                             | 8 6 19 20 20 20 20 20 20 20 20 20 20 20 20 20                                  |                                     |                            |                 |                       |                    |                    |                         |                                              |
| HomePage P1415FSP - Task List Status ×                                                              |                                                                                |                                     |                            |                 |                       |                    |                    | Search                  | Adva                                         |
|                                                                                                    |                                                                                |                                     |                            |                 |                       |                    |                    |                         |                                              |
| # Forms                                                                                             | Task List Status                                                               |                                     |                            |                 |                       |                    |                    |                         |                                              |
| My Task List                                                                                        | Task - Recipient Approver                                                      | Sign-Off-Sign Off Tas               | < Instructions             |                 |                       |                    |                    |                         |                                              |
| El Submission Input and Query_Soumission Entrée                                                     | e et requête 🔣 Scenario: Finar                                                 | ncial Statements                    | 🍖 Period: YearTotal1       | #Ye             | ar: 2014-15           | Q. Category: No    | Category           | 🧕 SubCate               | gory: No SubCategory                         |
| Submission Management - Approver_Gestion o                                                          | Algoma DSAB                                                                    | ▼ ▶                                 |                            |                 |                       |                    |                    |                         |                                              |
| Submission management     Submission management     Submission management     Submission management | Submission Status                                                              |                                     |                            |                 |                       |                    |                    |                         |                                              |
| 🗄 🎯 Recipient Approver Sign-Off                                                                     |                                                                                | Subr                                | nission Status             | Activation Date | Submission created by | TP Activation Date | TP Process Compl   | ete                     |                                              |
| 🗉 🞯 Reject Submission                                                                               | eject Submission V10:Recipient Active Version Pending Error Override / En atte | En attente d'annulation de l'erreur |                            |                 |                       |                    |                    |                         |                                              |
| 🗄 芦 Gestion de la soumission                                                                        |                                                                                | Not Active/Inactif                  |                            |                 |                       |                    |                    |                         |                                              |
|                                                                                                    | V201PA ACtive version                                                          |                                     | t Active match             |                 |                       |                    |                    |                         |                                              |
|                                                                                                    |                                                                                |                                     |                            |                 |                       |                    |                    |                         |                                              |
|                                                                                                    | Sign Off Confirmation                                                          |                                     |                            |                 |                       |                    |                    |                         |                                              |
|                                                                                                    |                                                                                |                                     | Recipient Worki            | ng Version      |                       |                    |                    |                         |                                              |
|                                                                                                    | Are you sure you want to pr                                                    | omote the current Submissi          | on for approval? Yes / Oui |                 |                       |                    |                    |                         |                                              |
|                                                                                                    |                                                                                |                                     | -7                         | _               |                       |                    |                    |                         |                                              |
|                                                                                                    | Are you sure you want to sig                                                   | pron the current submission         |                            | •               |                       |                    |                    |                         |                                              |
|                                                                                                    |                                                                                |                                     |                            |                 |                       |                    |                    |                         |                                              |
|                                                                                                    |                                                                                |                                     |                            |                 |                       |                    |                    |                         |                                              |
|                                                                                                    |                                                                                |                                     |                            |                 |                       |                    |                    |                         |                                              |
|                                                                                                    |                                                                                |                                     |                            |                 |                       |                    |                    |                         |                                              |
|                                                                                                    |                                                                                |                                     |                            |                 |                       |                    |                    |                         |                                              |
| ۰ III +                                                                                             | -                                                                              |                                     |                            |                 |                       | Constate E 200     | views Tennesselves | Denvious Next *         | unlute Mark Task Lint University             |
| Preferences                                                                                         |                                                                                |                                     |                            |                 |                       | Complete Pre       | vious incomplete   | Previous Next Incor     | ipiete <u>riv</u> ext Task List <u>H</u> ome |

The Recipient must contact the Ministry to request the over-ride approval.

#### 6.3.4. Checking the Submission History

In this section you will be able to view the your submission's history. Select: **Validate and Promote for Approval** and click the **Details** button.

| ORACLE Enterprise Performance Mana                                                                                                    | gement System Workspace, Fusion Edition                               | Logged in as EFIS.TRAINER01@GMAIL.COM   Help   Log Off                                                                                |
|----------------------------------------------------------------------------------------------------|-----------------------------------------------------------------------|----------------------------------------------------------------------------------------------------|
| Navigate Eile Edit View Favorites Tools                                                                                                    | tep<br>A ≝ m d m m m n n m                                            |                                                                                                    |
| HomePage P1415F5P - Task List Status ×                                                                                                    |                                                                       | Search 🛛 🕑 Advance                                                                                                    |
| My Task List                                                                                                    | Task - Validate and Promote for Approval-Manage Approvals Task Instru | tructions                                                                                                    |
| Version Input and Query_Soumission Entrée e     Submission Input and Query_                                                                                                    | Scenario Financial Statements 💌 Version Recipient Working Version 💌 😡 | Out of Office Assistant                                                                                                    |
| Soumission Entrée et requête                                                                                                    | 🔋 Process Status                                                      | View -                                                                                                    |
| Submission Management - Modifier Gestion de la                                                                                                    | Chart Type Pie 💌 Group By                                             | <u></u><br>動                                                                                                    |
| Submission Management     Softwission Management     Softwission for Approval     Softwission for Approval     Softwission for Approval     Softwission for Approval     Softwission     Softwission     Softwission | Under Review, 100.0%                                                  | Status<br>■ Under Review                                                                                                    |
|                                                                                                    | Actions - View - 🖪 😼 😘 🖼 🗗 🚵                                          |                                                                                                    |
|                                                                                                    | Planning Unit.                                                        | ▲ ♥ Approvals Status ♥ Sub-Status ♥ Current Owner ♥ Location ♥ Path Details<br>Under Review FSP_Recipient_Approver MCC Recipients 258 |
| Preferences                                                                                                    |                                                                       | Complete Previous Incomplete Previous Next Incomplete Next Task List Home                                                             |
| · · · · · · · · · · · · · · · · · · ·                                                                                                    |                                                                       |                                                                                                    |

Status history and comments will be displayed. To view status changes, collapse the pie chart by selecting the arrow in the right corner.

| ORACLE: Enterprise Performance Mana                                                                                                    | gement System Workspace, Fusion Edition                                                                                                    | Logged in as EFIS.TRAINER01@GN                                                           | MAIL.COM   Help   Log Off 🤤 |
|----------------------------------------------------------------------------------------------------|----------------------------------------------------------------------------------------------------|------------------------------------------------------------------------------------------|-----------------------------|
| Navigate Ele Edt View Favorites Tools                                                                                                    | Hep<br>品言語者与指示。                                                                                                    | Search                                                                                   | 🕑 Advanc                    |
| 🗉 For <u>m</u> s                                                                                                    | Task List Status                                                                                                    |                                                                                          |                             |
| My Task List                                                                                                    | Task - Validate and Promote for Approval-Manage Approvals Task Instructions                                                                                                    |                                                                                          |                             |
| <ul> <li>Submission Irput and Query_Sourcission Entrée et<br/>Submission Input and Query</li> <li>Submission Entrée et equite<br/>Submission Entrée et equite<br/>Submission Management : Nodifier_Ceston de la<br/>Submission Management : Audifier_Ceston de la<br/>Submission Management : Audifier_Ceston de la<br/>Submission for Approval<br/>Submission for Approval<br/>Submission for Approval<br/>Submission de la soumission<br/>Financial Statements - V10W - M90003</li> </ul> | Scenario Financial Statements Version Receptert Working Version G. Go<br>Process Status  Perning Unit M90003 Actions - View - 0 <sup>9</sup> Detach Accords Status  Perning Unit M90003 Actions - View - 0 <sup>9</sup> Detach Accords Status  Persion Control Control Contr | Last Action<br>Promote<br>Originate<br>Promote<br>Reject<br>Promote<br>Reject<br>Promote | Qut of Office Assistant     |
| •                                                                                                    |                                                                                                    |                                                                                          | Done                        |
|                                                                                                    | Complete Previous                                                                                                    | s Incomplete Previous Next Incomple                                                      | ete Next Task List Home     |